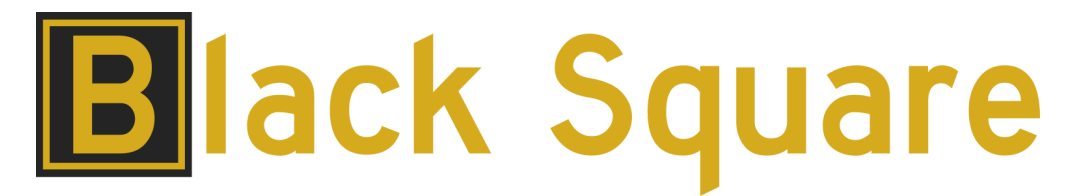

# "Virtual Aircraft. Real Engineering." Black Square TBM 850 User Guide

Please note that Microsoft Flight Simulator must be correctly installed on your PC prior to the installation and use of this TBM 850 aircraft simulation.

# Contents

| Introduction                             | 7  |
|------------------------------------------|----|
| Feature Overview                         | 8  |
| Systems                                  | 8  |
| Checklists                               | 8  |
| Sounds                                   | 8  |
| Model                                    | 9  |
| Cockpit                                  | 9  |
| Flight Dynamics                          | 9  |
| Aircraft Specifications                  | 10 |
| Aircraft Performance                     | 11 |
| V-Speeds                                 | 11 |
| Engine Limitations                       | 12 |
| Other Operating Limitations              | 12 |
| Starter Limitations                      | 12 |
| Paint Schemes                            | 12 |
| Instrumentation/Equipment List           | 13 |
| Main Panel                               | 13 |
| Avionics                                 | 13 |
| Electrical/Miscellaneous                 | 13 |
| Installation, Updates & Support          | 14 |
| Installation                             | 14 |
| Installing the PMS GTN 750/650           | 14 |
| Installing The Working Title GNS 530/430 | 15 |
| TDS GTNxi 750/650 Integration            | 15 |
| Accessing the Aircraft                   | 16 |
| Uninstalling                             | 16 |
| Updates and Technical Support            | 16 |
| Regular News                             | 16 |

| Liveries & Custom Dynamic Tail Numbers                   | 17 |
|----------------------------------------------------------|----|
| Cockpit & System Guide                                   | 19 |
| Main Panel                                               | 19 |
| Master Warning/Caution                                   | 19 |
| Annunciator Panel                                        | 19 |
| Airspeed Indicator                                       | 21 |
| EFIS Control Panel                                       | 22 |
| Bendix/King EFS 40 EADI                                  | 22 |
| Bendix/King EFS 40 EHSI                                  | 25 |
| Honeywell AM-250 Altimeter                               | 27 |
| Vertical Speed Indicator                                 | 28 |
| Standby Electric Artificial Horizon                      | 28 |
| Bendix/King KI 206 Localizer                             | 29 |
| Bendix/King KI 229 Radio Magnetic Indicator (RMI)        | 30 |
| Engine Instrumentation                                   | 31 |
| Fuel Control Panel                                       | 32 |
| Duplicate Copilot Instrumentation                        | 33 |
| Bendix/King KI 525A Horizontal Situation Indicator (HSI) | 34 |
| Collins ALI-55 Radar Altimeter                           | 35 |
| Avionics                                                 | 36 |
| Garmin GMA 340 Audio Panel                               | 36 |
| Garmin GTN 750 (Com1)                                    | 37 |
| Garmin GNS 530/430 (Com1/Com2)                           | 38 |
| Bendix/King KX-155B (Com1/Com2)                          | 39 |
| Bendix/King KNS-80 RNAV Navigation System                | 39 |
| Bendix/King KR 87 ADF                                    | 39 |
| Bendix/King KDI 572R DME                                 | 40 |
| Bendix/King KFC 325 Autopilot (KMC 321 Mode Controller)  | 41 |
| Bendix/King KAS 297B Altitude Selector                   | 42 |
| Bendix RDR 1150XL Color Weather Radar                    | 43 |
| ETM Engine Trend Monitor                                 | 44 |
| Garmin GTX 327 Transponder                               | 44 |
| Electrical/Miscellaneous                                 | 45 |
| Circuit Breakers                                         | 45 |
| Voltmeter & Ammeters                                     | 46 |
| Bendix/King KA 51B Remote Compass Synchroscope           | 46 |
| Gyro Suction Indicator                                   | 47 |
| Terrain Warning System                                   | 48 |
| Oxygen Pressure Gauge                                    | 48 |
| LC-2 Digital Chronometer                                 | 50 |
| Tach Timers                                              | 50 |

| Davtron Outside Air Temperature Display                     | 50 |
|-------------------------------------------------------------|----|
| Lighting Controls                                           | 51 |
| Cabin Lighting                                              | 51 |
| Cockpit Lighting                                            | 52 |
| Panel Lighting                                              | 52 |
| Voltage-Based Light Dimming                                 | 53 |
| State Saving                                                | 53 |
| Environmental Simulation & Controls                         | 54 |
| Cabin Temperature Monitoring                                | 54 |
| Environmental Control Panel                                 | 55 |
| Turboprop Engine Operation                                  | 57 |
| Inertial Separator                                          | 57 |
| Turbine Engine Ignition                                     | 58 |
| Torque Limiter & 850 Mode                                   | 58 |
| Turbine Engine Fuel Control Failures                        | 58 |
| Propeller Governor                                          | 59 |
| Engine Visual Model                                         | 59 |
| Residual Heat & Dry Motoring                                | 59 |
| Engine Power Settings                                       | 60 |
| Take-Off Power - Standard Day (ISA) No Wind                 | 60 |
| Maximum Cruise Power - Standard Day (ISA)                   | 60 |
| Normal Cruise Power - Standard Day (ISA)                    | 60 |
| Long Range Cruise Power - Standard Day (ISA)                | 61 |
| Climb Performance 130 KTS - Standard Day (ISA)              | 61 |
| Descent Performance 230 KTS -2,000 FPM - Standard Day (ISA) | 61 |
| Gyroscope Physics Simulation                                | 62 |
| Gyroscope Physics                                           | 62 |
| Pneumatic Gyroscopes                                        | 62 |
| Electric Gyroscopes                                         | 63 |
| Tips on Operation within MSFS                               | 64 |
| Turboprop Engine Simulation                                 | 64 |
| Engine Limits and Failures                                  | 64 |
| Beta Range                                                  | 64 |
| Electrical Systems                                          | 65 |
| Deicing and Anti-Icing Systems                              | 65 |
| Foreign Object Debris Damage                                | 66 |
| Third Party Navigation and GPS Systems                      | 66 |
| Failure Configuration & System Status                       | 67 |
| Systems Screen                                              | 67 |
| Failures Screen                                             | 67 |
| Random Failures Screen                                      | 68 |

| Scheduled Failures Screen               | 69 |
|-----------------------------------------|----|
| Active Failures Screen                  | 70 |
| Failure System HTML Interface           | 71 |
| List of Possible Failures               | 72 |
| Major System Failures                   | 72 |
| Breaker Protected Failures              | 72 |
| Miscellaneous Systems                   | 73 |
| Audible Warning Tones                   | 73 |
| VOR & ADF Signal Degradation            | 74 |
| Overview Electrical Schematic           | 74 |
| Using the KNS-80 RNAV Navigation System | 76 |
| The Concept                             | 76 |
| How it Works                            | 76 |
| "Moving" a VOR                          | 76 |
| Data Entry                              | 77 |
| Data Storage Bins                       | 77 |
| Distance Measuring Equipment            | 77 |
| Modes of Operation                      | 78 |
| Other Possible Uses                     | 78 |
| Recommended Skills                      | 79 |
| Direct Flight to Airport Tutorial       | 79 |
| Using the ETM Engine Trend Monitor      | 83 |
| Alarms                                  | 88 |
| Stopwatch                               | 88 |
| Normal Checklists                       | 89 |
| Preflight (Cockpit)                     | 89 |
| Before Starting Engine                  | 89 |
| Engine Start (Battery)                  | 89 |
| Engine Start (GPU)                      | 89 |
| After Starting Engine                   | 90 |
| Before Takeoff                          | 90 |
| Takeoff                                 | 90 |
| Climb                                   | 91 |
| Transition Altitude                     | 91 |
| Cruise                                  | 91 |
| Descent                                 | 91 |
| Before Landing                          | 91 |
| Landing                                 | 91 |
| Go Around                               | 91 |
| Touch & Go                              | 91 |
| After Landing                           | 91 |

| Shutdown & Securing               | 91 |
|-----------------------------------|----|
| Instrument Markings & Colors      | 92 |
| Abnormal & Emergency Checklists   | 93 |
| Rejected Takeoff                  | 93 |
| Engine Failure After Rotation     | 93 |
| Engine Airstart                   | 93 |
| Engine Motoring                   | 93 |
| Engine Fire (Ground)              | 93 |
| Cabin Fire (Ground)               | 93 |
| Engine Fire (Flight)              | 93 |
| Electrical Fire or Smoke          | 93 |
| Oil Pressure Drop                 | 94 |
| Loss of Power Regulation          | 94 |
| Loss of Propeller Control         | 94 |
| Propeller Overspeed               | 94 |
| Maximum Rate Descent              | 94 |
| Maximum Range Descent             | 94 |
| Engine Out Landing                | 94 |
| Gear Up Landing                   | 95 |
| Engine Does Not Shutdown          | 95 |
| Low Fuel Pressure                 | 95 |
| Main Generator Failure            | 95 |
| Low Volts (On Main Gen.)          | 95 |
| Low Volts (On Stby. Gen.)         | 95 |
| CABIN PRESS Illuminated           | 95 |
| BLEED OFF Illuminated             | 95 |
| BLEED TEMP Illuminated            | 95 |
| DOOR Illuminated In Flight        | 96 |
| Cabin Pressurized After Landing   | 96 |
| Vacuum Suction Low                | 96 |
| Starter Does Not Disengage        | 96 |
| CHIP Illuminated                  | 96 |
| Remote Compass Misalignment       | 96 |
| Flap Failure                      | 96 |
| Autopilot Failure or Trim Runaway | 96 |
| Airspeed Failure                  | 96 |
| Severe Icing Encounter            | 96 |
| Severe Precip. Encounter          | 96 |
| Landing Gear Manual Extension     | 96 |
| Landing Gear Up after Man Ext     | 96 |

| More Information on Operation                                                            | 97  |
|------------------------------------------------------------------------------------------|-----|
| Frequently Asked Questions                                                               | 98  |
| Why is the GTN 750 GPS screen black?                                                     | 98  |
| Why do my GNS 430/530 displays not look like the screenshots?                            | 98  |
| Why won't the autopilot track to the KNS-80 RNAV waypoint?                               | 98  |
| Why is the state of my aircraft and radios not saved/recalled?                           | 98  |
| Why does the engine not fail when limits are clearly exceeded?                           | 98  |
| Do the doors open?                                                                       | 98  |
| I have the TDS or PMS GTN 750 installed. Why do they not automatically show up on the    | ıe  |
| panel?                                                                                   | 99  |
| Is beta range simulated?                                                                 | 99  |
| Why do my engines always fail or lose health?                                            | 99  |
| Why is the autopilot behaving strangely, not changing modes, or not capturing altitudes? | 99  |
| Why do the localizer cards rotate with the EHSI course needle?                           | 99  |
| Why do screens flicker at night when adjusting lighting intensity?                       | 100 |
| How do you open the baggage door and engine cowlings?                                    | 100 |
| Change Log                                                                               | 101 |
| v1.0 - Initial Release                                                                   | 101 |
| Credits                                                                                  | 103 |
| Dedication                                                                               | 103 |
| Copyright                                                                                | 103 |

# Introduction

In the 1980's, a growing economic divide in aviation became clear. Cabin-class twins were becoming antiquated, and business jets were becoming ever more expensive to operate, leaving an unfulfilled middle market for economical executive transport. The TBM 700 was designed to capture this market by combining the speed of a modern airframe with the economical operation of a single engine turboprop. The result was a six seat, pressurized aircraft with excellent utility, which has routinely been recognized as the fastest single engine turboprop in the world. This particular model of TBM depicts the 2006 TBM 850, which incorporated an additional 150 horsepower over the TBM 700, accessible during takeoff and cruise flight. The TBM 850 saw much greater adoption in international markets, and has proven to be one of the most reliable and economical executive transports in the world. As of today, there are now over 1,000 TBM aircraft in operation.

Black Square's TBM 850 brings you one of the most technically advanced aircraft simulations for Microsoft Flight Simulator, with nearly 100 possible failures, including new turbine engine failures, hot-swappable radio configurations, and the most advanced pressurization and cabin temperature simulations in MSFS. Black Square's failure system allows for persistent wear, MTBF, and scheduled failures for nearly every component in the aircraft, many with multiple different failure modes. Experience real world failures from popular YouTube videos, including generator failure, propeller governor failure, fuel control failure, and compressor surging. The 3D gauges are modeled and coded to meticulously match their real world counterparts, with reference to real world manuals. No piece of equipment appears in a Black Square aircraft without a real world unit as reference. Radionavigation systems are available from several eras of the aircraft's history, so users can fly without GPS via a Bendix KNS-80 RNAV system, or with the convenience of a Garmin GTN 750 (PMS50 or TDS). Other radio equipment includes EFS 40 EADI & EHSI, KX-155 NAV/COM radios, dual GNS 530, KR 87 ADF, KDI 572 DME, GTX 327 Transponder, and a Bendix RDR1150XL Weather Radar. A 100+ page manual provides instruction on all equipment, and 55 in-game checklists with control/instrument highlighting are included for normal and emergency procedures.

Primarily analog instrumentation augmented with modern radionavigation equipment is still the most common aircraft panel configuration in the world. Challenge your piloting skills by flying IFR to minimums with a fully analog panel, and no GPS. You'll be amazed at the level of skill and proficiency you can achieve to conquer such adversity, and how it will translate to all your other flying. You also may find the analog instrumentation much easier to read with the limited number of pixels available on a computer monitor, and even more so in VR.

# For more information on this product's capabilities and a list of all included avionics and equipment, see the extensive operating manual at <u>www.JustFlight.com</u>.

### Feature Overview

### Systems

This Black Square's aircraft will challenge you with unapologetically realistic systems, like...

- Improved turbine dynamics (ITT, TRQ, Ng, Fuel Flow, Inertial Separator), and hot starts, with the unique "850 Mode" torque limiter, and new beta range implementation.
- Turbine engine failures, such as compressor stall and surging, and fuel control failures. Engine limit excursions that decrease engine health and will eventually lead to failure
- Gyroscope physics simulation for electric and pneumatic gyroscopes with precession, partial failures, based on a coupled quadrature oscillator
- Turbine bleed air driven pressurization system and cabin climate system
- Completely intractable electrical system with 15 buses and 85+ circuits
- EFS 40 EADI & EHSI Electronic Flight Instrumentation System & Engine Trend Monitor
- State saving for fuel, radio selection, radio frequency memory, cabin aesthetics, etc.
- 100 system failures, set via in-cockpit interface. Either random based on settable MTBF, or schedulable, with optional time acceleration.
- Cabin environmental control system for heating, air conditioning, ventilation, ram air cooling. Cool things off by opening a door, or watch the airplane heat up in the sun.
- Crew/Passenger oxygen system that depletes according to pressure altitude, passenger occupancy, and their weight.
- Mathematically accurate VOR & ADF signal attenuation and noise, and remote compass
- FOD ingestion damage demands use of inertial separators & ice protection systems

#### Checklists

Over 600 checklist items are provided for 55 Normal, Abnormal, and Emergency procedures in textual form in the manual, and in-game, using the MSFS native checklist system with control and instrument highlighting. If it's in the checklist, it's settable in the aircraft!

#### Sounds

Black Square's TBM 850 features a highly customized version of the MSFS-native (Wwise) 3D TBM 930 sound package, with many new handmade sounds added for warnings, environmental control systems, electronics, and more. The default sounds have been carefully assigned to all interactable cockpit elements for an authentic 3D spatial audio experience, and engine sounds have been integrated with Black Square's turbine engine and propeller simulation.

#### Model

- Accurately modeled TBM 850 created from hundreds of reference photos and technical documentation with the help of real TBM 850 operators and maintenance technicians.
- Engine visual model, opening cabin and passenger doors, and baggage compartment.
- 100% MSFS native animation code for the smoothest animations and cockpit interactions using either legacy or new cockpit interaction modes
- PBR (Physically Based Rendering) materials with real-time environment reflections for superb quality and realism, and vector-graphic-like decal quality.
- Detailed normal mapping for leather, fabric, plastic, stitches, scratches, carpet, and tooling marks, resulting in a texture resolution of 10,000 pixels per square inch (90.0kB)

#### Cockpit

- Faithfully recreated interior and cockpit with Black Square's hyper-realistic art style.
- Custom coded steam gauges with lowpass filtering, needle bounce, and physics provide ultra-realistic and silky smooth animations like you've never seen before. New gyroscopic simulation makes analog instruments more realistic than ever!
- Carefully modeled components match the depth and character of the real instrumentation, based on reference photos, schematics, and real world measurements. Unlike other expensive Flight Sim aircraft, every piece of equipment that appears in a Black Square aircraft is modeled after a real piece of aircraft equipment, and will behave the same way in its primary functionality.
- Every knob, switch, and button is interactable and implemented, along with its respective electrical circuitry. Turn systems on and off or pull circuit breakers to see the impact it has on your generators and battery via the analog meters. Alternating current inverters and bus ties are correctly simulated. Many pieces of equipment respond correctly to electrical configurations with warning messages and diagnostic codes.
- Fully 3D cockpit lighting technology for every gauge and panel, with ambient bounce lighting, and all lights dim with battery voltage and load, an immediately recognizable effect to nighttime pilots.
- 4096x4096 (4K) PBR textures on cockpit and panel for crisp instrumentation. Even see the fingerprints on instrument glass!
- Hideable yokes, adjustable sun visors, and other cockpit aesthetics

#### Flight Dynamics

Black Square's TBM 850 features a flight model with performance to match the real world aircraft based on real TBM 850 in-flight data. The flight model uses the most up to date features available in MSFS, such as CFD propeller and stall physics, and improved ground handling. Takeoff, climb, and cruise performance matches POH values within 2%.

## Aircraft Specifications

| Length Overall        | 34'11"                                                                                                    |
|-----------------------|----------------------------------------------------------------------------------------------------|
| Height                | 14'4"                                                                                                    |
| Wheel Base            | 9'6"                                                                                                    |
| Track Width           | 12'9"                                                                                                    |
| Wingspan              | 41'7"                                                                                                    |
| Wing Area             | 193.75 sqft.                                                                                                    |
| Flight Load Factors   | +3.8/-1.5 G's (+2.0/-0.0 G's with Flaps Down)                                                                                                    |
| Design Load Factor    | 150%                                                                                                    |
| Cabin W/L/H           | 48" x 13'3" x 48"                                                                                                    |
| Baggage Capacity      | 297 lbs (220 lbs maximum in aft compartment)                                                                                                    |
| Oil Capacity          | 3.2 U.S. Gallons                                                                                                    |
| Seating               | 6                                                                                                    |
| Wing Loading          | 38.16 lbs/sqft                                                                                                    |
| Power Loading         | 7.8 lbs/hp                                                                                                    |
| Engines               | 850 SHP (634 kW) Pratt & Whitney PT6A-66D Free-Turbine                                                                                                    |
| Propellers            | 4-Blade Hartzell, Constant Speed, Fully Reversible, Aluminum,<br>Hydraulically Actuated, 90.5 inch propeller. Fully fine blade angle<br>of 21°, feathering angle of 86°, reverse angle of -11°. |
|                       |                                                                                                    |
| Approved Fuel Grades  | JET A (ASTM-D1655)                                                                                                    |
|                       | JET A-1 (ASTM-D1655)                                                                                                    |
|                       | JET B (ASTM-D1655)                                                                                                    |
|                       | JP-4 (MIL-DTL-5624)                                                                                                    |
|                       | JP-5 (MIL-DTL-5624)                                                                                                    |
|                       | JP-8 (MIL-DTL-83133)                                                                                                    |
| Fuel Capacity         | Total Capacity: 290.6 U.S. Gallons                                                                                                    |
|                       | Total Usable: 281.6 U.S. Gallons                                                                                                    |
|                       | Capacity Each Tank: 145.3 U.S. Gallons                                                                                                    |
|                       | Usbale Each Tank: 140.8 U.S. Gallons                                                                                                    |
| Electrical System     |                                                                                                    |
| Voltage:              | 28 VDC                                                                                                    |
| Batteries:            | 24V, 42 amp-hour, sealed lead acid battery                                                                                                    |
| Main Generator:       | 28V, 200 amp @ 2,000 RPM                                                                                                    |
| Standby Generator:    | 28V, 70 amp @ 2,000 RPM                                                                                                    |
| Pressurization System | 6.2 PSI Maximum Pressure Differential                                                                                                    |
|                       | Pressurization Rate Controller 150 ft/min to 2,000 ft/min                                                                                                    |
|                       | Minimum/Maximum attainable altitude Sea Level / 14,390 ft                                                                                                    |

### Aircraft Performance

| Maximum Cruising Speed          | 320 ktas     |
|---------------------------------|--------------|
| Normal Cruising Speed           | 286 ktas     |
| Long Range Cruising Speed       | 252 ktas     |
| Takeoff Distance                | 2,840 ft     |
| Takeoff Ground Roll             | 2,035 ft     |
| Landing Distance                | 2,430 ft     |
| Landing Ground Roll             | 1,840 ft     |
| Normal Range (30 min. reserve)  | 1,450 nm     |
| Maximum Range (30 min. reserve) | 1,520 nm     |
| Rate of Climb                   | 2,005 ft/min |
| Service Ceiling                 | 31,000 ft    |
| Empty Weight                    | 4,806 lbs    |
| Max Ramp Weight                 | 7,430 lbs    |
| Max Takeoff Weight              | 7,394 lbs    |
| Max Landing Weight              | 7,024 lbs    |
| Useful Load                     | 2,588 lbs    |
| Usable Fuel Weight              | 1,690 lbs    |
| Full Fuel Payload               | 898 lbs      |
| Maximum Operating Temp.         | +37°C        |
| Minimum Operating Temp.         | -40°C        |

Maximum Demonstrated Crosswind Component: 20 kts

### V-Speeds

| Vr  | 85 kts  | (Rotation Speed)                             |
|-----|---------|----------------------------------------------|
| Vs  | 81 kts  | (Clean Stalling Speed)                       |
| Vso | 65 kts  | (Dirty Stalling Speed)                       |
| Vx  | 95 kts  | (Best Angle of Climb Speed)                  |
| Vy  | 123 kts | (Best Rate of Climb Speed)                   |
| Va  | 158 kts | (Maneuvering Speed)                          |
| Vg  | 120 kts | (Best Glide Speed)                           |
| Vfe | 122 kts | (Maximum Full Flap Extension Speed)          |
| Vfa | 178 kts | (Maximum Approach Flap Extension Speed)      |
| Vle | 178 kts | (Maximum Landing Gear Extension Speed)       |
| Vle | 128 kts | (Maximum Landing Gear Retraction Speed)      |
| Vis | 200 kts | (Maximum Inertial Separator Operating Speed) |
| Vne | 266 kts | (Do Not Exceed Speed)                        |
|     |         |                                              |

### **Engine Limitations**

| 2,000 RPM                                          |
|----------------------------------------------------|
| 100.0%                                             |
| 121.4%                                             |
| 850°C (T/O) 840°C (Climb/Cruise) 1090°C (Starting) |
| 104.1% (Continuous)                                |
| -40°C (Starting) (min.) 110°C (max.)               |
| 60 PSI (min.) 135 PSI (max.)                       |
| 10-50 PSI (normal)                                 |
|                                                    |

### Other Operating Limitations

- When ITT exceeds 840°C, time at this power setting should be limited to 5 minutes.
- Reverse thrust operation limited to durations of one minute.
- Aircraft shall not be operated when outside takeoff temperature exceeds 100°F (38°C).
- BOTH the Wing Pump and Aux Pump for each engine must be functional for takeoff.
- Do not take-off when fuel quantity gauges indicate in the yellow arc, or with less than 25 gallons in each tank.
- Maximum slip duration: 30 seconds.
- Use of flaps not authorized above 15,000 ft
- Use of "850 Mode" prohibited for takeoff and landing
- Use of reverse and beta propeller modes prohibited in flight

### Starter Limitations

Using Airplane Battery:

- 30 seconds ON 60 seconds OFF
- 30 seconds ON 60 seconds OFF
- 30 seconds ON 30 minutes OFF

Using External Power:

20 seconds ON - 120 seconds OFF 20 seconds ON - 120 seconds OFF

20 seconds ON - 60 minutes OFF

### **Paint Schemes**

The Black Square TBM 850 comes with seven paint schemes, including one blank white scheme for livery makers to modify. This product makes use of Black Square's highly customizable dynamic tail number system, which can also be configured by livery makers. See the "Custom Dynamic Tail Numbers" section of this manual for more information. There are also two interior schemes that can be incorporated into any livery mod: black, and tan.

### Instrumentation/Equipment List

#### Main Panel

- Master Warning/Caution
- Annunciator Panel
- Airspeed Indicator
- EFIS Control Panel
- Bendix/King EFS 40 EADI
- Bendix/King EFS 40 EHSI
- Honeywell AM-250 Altimeter
- Vertical Speed Indicator
- Bendix/King KI 206 Localizer
- Bendix/King KI 229 Radio Magnetic Indicator (RMI)
- Engine Instrumentation
- Fuel Control Panel
- Duplicate Copilot Instrumentation
- Bendix/King KI 525A Horizontal Situation Indicator (HSI)
- Collins ALI-55 Radar Altimeter

#### Avionics

- Garmin GMA 340 Audio Panel
- Garmin GTN 750 (Com1/Com2)
- Garmin GNS 530/430 (Com1/Com2)
- Bendix/King KX-155B (Com1/Com2)
- Bendix/King KNS-80 RNAV Navigation System
- Bendix/King KR 87 ADF
- Bendix/King KDI 572R DME
- Bendix/King KFC 325 Autopilot (KMC 321 Mode Controller)
- Bendix/King KAS 297B Altitude Selector
- ETM Engine Trend Monitor
- Bendix RDR 1150XL Color Weather Radar
- Garmin GTX 327 Transponder

#### Electrical/Miscellaneous

- Voltmeter & Ammeters
- Bendix/King KA 51B Remote Compass Synchroscope
- Gyro Suction Indicator
- Terrain Warning System
- Oxygen Pressure Gauge
- LC-2 Digital Chronometer & Tach Timers
- Davtron Outside Air Temperature Display

# Installation, Updates & Support

### Installation

You can install this aircraft as often as you like on the same computer system:

- 1. Click on the 'Account' tab on the Just Flight website.
- 2. Log in to your account.
- 3. Select the 'Your Orders' button.
- 4. A list of your purchases will appear and you can then download the software you require.
- 5. Run the downloaded installation application and follow the on-screen instructions

If you already have an earlier version of this software installed, the installation application will detect this and update your existing software to the new version without you needing to uninstall it first.

**NOTE: THE FOLLOWING DOWNLOADS ARE OPTIONAL**, and not required to enjoy the base functionality of this Black Square aircraft; however, they are highly recommended for the most immersive experience possible.

### Installing the PMS GTN 750/650

- 1. Go to the following link, and click download for the **FREE GTN 750 Mod.** <u>https://pms50.com/msfs/downloads/gtn750-basic/</u>
- Move the "pms50-instrument-gtn750" archive (zipped folder) from your browser's download location (downloads folder by default) to your desktop, and extract (unzip) the archive by right clicking, and selecting "Extract All".
- 3. Drag the resulting "pms50-instrument-gtn750" folder into your Microsoft Flight Simulator Community Folder.

If you don't know how to locate your MSFS Community Folder, you should be able to find it in one of the following locations, based on the service you used to purchase the simulator.

#### For the Windows Store install:

C:\Users\[YourUserName]\AppData\Local\Packages\Microsoft.FlightSimulator\_8wek yb3d8bbwe\LocalCache\Packages\

#### For the Steam install:

C:\Users\[YourUserName]\AppData\Local\Packages\Microsoft.FlightDashboard\_8we kyb3d8bbwe\LocalCache\Packages\

Important: Windows 10 by default hides the "AppData" folder, so you will have to go to "View" in the menu of File Explorer, and select "Hidden items" so as to see it.

#### For the Custom install:

If you used a custom location for your Flight Simulator installation, then proceed there.

For example, you may have set: E:\Steam\steamapps\common\MicrosoftFlightSimulator\Community

### Installing The Working Title GNS 530/430

The Working Title GNS 530/430 is now in public beta, and downloadable for free from the in-game marketplace. It is recommended that users discontinue use of the PMS50 GNS 530 freeware mod in favor of the WT GNS, which has many more features, and a significantly more realistic display. The WT GNS is expected to become a part of the base simulator soon.

To download and install the Working Title GNS 530/430, click the "MARKETPLACE" tile in the MSFS main menu, and use the search bar to find "GARMIN GNS 430/530" by "Working Title Simulations". After clicking the "GET AND DOWNLOAD" button, the GPS will be ready to use.

### TDS GTNxi 750/650 Integration

This aircraft's GTN 750 unit will automatically detect a valid TDS GTNxi installation and license key, and automatically switch between using the PMS GTN 750 and the TDS GTNxi 750 without any required action by the user.

The TDS GTNxi is available from: https://www.tdssim.com/tdsgtnxi

#### LIMITATIONS:

MSFS native GPS units and native flight planners will not cross-fill from the GTNxi. This could also be seen as an advantage, allowing simultaneous flight plan loading.

NOTE: These are limitations of MSFS and not this aircraft, nor the TDS GTNxi. If and when these issues are resolved, a coordinated effort from the developers of these products will be launched to remove these limitations as soon as possible.

### Accessing the Aircraft

To access the aircraft:

- 1. Click on 'World Map'.
- 2. Open the aircraft selection menu by clicking on the aircraft thumbnail in the top left.
- 3. Use the search feature or scroll through the available aircraft to find the 'Black Square TBM 850'.
- 4. After selecting the aircraft, use the 'Liveries' menu to choose your livery.

### Uninstalling

To uninstall this product from your system, use one of the Windows App management features:

#### Control Panel -> Programs and Features or

### Settings -> Apps -> Apps & features

Select the product you want to uninstall, choose 'Uninstall' and follow the on-screen instructions.

Uninstalling or deleting this product in any other way may cause problems when using this product in the future or with your Windows set-up.

### Updates and Technical Support

For technical support (in English) please visit the Support pages on the Just Flight website. As a Just Flight customer, you can get free technical support for any Just Flight product.

If an update becomes available for this aircraft, we will post details on the Support page and we will also send a notification email about the update to all buyers who are currently subscribed to Just Flight emails.

### **Regular News**

To get all the latest news about Just Flight products, special offers and projects in development, subscribe to our regular emails.

We can assure you that none of your details will ever be sold or passed on to any third party and you can, of course, unsubscribe from this service at any time.

You can also keep up to date with Just Flight via Facebook and Twitter.

# Liveries & Custom Dynamic Tail Numbers

This aircraft features Black Square's highly customizable dynamic registration number system. This system allows livery creators to adjust many features of how registration numbers are displayed on the aircraft. The following image shows all the areas on the aircraft where a tail number can be positioned (in blue).

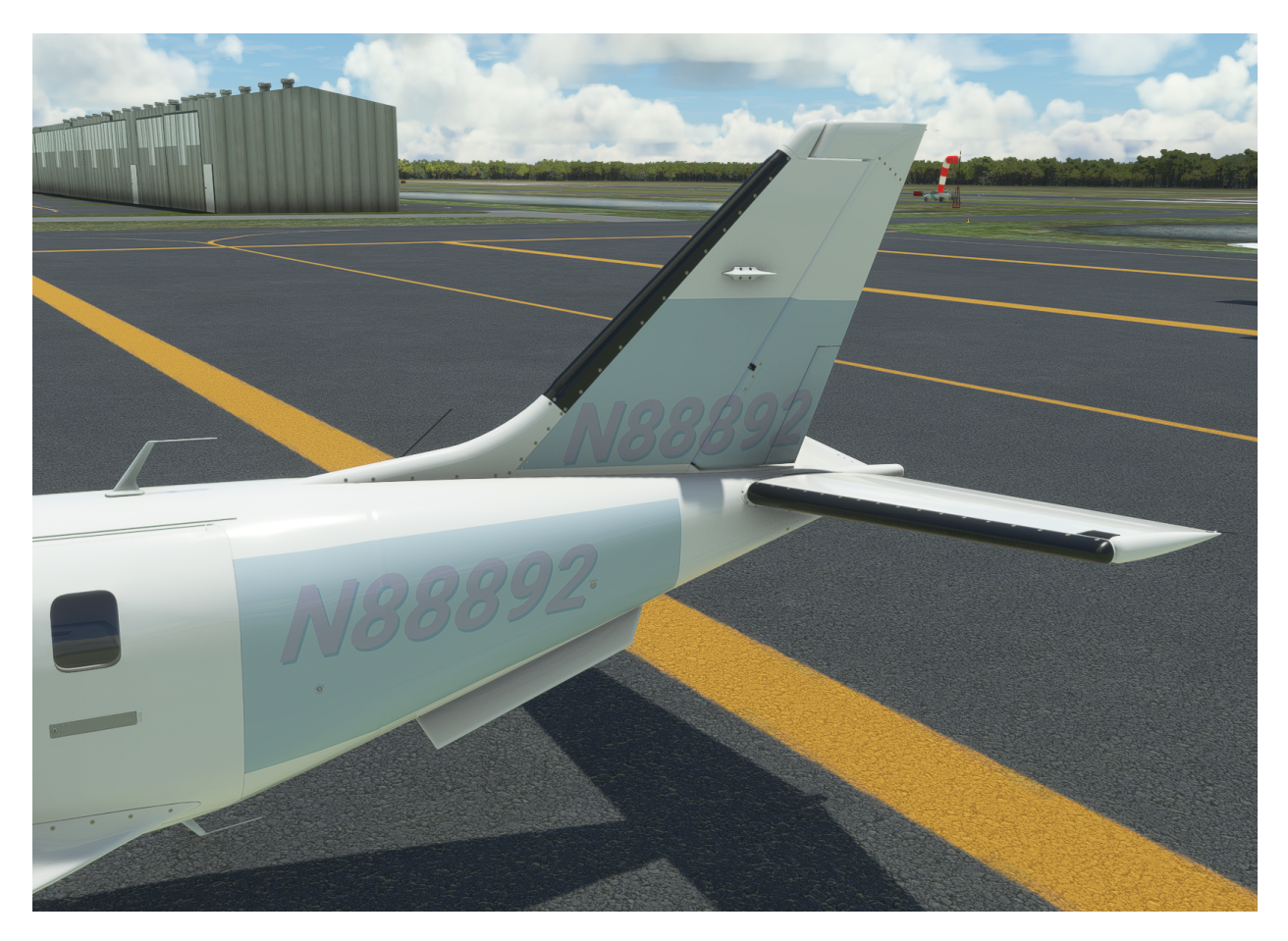

For those interested in creating custom liveries, a custom PANEL.CFG file should be included in the livery package, and referenced via the livery's AIRCRAFT.CFG. In this PANEL.CFG, the [VPainting01] section, specifically the "painting00" can be edited to alter the appearance of the tail number. The parameters between the '?' and the ',' separated by '&', control the tail number. Below is an example tail number configuration, followed by an explanation of all the parameters.

font\_color=red&stroke\_size=30&stroke\_color=black&sv=1&sx=18&sy=41&sr=0&sk=20&ss=250 &tv=1&tx=16&ty=8&tr=0&tk=20&ts=225 Each position ("s" = side and "t" = tail) has the following associated variables:

"v" = whether to show the tail number in that position (0=false, 1=true)

"x" = the nose-tail position of the tail number

"y" = the top-bottom position of the tail number

"r" = the rotation of the tail number (will accept decimals)

"k" = shears the tail number, positive values shear top towards tail

"s" = the font size of the tail number

Example "tk=30": t = tail, k = skew. This will shear the registration on the tail towards the tail of the aircraft by 30 degrees.

#### These values can be edited live using the Coherent GT Debugger from the MSFS SDK.

Tail Number Positioning:

Side +X -> Forward, -Y -> Up

Tail -X -> Forward, -Y -> Up

Unlike the default dynamic tail number system, these tail numbers will not automatically resize, so make sure there is room for a full six character registration.

New fonts can be added in livery packages, and any font/outline/shadow color may be selected from the standard JavaScript colors by name, or by Hex Code.

The resolution of the tail numbers can be adjusted with the resolution values at the end of the painting00 entry, and the "size\_mm" entry above. Large resolutions may affect performance.

# Cockpit & System Guide

### Main Panel

### Master Warning/Caution

This aircraft is equipped with Master Caution, and Master Warning annunciators with integrated push buttons above the pilot's airspeed indicator. The Master Caution annunciator illuminates in amber behind "MASTER CAUTION" text, and the Master Warning annunciator illuminates in red behind "MASTER WARNING" text. Both are latching annunciators, meaning that they illuminate when triggered by a specific aircraft condition, and remain illuminated until canceled by a crew member by pressing the annunciator's integrated push button.

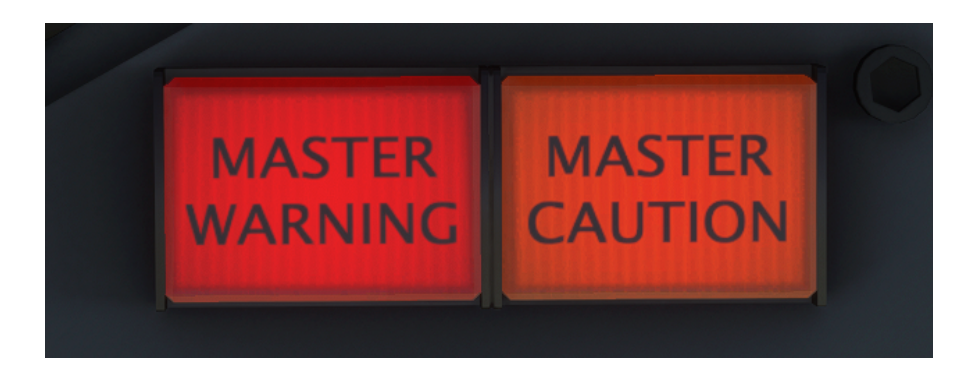

A Master Warning is triggered by any condition that illuminates on the annunciator panel in RED. These conditions require immediate pilot action to rectify. A Master Caution is triggered by any condition that illuminates on the annunciator panel in AMBER. These conditions likely require pilot action to rectify, might lead to a more severe condition if not rectified soon, or represent an atypical configuration for some phases of flight.

### Annunciator Panel

The annunciator panel consists of 30 indicator lamps located above the center panel avionics stack. The annunciator panel brightness can be dimmed for nighttime conditions with the associated toggle switch. The indicator lamps are supplied by two separate circuits for redundancy. Each circuit may be isolated for testing with the associated momentary switch.

The annunciator text color indicates the severity of the condition. RED conditions are flight critical, and require immediate pilot action to rectify. AMBER conditions will likely result in a more severe condition if pilot action is not taken to rectify the condition soon, or represent an atypical configuration for some phases of flight.

The following text illuminates to indicate the associated condition:

| ITT (RED)                  | Interstage turbine temperature exceeds 850°C                |
|----------------------------|-------------------------------------------------------------|
| TRQ (RED)                  | Torque exceeds 121.4%                                       |
| CHIP (RED)                 | Metal particulate detected in the engine oil                |
| FUEL OFF (RED)             | Fuel tank selector is in "OFF" position                     |
| FUEL PRESS (RED)           | Fuel pressure < 10 PSI                                      |
| OIL PRESS (RED)            | Oil pressure < 60 PSI                                       |
| PARK BRAKE (RED)           | Parking brake applied                                       |
| BLEED TEMP (RED)           | Air conditioning outlet temperature > 317°C                 |
| CABIN PRESS (RED)          | Cabin altitude > 10,000 FT, or cabin differential > 6.2 PSI |
| DOOR (RED)                 | Passenger or pilot access door unlatched                    |
| FLAPS (RED)                | Asymmetric flap deployment                                  |
| OXYGEN (RED)               | Oxygen cylinder valve closed                                |
| STARTER (AMBER) (FLASHING) | Starter engaged                                             |
| IGNITION (AMBER)           | Turbine ignition activated                                  |
| BLEED OFF (AMBER)          | Bleed air regulator off                                     |
| PITOT 1 (AMBER)            | Pitot heat 1 off                                            |
| PITOT 2 (AMBER)            | Pitot heat 2 off                                            |
| STALL HTR (AMBER)          | Pitot heat 2 off                                            |
| INERT SEP (AMBER)          | Inertial separator deployed                                 |
| VACUUM LO (AMBER)          | Vacuum suction < 3.75 inHg                                  |
| BAT OFF (AMBER)            | Battery disconnected while generator supplying power        |
| MAIN GEN (AMBER)           | Main generator not supplying power                          |
| LO VOLT (AMBER)            | Battery voltage < 26V                                       |
| GPU (AMBER)                | GPU receptacle door open                                    |
| AUX BP ON (AMBER)          | Auxiliary boost pump running                                |
| FUEL L LO (AMBER)          | Left fuel quantity < 9.1 gallons                            |
| FUEL R LO (AMBER)          | Right fuel quantity < 9.1 gallons                           |
| AUTO SEL (AMBER)           | Automatic fuel selector off                                 |

| пт         | BLEED TEMP | PITOT 1   | TRQ      | FUEL OFF   | BRIGHT |
|------------|------------|-----------|----------|------------|--------|
| OIL PRESS  | BLEED OFF  | PITOT 2   | BAT OFF  | FUEL PRESS | G      |
| STARTER    | CAB PRESS  | STALL HTR | MAIN GEN | AUX BP ON  | DIM    |
| IGNITION   | DOOR       | INERT SEP | LO VOLT  | FUEL L LO  | TEST 1 |
| PARK BRAKE | FLAPS      | VACUUM LO | GPU      | FUEL R LO  | G      |
|            | OXYGEN     |           | CHIP     | AUTO SEL   | TEST 2 |

### **Airspeed Indicator**

The airspeed indicator displays indicated airspeed in knots, and select reference speeds with white arcs. As opposed to nearly all airspeed indicators on American built aircraft, the TBM's airspeed indicator rests at zero airspeed in the 6 o'clock position, as opposed to the 12 o'clock position. This can be rather disorienting for pilots solely used to more conventional airspeed indicators, as it positions the critical arc of approach and landing speeds on the opposite side of the instrument with the needle moving across the arc in the opposite direction vertically than they are used to seeing. The bottom of the white arc represents the dirty configuration stalling speed. The top of the white arc represents the clean configuration stalling speed. The red marking corresponds to the never-exceed speed of 266 kts.

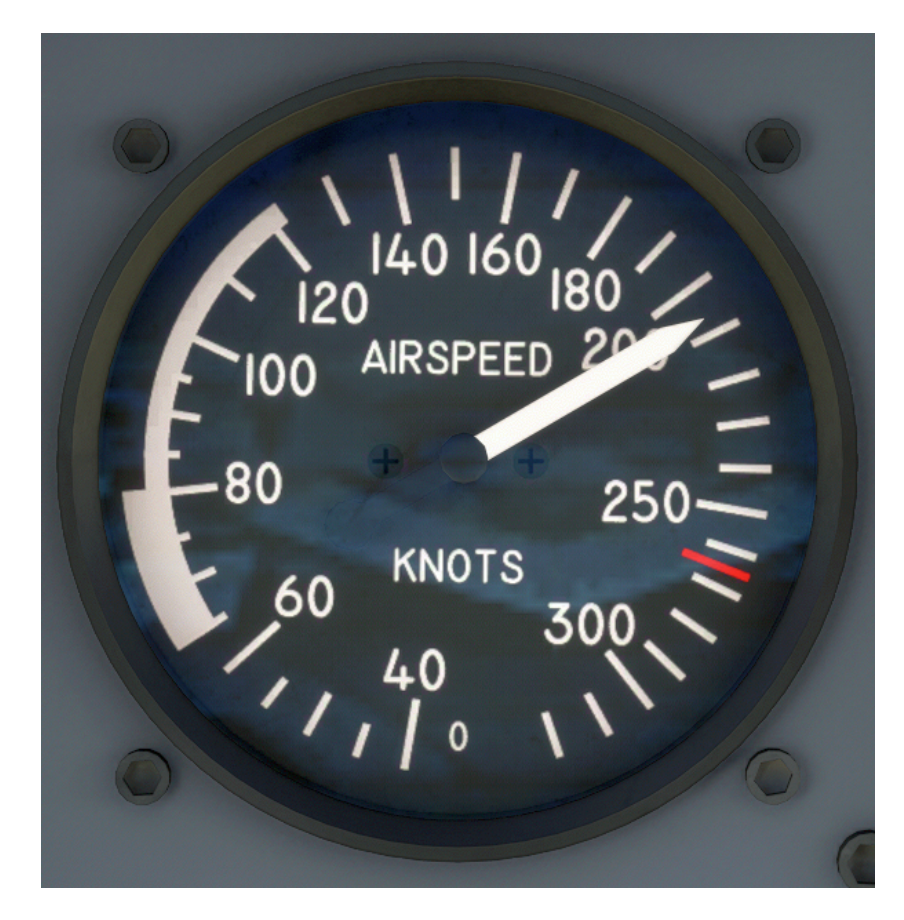

### **EFIS Control Panel**

The Bendix/King EFS 40 Electronic Flight Instrumentation System (EFIS) is a comprehensive flight display system consisting of two displays for a conventional attitude indicator and horizontal situation indicator (HSI). In this aircraft, the EFS 40 is controlled via the EFIS control panel, above the EADI. This panel features a master EFIS power switch, test button to trigger the EADI's self test function, the EADI brightness control, decision height controls, DME selector knob, and composite display mode push button (labeled "CMPST").

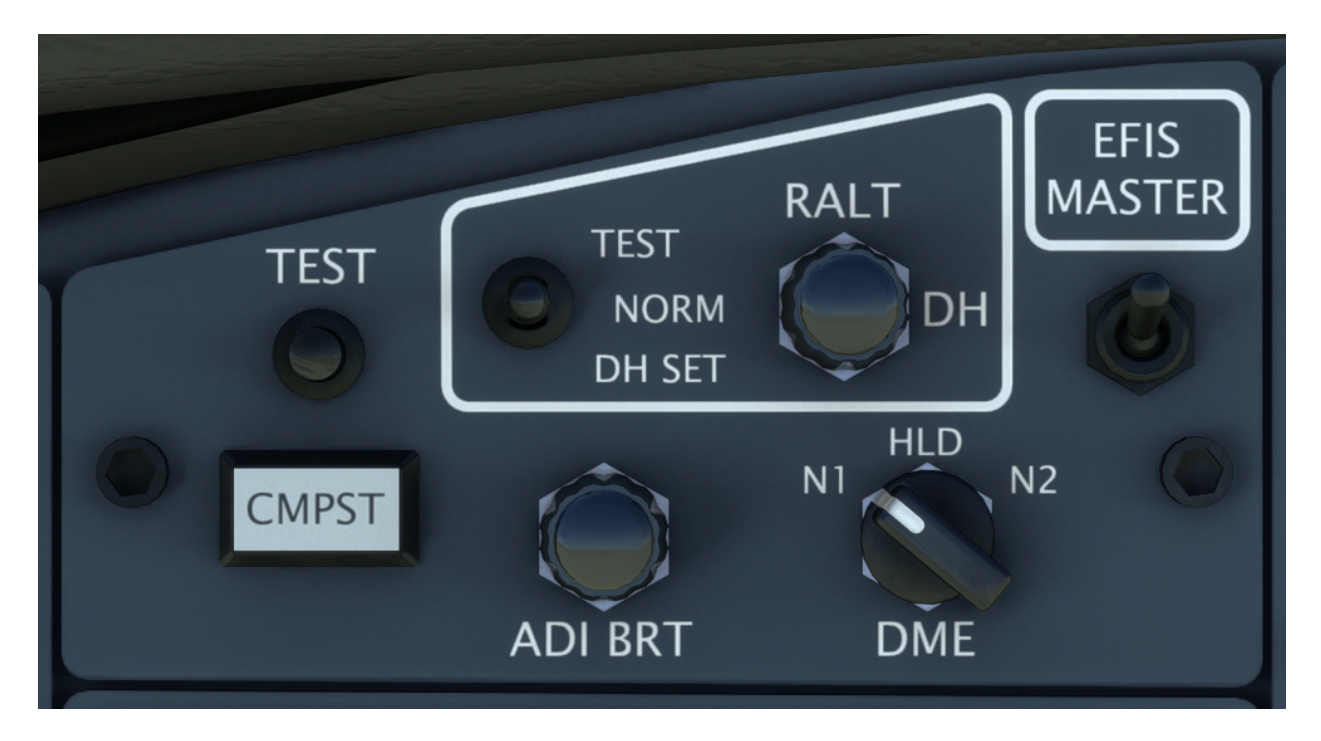

Pressing the "CMPST" composite display mode button will drive both the EADI and EHSI display units with the same graphical signal, which can provide redundancy in the event of a single display failure. This display integrates most aspects of both an attitude indicator and HSI, including a horizontal compass heading tape, heading bug, course needle, navigation source annunciator, crosstrack deviation indicator, and glideslope indicator. In composite mode, the turn rate indicator is replaced by numerical representations of heading bug and course needle positions. DME information is shown to the left of the crosstrack deviation display, above where marker beacon annunciators are displayed.

NOTE: The EFS 40 display system consists of two cathode ray tube (CRT) displays, which can take a considerable time to warm up during cold conditions. If the cabin of the aircraft is not warmed up before starting the aircraft on a particularly cold day, it may take several minutes for the displays to reach full brightness.

### Bendix/King EFS 40 EADI

The EFS 40 ADI normally displays a large aspect conventional attitude display with an overlaid turn rate indicator at the bottom of the display. Marker beacon symbols will be overlaid at the

bottom left of the attitude indicator. At the top of the display, a row of autopilot mode information is displayed. At the far left, master autopilot modes are displayed, including autopilot master (AP), yaw damper (YD), soft-ride (SR), and half-bank (HB). The remaining display shows lateral autopilot modes on the left, and vertical autopilot modes on the right. Currently active modes will be shown in green, while armed modes are shown in white.

When an approach navigation source with vertical guidance is detected, the attitude indicator will receive a black border, in which crosstrack deviation and glideslope information will be displayed. Crosstrack deviation is displayed in the bottom margins with an indication of the navigation source type to the right. During approach lateral guidance, such as GPS LNAV only, this course deviation indicator will be green in color. When vertical guidance is present, glideslope information will be shown in the right margins of the display, and the course deviation needle will be replaced by a green rising runway. The rising runway moves laterally like a course deviation indicator, and will descend towards the course deviation scale while growing in size from 250ft to touchdown.

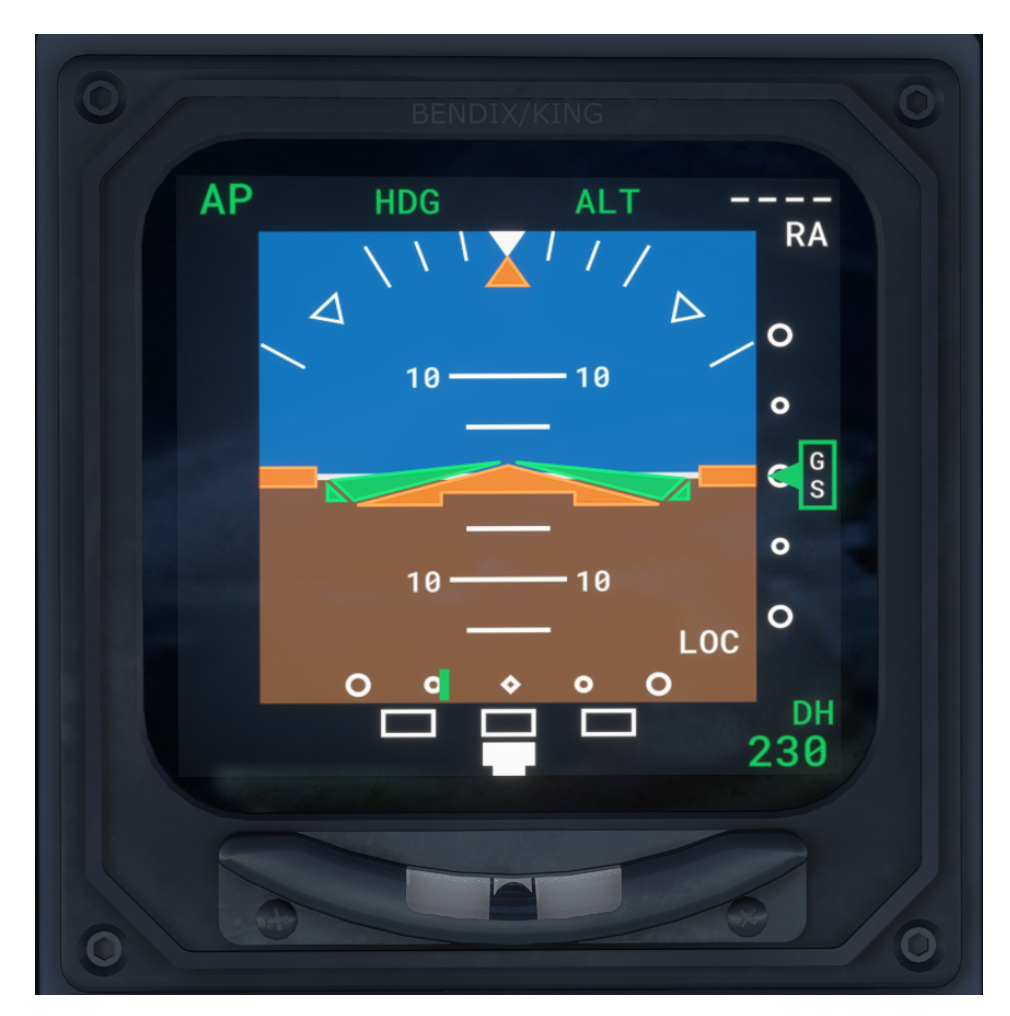

At the far right of the top display is the radar altimeter display, which will be flagged with dashes when radar altitude is over 2,500ft. A knob on the EFIS control panel is used to set decision height. To the left of this knob, a three position switch controls the decision height mode. In

normal mode, the decision height is displayed at the bottom right of the display whenever the radar altitude is less than 2,500ft, and greater than 5ft. In test mode, the radar altimeter should output 25ft, allowing the user to adjust the decision height above 25ft to ensure that the associated annunciators are functioning. In "DH SET" mode, the decision height will be displayed regardless of present radar altitude so that it may be set before descent below 2,500ft. The decision height annunciations may be disabled by rotating the decision height test knob counterclockwise until "OFF" is displayed in "DH SET" mode.

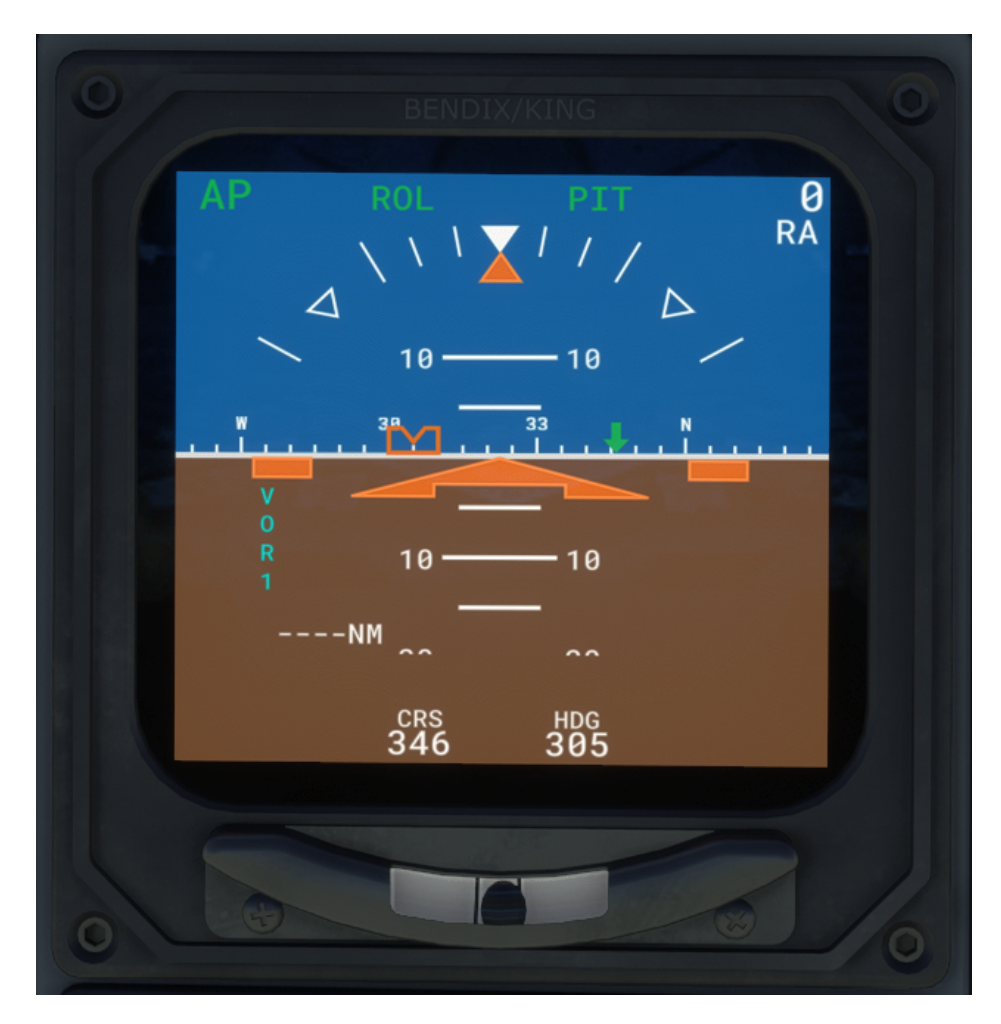

Composite Display Mode

NOTE: Major software updates since the EFS 40 system was released in 1990 have changed the appearance of many aspects of the displays. Keep in mind that your reference material for this unit may not be a perfect match for the software version represented.

### Bendix/King EFS 40 EHSI

The EHSI screen brightness is controlled with a knob on the bottom of the screen's bezel. The EHSI's self test mode can be initiated by holding the "TST REF" button.

The EFS 40 EHSI resembles a conventional light aircraft horizontal situation display with the addition of two colocated bearing pointers. A knob on the face of the instrument marked "HDG" controls the position of the orange heading bug. The current position of this heading bug is displayed numerically at the bottom right of the display in orange. A knob on the face of the instrument marked "CRS" controls the course arrow in the center of the display. The current position of this course arrow is displayed numerically at the top left of the display. Each knob has an integrated push button. The heading push button will align the heading bug with the current heading of the aircraft. The course push button will align the course needle with the bearing to the current station or waypoint. Directly below the course numerical display in white is a wind indicator display consisting of a direction arrow and velocity in knots.

To the left of the HSI compass display, the currently selected primary navigation source is displayed in vertical text. This navigation source is selected using the "NAV" push button on the left of the display's bezel. Pushing this button will cycle through the following primary navigation sources: VOR1, VOR2, GPS, RNAV, MLS (Microwave Landing System), and ADF. Each of these navigation sources has a color associated with it on the pilot's display. These colors are consistent with the navigation source text, current course numerals, course needle, and range/DME information. Pressing the "1 2" push button will cycle between redundant navigation sources, in the case of this aircraft, only VOR1 and VOR2. Cross-side navigation information is displayed in yellow.

| Cyan   | Same-side Enroute Navigation (Ex. GPS, VOR1, RNAV, MLS, ADF) |
|--------|--------------------------------------------------------------|
| Green  | Same-side Approach Navigation (Ex. GPS, LOC1, RNAV, MLS)     |
| Yellow | Cross-side Navigation (Ex. VOR2, LOC2)                       |

At the top right of the display range and DME information is shown for the primary navigation source. From top to bottom, this block of text will display the current distance to the next GPS waypoint or DME station, the current groundspeed or DME speed of the aircraft, and the time to go until reaching the waypoint or station. When the DME mode selector knob on the EFIS control panel is in hold mode, the currently held DME frequency will also be displayed, followed by the letter "H". Cross-side DME information is displayed in yellow.

Two additional bearing pointers can be displayed simultaneously on the HSI compass for situational awareness. These pointers are toggled on and off with the two buttons on the bottom of the screen's bezel. Pressing these buttons will cycle through the available navigation sources for the two pointers. The solid pointer is displayed in blue, while the hollow pointer is displayed in magenta. If available, distance information is shown under the pointer navigation source text on the screen, above the pointer buttons. For the solid pointer, the available navigation sources include: VOR1, GPS, and RNAV. For the hollow pointer, the available navigation sources include: VOR2 and ADF. Whenever a primary navigation source with vertical guidance is detected, a glideslope indicator will be positioned at the right of the display.

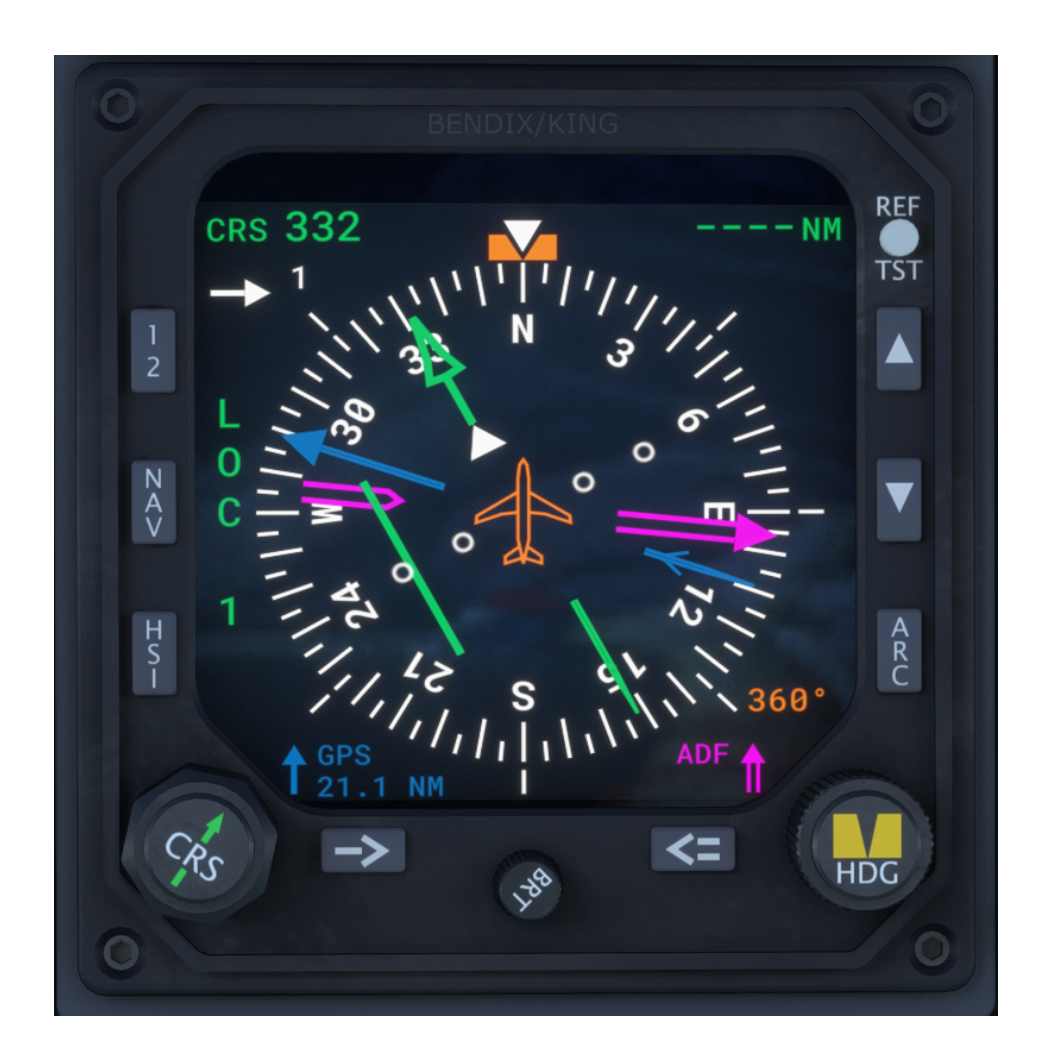

NOTE: The EFS 40 EHSI can be purchased with an optional "symbol generator" unit, which is a Line Replaceable Unit (LRU) avionics component mounted remotely in the aircraft. This piece of equipment augments the existing features of the EHSI with rudimentary map rendering capabilities for improved situational awareness. Included with this upgrade is a compass arc display mode, and overlaid weather radar imagery. These modes are controlled with the "HSI", "ARC", and zoom in/out buttons on the bezel. The symbol generator functionality of the EFS 40 is not currently simulated in this aircraft, but may be at a future date. See the "Regular News" section of this manual for information on product updates and news information.

NOTE: Major software updates since the EFS 40 system was released in 1990 have changed the appearance of many aspects of the displays. Keep in mind that your reference material for this unit may not be a perfect match for the software version represented.

NOTE: Both EHSI VOR sources can be used to drive the autopilot. Switching between sources with the "NAV" or "1 2" push buttons will automatically select the currently selected EHSI source as the source for autopilot navigation.

### Honeywell AM-250 Altimeter

The Honeywell AM-250 is a single needle type altitude indicator with digital altitude and barometric setting readout. The barometric setting is controlled via an adjustment knob on the face of the unit. The "STD" button on the face of the altimeter is used to set the altimeter to standard barometric pressure when passing transition altitude. The altimeter has an integrated altitude capture alerting system in the form of an amber indicator on the right of the instrument's face. The altimeter also possesses a small white reference altitude indicator, which can be rotated around the face of the instrument. The pilot's altimeter is the encoding altimeter used for the Mode-C transponder output, and to drive the altitude hold function of the KFC 325 autopilot. This model of altimeter is approved for RVSM operations.

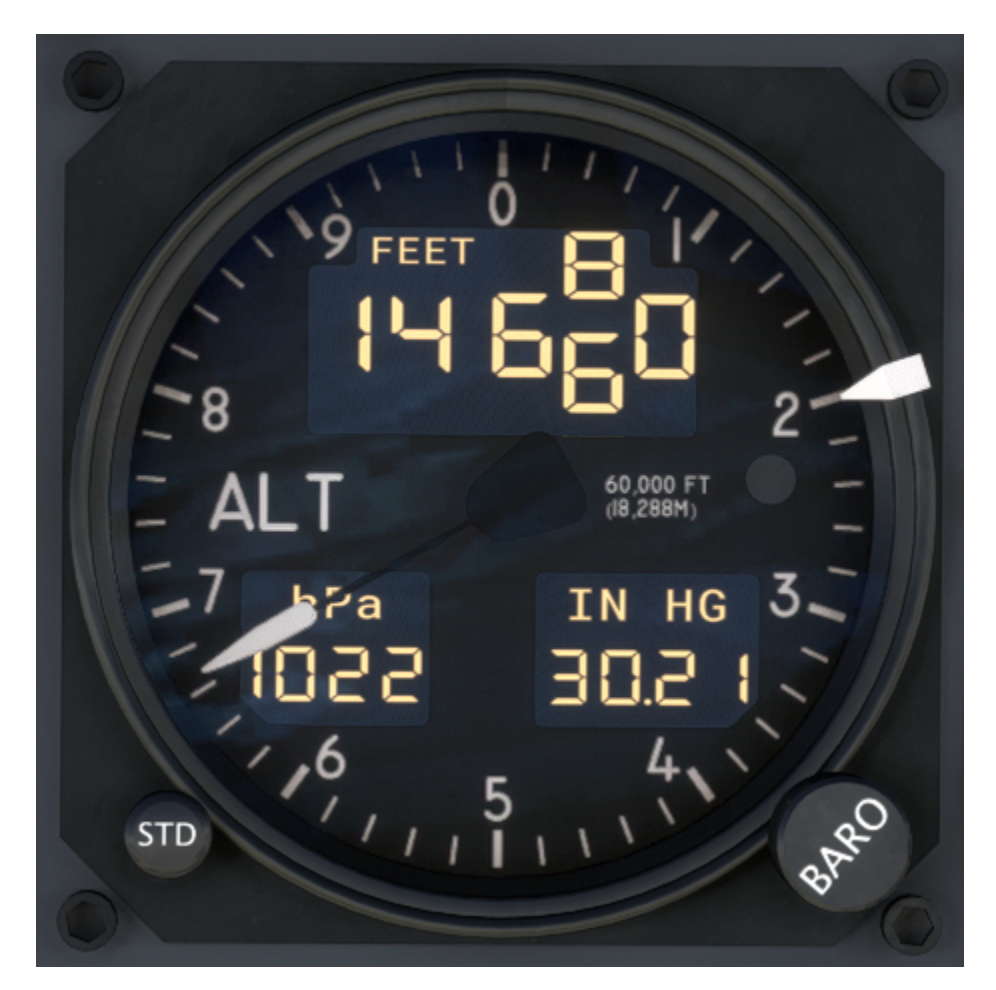

### Vertical Speed Indicator

A vertical speed indicator displaying a maximum of +/- 6,000 feet per minute.

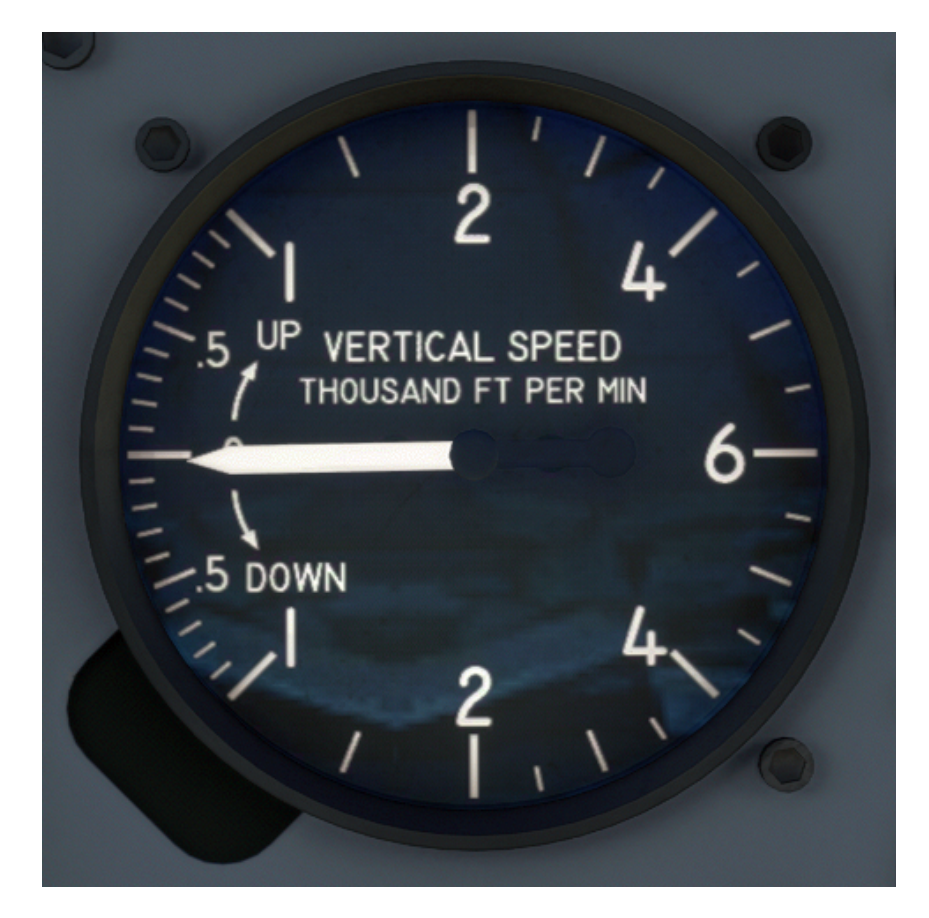

### Standby Electric Artificial Horizon

To the left of the pilot's localizer is a DC electric standby attitude indicator.

NOTE: This attitude indicator is equipped with Black Square's highly accurate gyroscope dynamics simulation. Users can experience the multitude of gyroscope dynamics and failures inherent to the operation of these instruments. The partial or complete failure of gyroscopic instruments can surprise pilots and result in catastrophic loss of spatial awareness. For more information on Black Square's gyroscope simulation, see the "Gyroscope Physics Simulation" section of this manual.

### Bendix/King KI 206 Localizer

The KI 206 Localizer acts as a secondary radionavigation source in this aircraft, being permanently driven by the NAV2 VOR radio source. The KI 206 includes both lateral and vertical guidance needles, which can be driven from a VOR/ILS receiver, or the GNS530. The unit incorporates both vertical "GS", and horizontal "NAV" red flags to indicate when the unit has power, and when the respective navigation source is being received. Two windows with white indicators show the traditional to/from VOR indication when a VOR radio source is selected. This unit is not connected to the remote compass, and therefore, must be manually adjusted for the desired course with the omni-bearing-selector (OBS) knob on the unit's face.

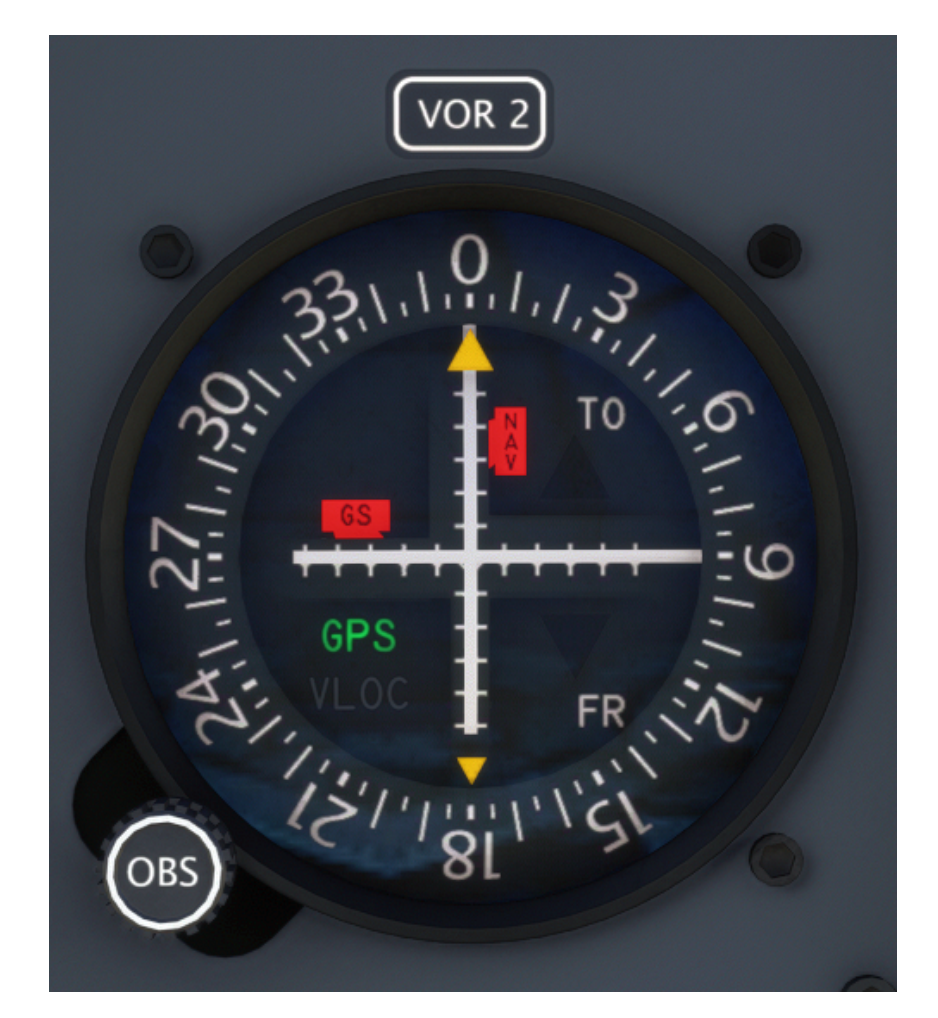

### Bendix/King KI 229 Radio Magnetic Indicator (RMI)

This RMI has an automatically rotating compass card that is driven via the aircraft's remote compass, and therefore, has no adjustment knob like an ADF. The solid yellow needle of the RMI is permanently driven by the NAV1 VOR navigation source, the same as the HSI source. The hollow green needle of the RMI is permanently driven by the KR 87 ADF receiver. Both needles will point directly to the tuned radio ground station whenever signal strength is sufficient. Since there are no flags on this unit to indicate reception, it is necessary to properly identify the station via its morse code identifier before using the RMI indications as a source of navigation. The RMI will show a red flag when the unit is not receiving power, or the unit is not receiving signal from the remote compass.

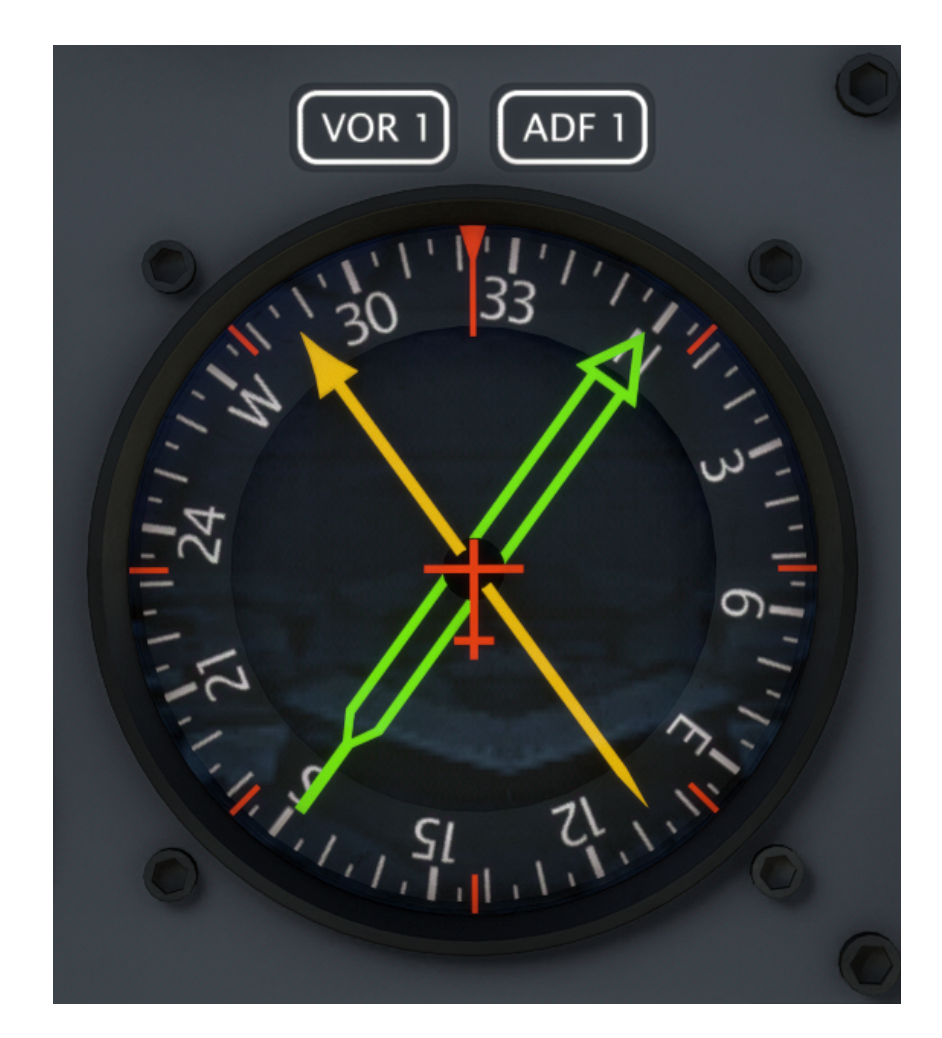

### **Engine Instrumentation**

A column of five engine instruments resides to the right of the pilot's main instrument panel. From top to bottom, the instruments are: Torque (FT-LBS), Propeller RPM, Gas Generator RPM (Ng%) (% rated RPM), Interstage Turbine Temperature (ITT) (°C), and engine oil parameters, including oil temperature (°C), and oil pressure (PSI). The interstage turbine temperature gauge possesses an integrated 7-segment display. The ITT needle, display, ITT annunciator, and associated master warning can be tested before engine start by holding the "ITT TEST" button on the main instrument panel.

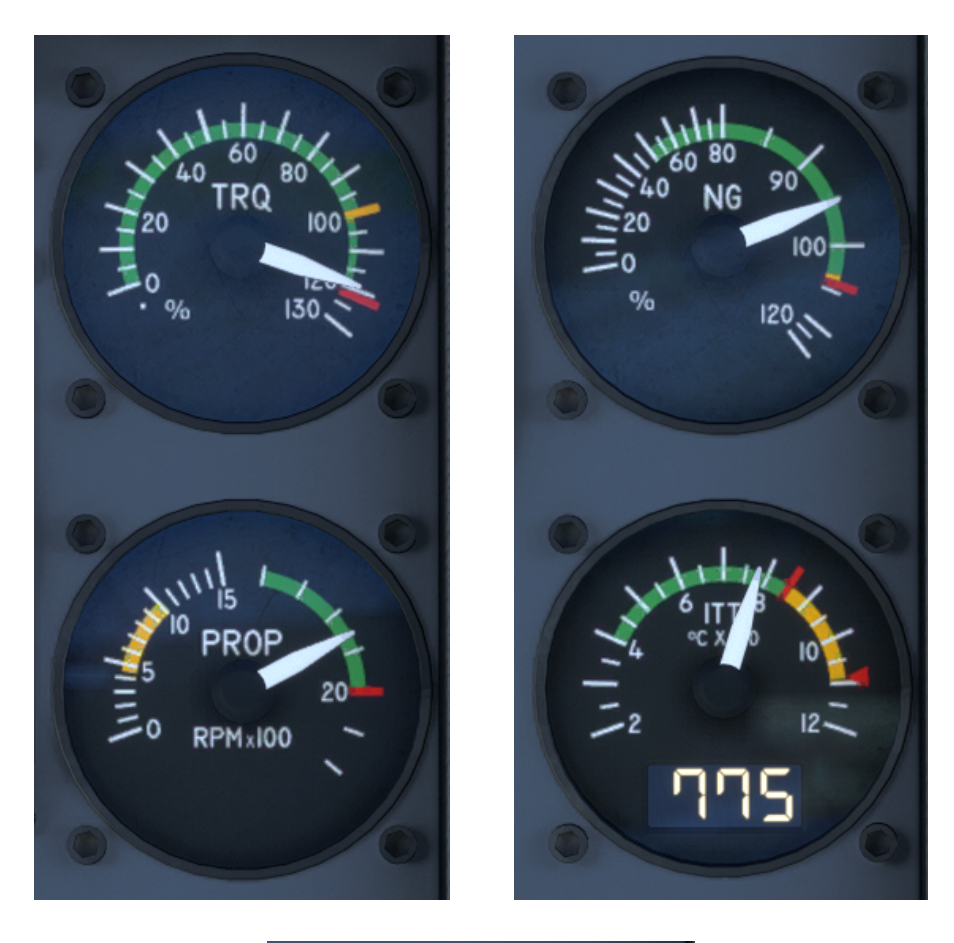

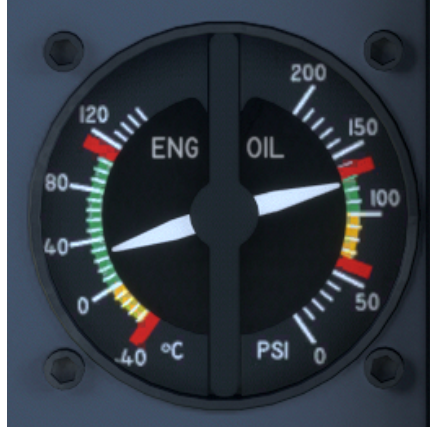

### **Fuel Control Panel**

To the right of the annunciator panel, on the copilot's main instrument panel, resides the fuel control panel, including fuel quantity indicator, and fuel pressure indicator. The fuel quality indicator consists of one coaxial needle for each fuel tank on a scale graduated in gallons. The fuel pressure needle indicates fuel pressure downstream of the auxiliary fuel boost pump.

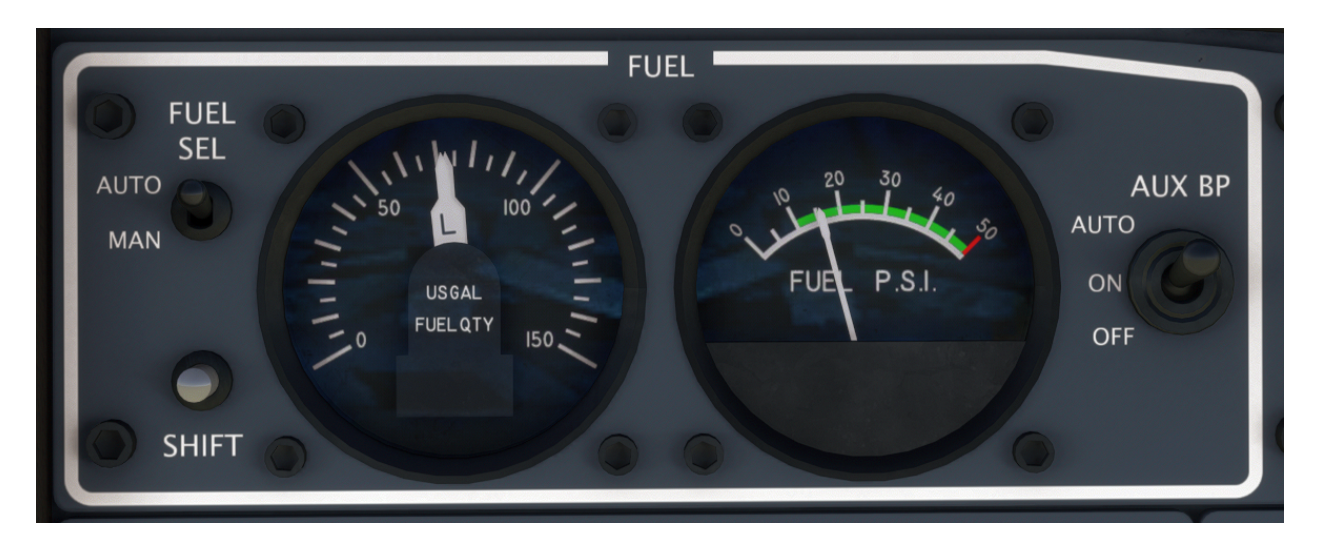

To the left of the fuel quantity indicator are the controls for the automatic fuel selector control. The TBM is equipped with an automatic fuel selector, which eliminates the need for the pilot to change fuel tanks during most flights. When the automatic fuel selector is in operation, the selected fuel tank will change every 75 seconds when the aircraft is on the ground. When in flight, the fuel tank is changed every 10 minutes. If a low fuel condition is detected in flight, the opposite tank is selected immediately. The fuel selector will not change again until the selected tank also enters a low fuel condition, after which, the fuel selector will be changed every 75 seconds. While the automatic fuel selector is in operation, the tank may always be changed manually, including to the off position. The tank may also be changed manually by pressing the "SHIFT" button on the fuel control panel.

NOTE: Conventional fuel sender units in aircraft are notoriously sensitive to lateral G-force, and how level the aircraft is sitting on the ground. The fuel quantity gauges may appear to indicate incorrectly, as a result, though this is accurate to the real aircraft. Given that this aircraft is also capable of random fuel leaks, fuel levels should be checked prior to takeoff, just as in the real aircraft, when any potential discrepancy exists.

### **Duplicate Copilot Instrumentation**

A conventional six-pack of primary flight instruments is included on the co-pilot's side of the aircraft, including an airspeed indicator, vacuum powered artificial horizon, three pointer altimeter, Bendix/King KI 525A Horizontal Situation Indicator (HSI), vertical speed indicator, and Collins ALI-55 Radar Altimeter. To best serve as backup instrumentation in case of a vacuum failure, the artificial horizon is electrically powered.

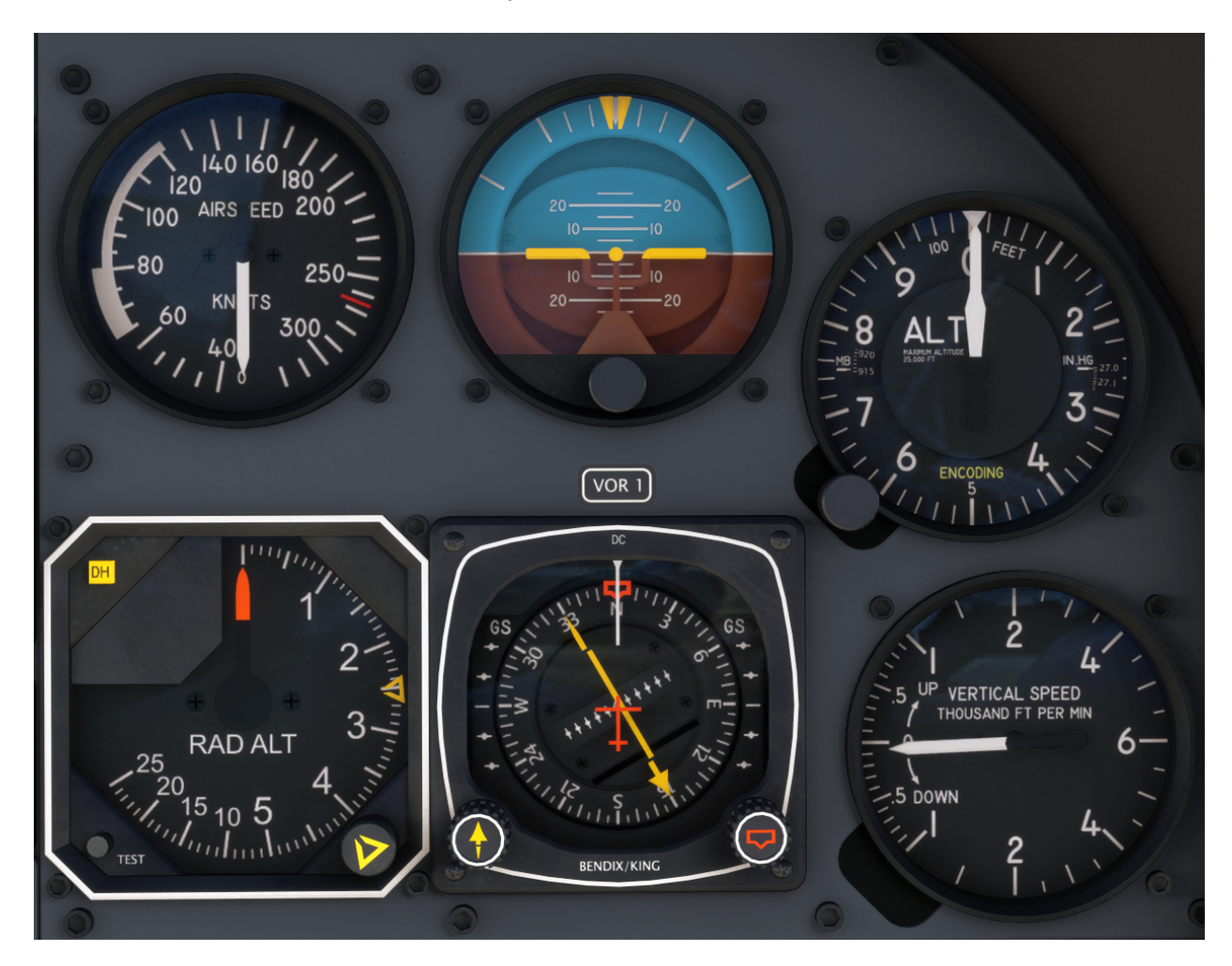

NOTE: This attitude indicator is equipped with Black Square's highly accurate gyroscope dynamics simulation. Users can experience the multitude of gyroscope dynamics and failures inherent to the operation of these instruments. The partial or complete failure of gyroscopic instruments can surprise pilots and result in catastrophic loss of spatial awareness. For more information on Black Square's gyroscope simulation, see the "Gyroscope Physics Simulation" section of this manual.

### Bendix/King KI 525A Horizontal Situation Indicator (HSI)

The KI 525A HSI has an automatically controlled compass card, as opposed to most directional gyroscopic compass units, which can be automatically slaved to magnetic heading, or manually controlled via the remote compass controller. The HSI has two knobs for controlling the heading bug for visual reference, and for autopilot heading lateral navigation mode, and a knob for adjusting the course indicated with the yellow needle in the center of the display. The split yellow needle acts as a course deviation indicator, where the deviation scale depends on the navigation source, and operational mode, such as enroute GPS, or ILS antenna signal. On either side of the unit are normally hidden, yellow, glideslope indicator needles, which come into view when the glideslope signal is valid. Under the yellow course indicating needle, two windows with white indicators show the traditional to/from VOR indication when a VOR radio source is selected. When no navigation source has a valid signal, a red "NAV" flag appears at the top of the display. When no valid signal is received from the remote compass, a red "HDG" flag appears at the top of the display. When the unit is not receiving power, both flags are visible. The HSI in this aircraft is permanently connected to the NAV1 source.

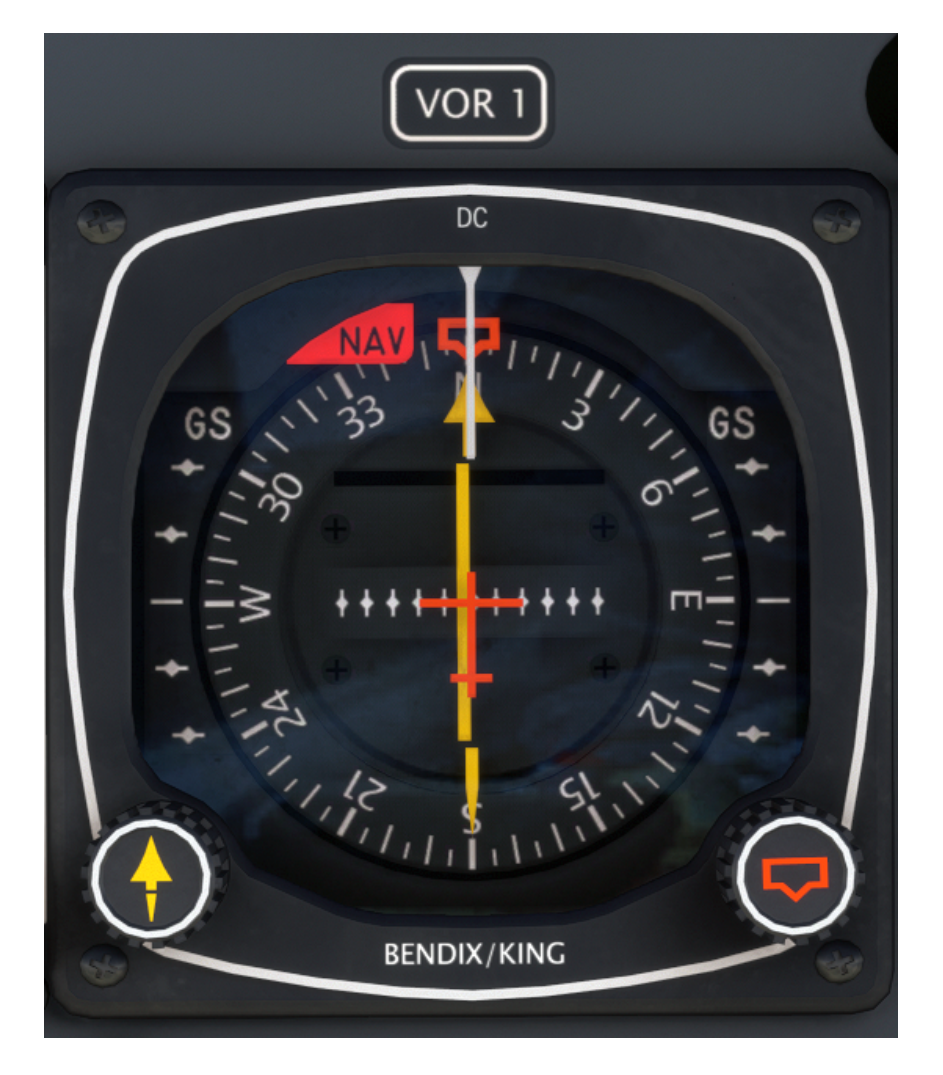

### Collins ALI-55 Radar Altimeter

The ALI-55 Radar Altimeter displays the height of the belly-mounted radar transducer with respect to the terrain below the aircraft. The orange indicating needle rests in a vertical position when the unit is not receiving power, a valid signal, or when the indicated altitude is below 10 feet. A yellow decision height bug can be positioned from 0 to 2,500 feet on the indicating scale with the adjustment knob. When passing the decision height in a descent, the integrated, yellow, decision height indicator will illuminate, as well as the connected "DH" annunciator on the co-pilot's main panel. Be aware that the indicating scale is non-linear.

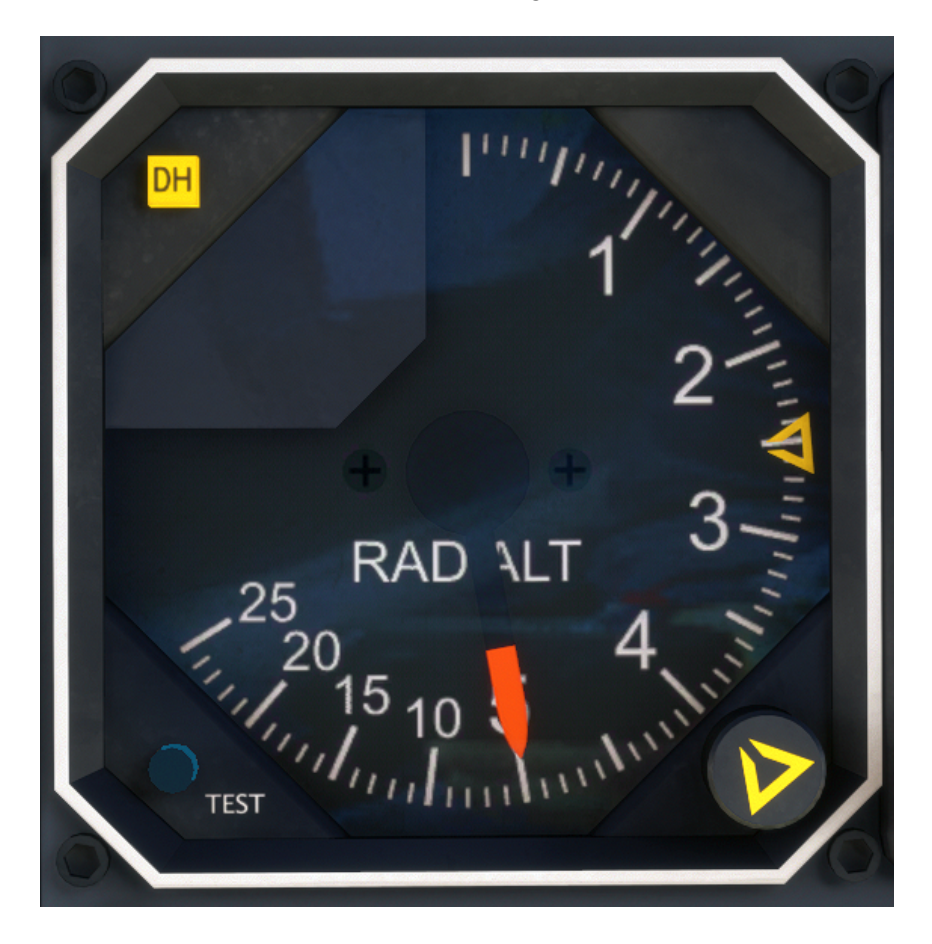

### Avionics

Black Square aircraft have reconfigurable radio panels that allow you to fly with many popular radio configurations from old-school no GPS panels, to modern installations with touchscreen GPS navigators. To adjust which configuration you're flying with, use the knobs or switches on the copilot's side of the main panel, above the environmental control panel, to select your preferred radio for Com1/Nav1, and Com2/Nav2. The radio selection will be automatically saved and reloaded at the start of a new flight.

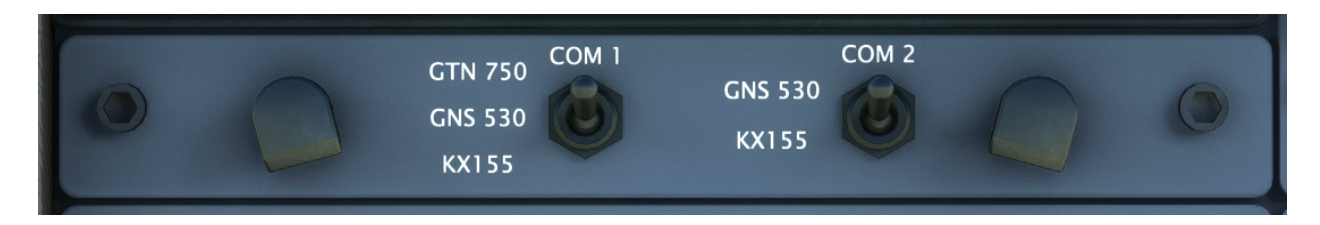

### Garmin GMA 340 Audio Panel

This audio controller is very common in light aircraft, and allows for the control of both receiving and transmitting audio sources on one panel. In addition, this implementation also supports listening to multiple VHF communication sources at once, and transmitting on both Com1 and Com2 by pressing the "COM 1/2" button. When you want to return to normal operation, press one of the "COM MIC" keys, and the integrated "COM 1/2" button indicator should extinguish.

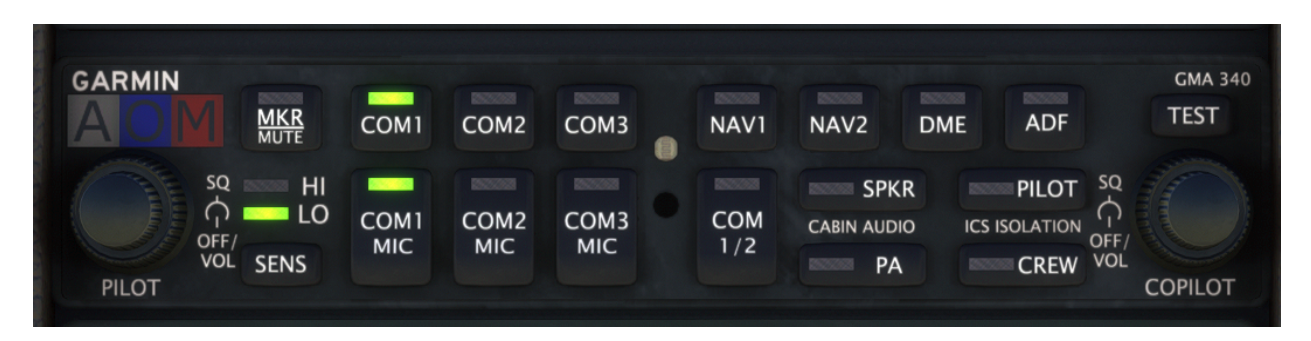
## Garmin GTN 750 (Com1)

This modern touchscreen GPS is implemented by a 3rd party developer. For installation instructions, and instructions on its use, see the installation section of this manual, or the developer's website. **Both PMS GTN 750 and TDS GTNxi 750 products are supported.** The aircraft will automatically switch between the installed software with no required user action.

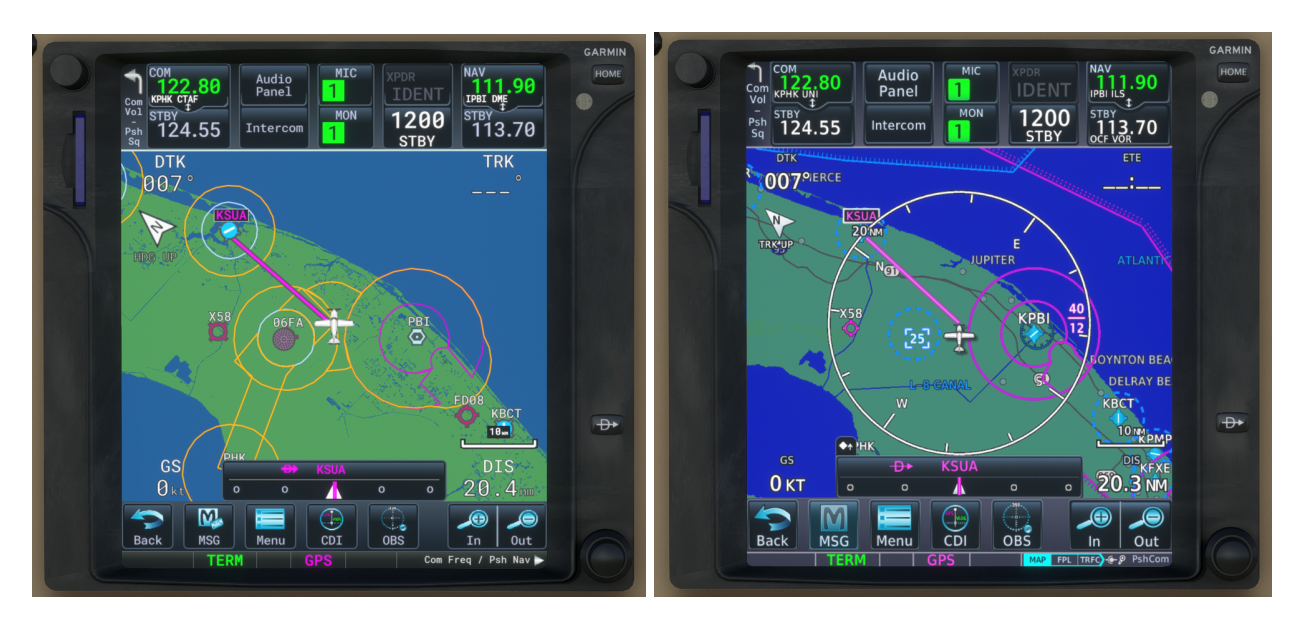

PMS50 GTN 750/650

TDS GTNxi 750/650

NOTE: To manually switch between PMS and TDS products while the aircraft is loaded, click on the blue memory card on the left of the unit's bezel.

## Garmin GNS 530/430 (Com1/Com2)

This 2000's era full-color GPS is mostly or partially implemented by a 3rd party developer. For installation instructions, and instructions on its use, see the installation section of this manual, or the developer's website.

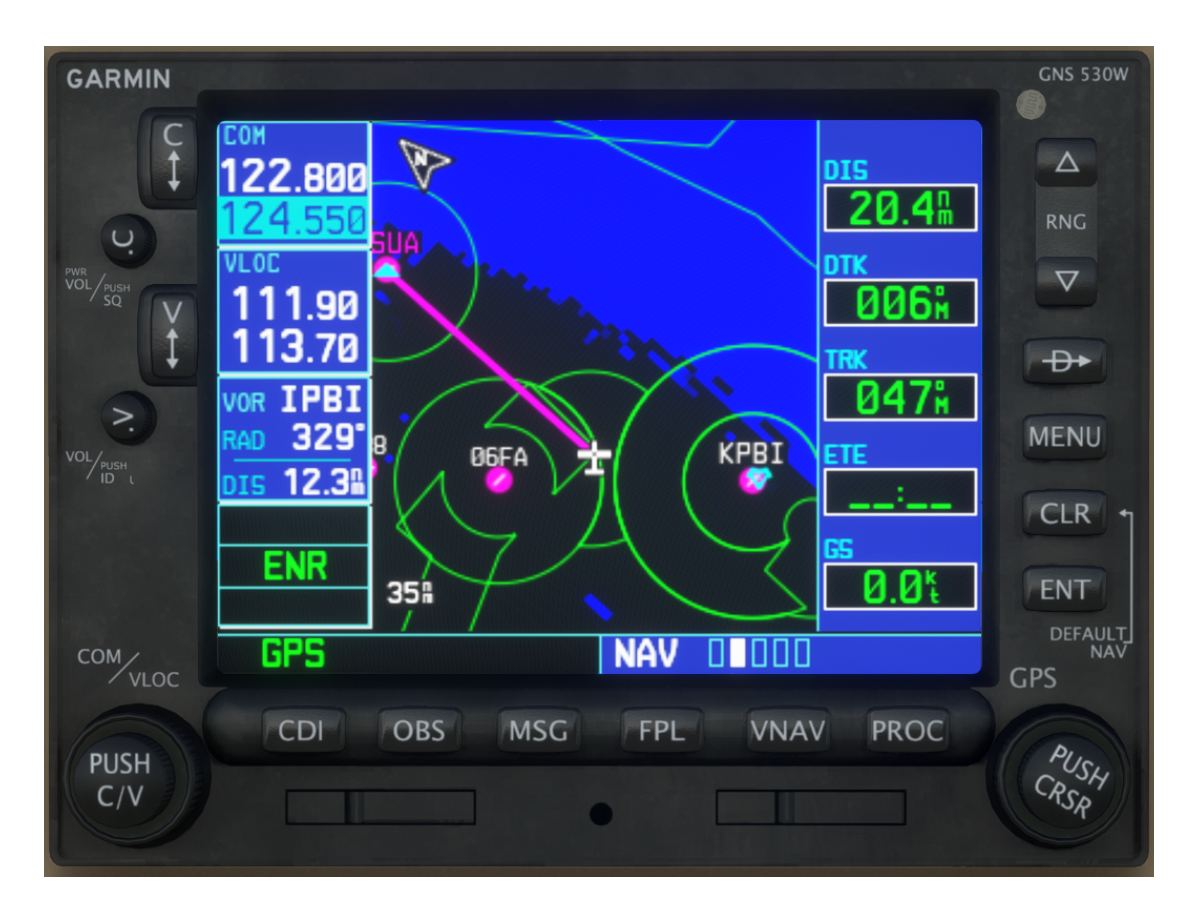

NOTE: To hear an audible radio station identifier, both the small adjustment knob on the GNS must be pressed, and the appropriate NAV receiver switch must be activated on the integrated audio control panel.

## Bendix/King KX-155B (Com1/Com2)

This 1990's era Com/Nav receiver allows you to control audio and navigation source inputs from two independent communication and navigation antennas, the left side controlling the VHF Com radio, and the right controlling the VHF Nav radio. Frequency tuning increments can be toggled by pulling on the inner knob of the COM side (labeled "PULL 25K"). The small adjustment knob on the Com side of the unit controls receiver volume, and can be pulled to toggle between US and European frequency spacing. The smallest tunable increment in US mode is 25 kHz, and the smallest possible increment in European mode is 8.33 kHz. The COM display will show frequencies with three decimal places when in 8.33 kHz mode, and two decimal places in 25 kHz mode. When the inner frequency adjustment knob on the NAV side is pulled, the same frequency adjustment knob will tune the active NAV frequency, and the standby frequency will be flagged with dashes. Additionally, a small "T" symbol will be displayed between the active and standby COM frequencies whenever the radio is transmitting. The small adjustment knob on the Nav side of the unit controls Nav receiver identifier volume, and can be pulled for an audible identifier tone.

NOTE: To hear an audible radio station identifier, both the small, right adjustment knob on the KX155 must be pulled out, and the appropriate NAV receiver indicator light must be illuminated on the GMA 340 Audio panel.

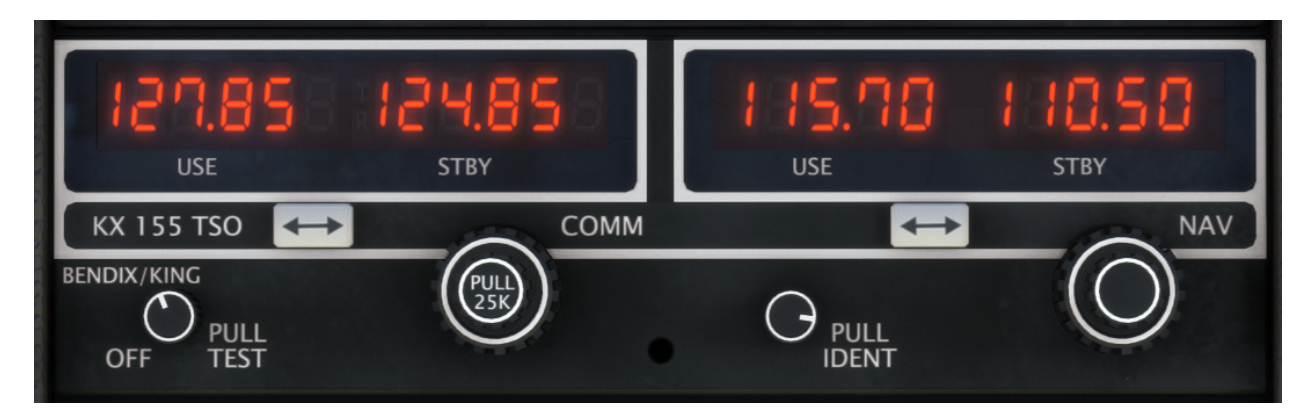

## Bendix/King KNS-80 RNAV Navigation System

See the standalone section of this manual for instructions on using the KNS-80, below. All stored frequencies, radials, and offsets associated with this unit will be automatically saved and recalled at the beginning of a new flight.

#### Bendix/King KR 87 ADF

The KR 87 ADF receiver allows for standby ADF frequencies to be selected with the dual concentric rotary knobs on the right of the unit. When tuning a frequency, you will be editing the standby frequency, which can be swapped into the active frequency by pressing the "FRQ <->" push button. The two push buttons to the right of the "FRQ <->" button are for controlling the integrated flight timer. The "FLT/ET" push button toggles between the flight duration timer, which is automatically started when power is applied, and the elapsed time timer, which is started, stopped, and reset with the "SET/RST" push button. On the left of the unit, the "ADF" push button toggles the ADF receiver's antenna mode between normal operation, and listening to the sense-only antenna (disabling the loop antenna), which makes receiving audio-only transmissions easier in low signal strength conditions. Lastly, the "BFO" push button toggles the unit's beat frequency oscillator, which is used to listen to the tuned station's morse code identifier in low signal strength conditions.

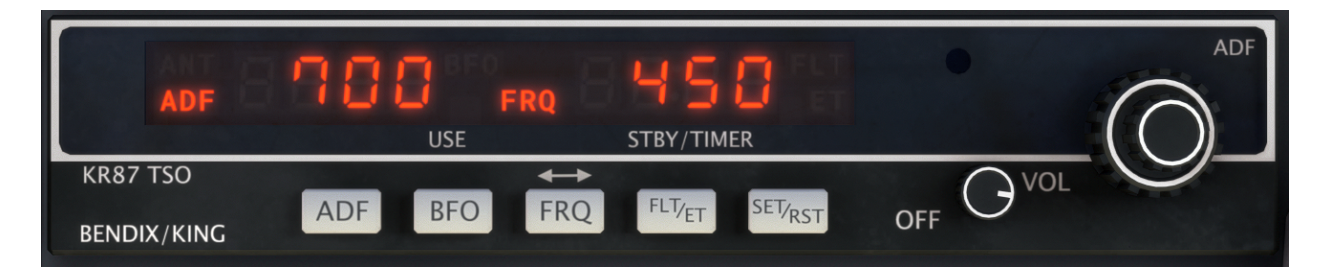

## Bendix/King KDI 572R DME

This implementation of a KDI 572 behaves similarly to any other Distance Measuring Equipment (DME) receiver, displaying a nautical mile distance to the selected and tuned station, the current speed of the aircraft relative to the selected and tuned station, and a time-to-go until over the station. It should be noted that, like all other DME displays, this one is similarly dependent on being within the VOR service volume, and having good line-of-sight reception of the station. It should also be noted that these distances, speeds, and times, are based on slant-range to the station, not distance along the ground, as one would draw on a map. In order to receive DME information on the KDI 572, the station must be tuned in one of the two navigation radios, the station must be equipped with DME transmitting equipment, the station must have adequate signal strength, and the KDI 572 must have the appropriate navigation source selected via the selector knob mounted on its face.

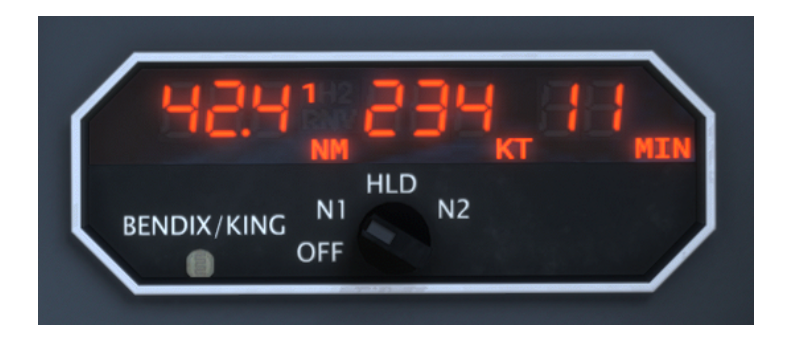

Selecting "HLD" mode will hold the current DME frequency and information on the unit, while allowing the user to change the tuned NAV frequencies on the NAV1 or NAV2 radios. This can be useful for some specific instrument approaches. This unit's state will be automatically saved and reloaded at the start of the next flight.

## Bendix/King KFC 325 Autopilot (KMC 321 Mode Controller)

The KFC 325 Autopilot is a collection of components that comprise a sophisticated automatic flight system, rather than just a line replaceable autopilot head unit, as is common in smaller aircraft. All the operators need to concern themselves with, however, is the KMC 321 autopilot mode controller, mounted in the glareshield of this aircraft. This autopilot receives vertical speed and target altitude information from the KAS 297B Altitude Selector; however, the vertical speed rocker switch may also be used to adjust the vertical speed of the aircraft. This can help improve situational awareness by not requiring the pilot to display vertical speed on the KAS 297B, which can sometimes be confused with the target altitude.

NOTE: The AP/TRIMS MASTER switch, located to the left of the panel lighting dimmers and above the throttle quadrant, must be in the full on position (not "AP OFF") for the autopilot to function and servos to control the aircraft.

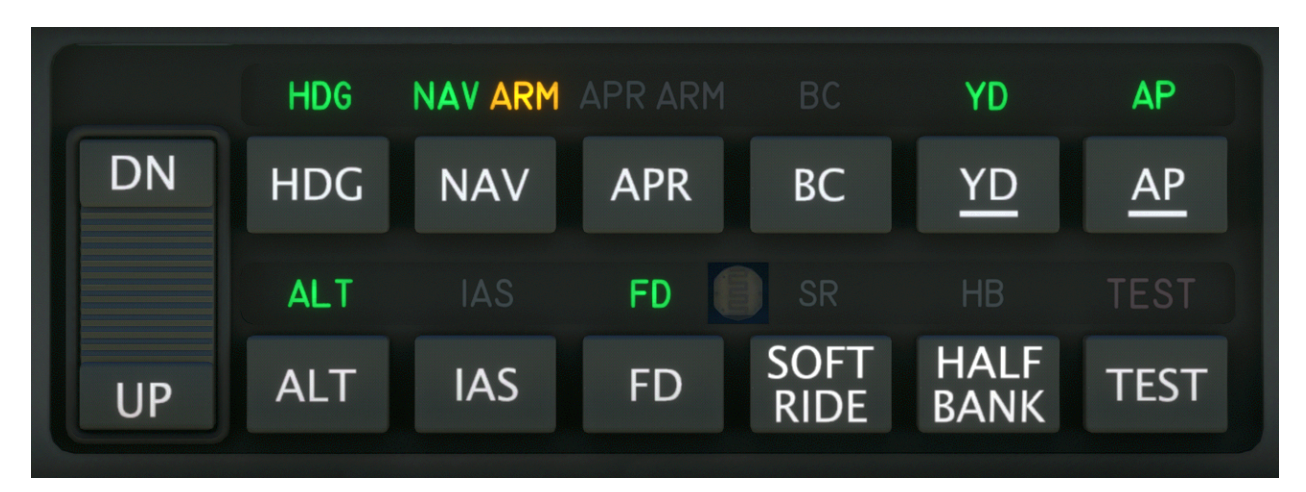

When power is first supplied to the autopilot, a self test function is performed. This self test can be initiated by pressing the test button should problems be suspected. While the rest is being performed, the red "TEST" annunciator light will be illuminated, and the autopilot will not be capable of controlling the aircraft. Annunciator lights are also provided for soft-ride ("SR") and half-bank ("HB") modes. Soft-ride mode attempts to smooth control inputs to minimize cabin jostling during turbulence. Half-bank mode limits the maximum autopilot bank angle to 15°.

The EFS 40's integrated flight director can be toggled by pressing the "FD" button. The flight director can also be deactivated via the red autopilot disconnect buttons on either yoke. In the real aircraft, this push button has two stages of activation. For your convenience, this feature is approximated with two presses of the button. The first press will deactivate only the autopilot master, allowing the user to hand-fly the aircraft. The flight director and relevant modes will

remain engaged. Upon pressing the disconnect button a second time, the flight director will also be disengaged. When the autopilot master is disengaged after the first press, all autopilot modes can still be selected on the Century IV mode control panel, which will apply to the command bars, just as if the autopilot was still flying the aircraft itself.

NOTE: Both EHSI VOR sources can be used to drive the autopilot. Switching between sources with the "NAV" or "1 2" push buttons will automatically select the currently selected EHSI source as the source for autopilot navigation.

## Bendix/King KAS 297B Altitude Selector

The KAS 297B resides on the main instrument panel, above the pilot's altimeter. The altitude selector is an integral part of the KFC 325 autopilot system, allowing the pilot to select target and alert altitudes, as well as vertical speeds. The unit's dual concentric rotary encoder can be used to select target and alert altitudes by default, and can be used to select vertical speeds when the inner knob is pulled out. The outer knob will adjust both quantities in 1.000 ft(/min)increments, and the inner knob will adjust both quantities in 100 ft(/min) increments. When the knob is pulled, "FT/MIN" will illuminate on the display, as opposed to just "FT" when in altitude selection mode. When adjusting vertical speed, two small arrows to the left of the set rate indicate whether the desired vertical speed is a climb or a descent. Pressing the "VS ENG" push button will engage vertical speed hold mode, either maintaining the aircraft's current vertical speed, or attempting to achieve one that has been set in the KAS 297B. Pressing the "ALT ARM" button will engage vertical speed mode and attempt to capture the altitude set in the KAS 297B. When the autopilot is transitioning between vertical speed hold mode and altitude hold mode to capture the desired altitude, "CAPT" will illuminate on the display. When approaching the desired altitude within 1,000 feet, or departing the set altitude beyond 300 feet, "ALERT" will illuminate on the display, and an audible tone will be heard. Pressing the altitude hold mode button on the KFC 325 will cancel any currently set altitudes in the KAS 297B, insert the current barometric altitude, and begin to level the aircraft to hold the shown altitude.

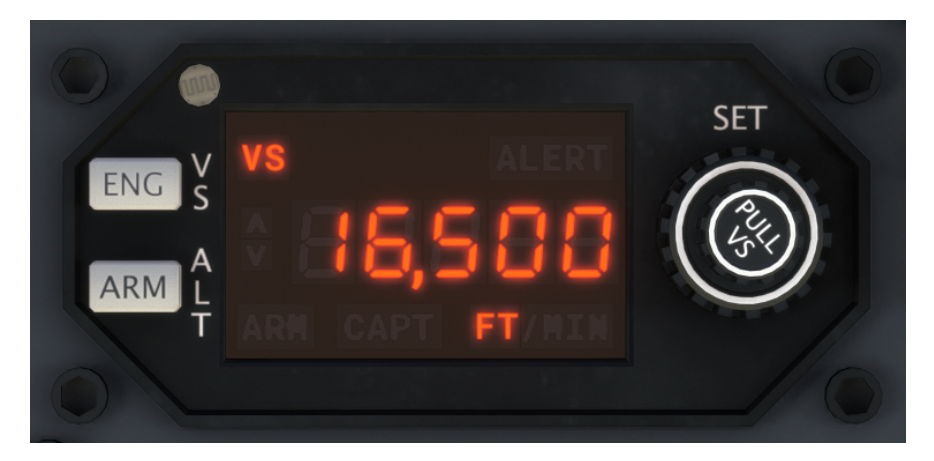

#### Bendix RDR 1150XL Color Weather Radar

This implementation of the Bendix RDR 1150XL has six selectable modes via the mode select knob in the upper right-hand corner of the unit. When cycled through the "OFF" mode, the unit will perform a self-test upon startup, and will annunciate if signal is not received from the aircraft's external weather radar transceiver unit. In "STBY" mode, the unit is in a safe standby mode, which does not energize the radar transmitter. It is recommended that the unit be placed in standby mode whenever the aircraft is operating on the ground to avoid injuring ground personnel, or sensitive equipment on other nearby aircraft. In this mode, the unit will annunciate "STAND BY" in yellow in the center of the radar arc. In "TST" mode, the unit will continuously display a sweeping test signal from the radar unit, which should subtend the full horizontal radar arc, and contain concentric arcs of magenta, red, yellow and green. The "RT FAILURE" flag will also display in cyan. The "ON" mode is the normal mode of operation for this unit. In "ON" mode, the radar will display precipitation and severe turbulence in the above color spectrum, within the radar arc on the screen. The range of the display can be adjusted with the "RNG ^", and the "RNG v" push buttons. Nautical mile distances are displayed adjacent to the range rings on the radar display. By pressing the "VP" button, the unit can be toggled between horizontal and vertical profile modes, which are annunciated in the upper left-hand corner of the display. The "<TK" and "TK>" buttons can be used to pan the radar transceiver to the right or left, and the "TILT" knob can be used to tilt the radar transceiver up or down. The position of the radar transceiver is annunciated on the display in yellow, but there is no effect on the underlying weather radar simulation. Lastly, "BRT", and "GAIN" knobs on the left of the unit can be used to control the brightness and gain of the radar respectively. "NAV" and "LOG" modes are not implemented yet in this unit. This unit's state will be saved automatically and reloaded.

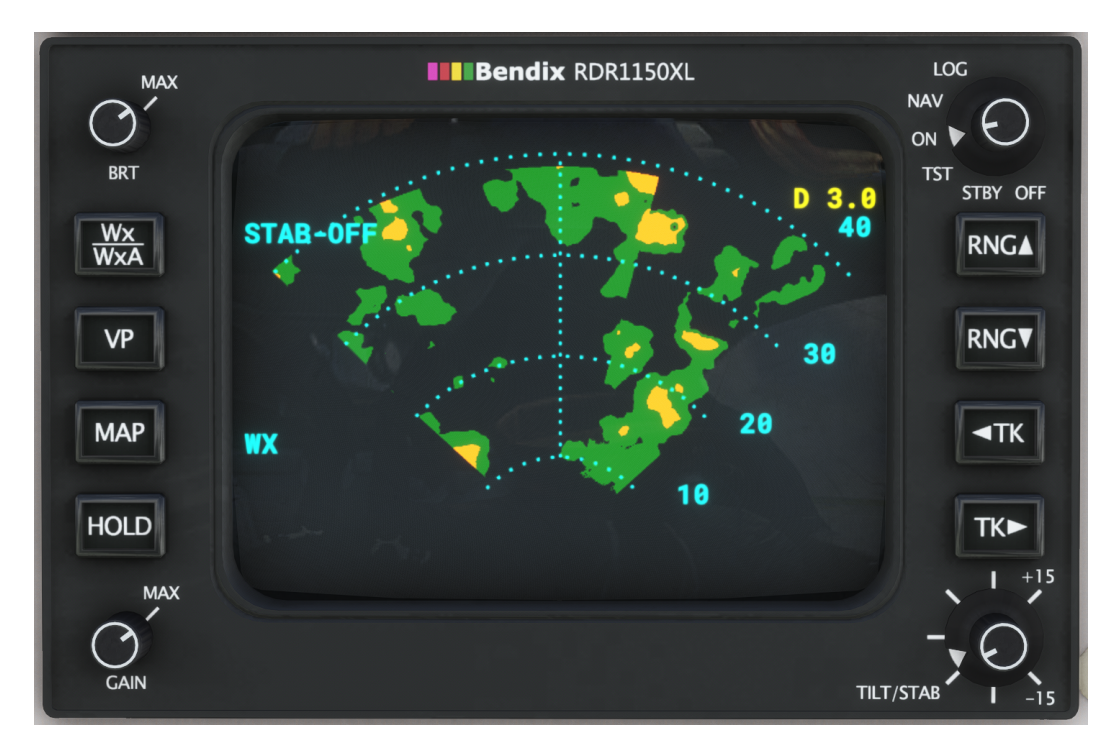

#### ETM Engine Trend Monitor

This engine trend monitor is a powerful tool for monitoring turbine engines and aircraft performance, and should be used to its fullest potential to prevent engine damage, increase mechanical longevity, and provide the most efficient cruise flight. See the standalone section of this manual for instructions on using the ETM, below.

#### Garmin GTX 327 Transponder

The GTX 327 transponder supports the typical transponder modes of operation; off, standby, on, and altitude reporting mode. This transponder also has a VFR preset button, which will automatically set the transponder code to your region's VFR flight code (such as 1200 in the United States). The unit is also equipped with an ident button for responding to ident requests from air traffic control. Pressing the "FUNC" button will cycle through the unit's function modes, which are as follows:

- 1. Pressure Altitude (in flight levels)
- 2. Flight Timer (triggered by weight-on-wheels sensor)
- 3. Outside Air Temperature & Density Altitude
- 4. Count Up Timer
- 5. Count Down Timer

Timers can started and stopped by pressing the "START/STOP" button, and the time can be cleared/reset with the "CLR" button.

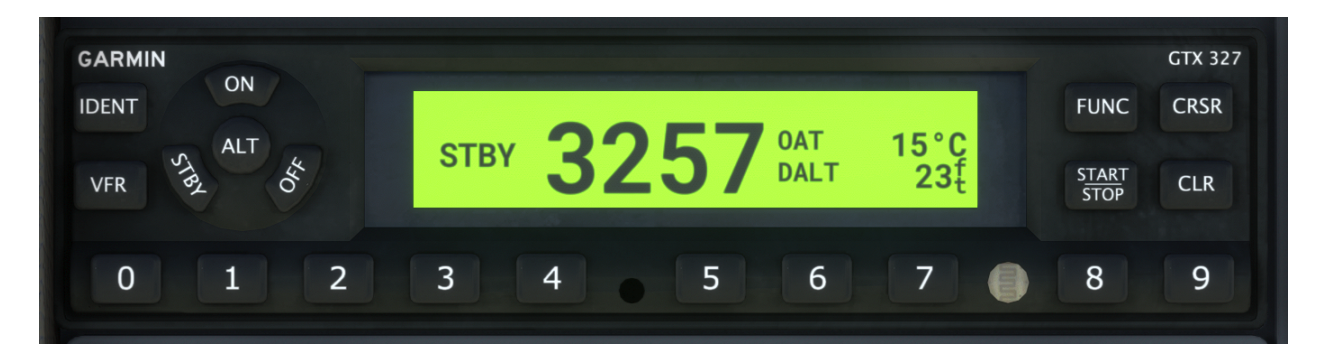

## Electrical/Miscellaneous

#### **Circuit Breakers**

The Black Square TBM 850's circuit breaker panel is located on the right wall of the cockpit when the aircraft is equipped with the optional pilot access door. The panel features two types of breakers, ones that cannot be manually disengaged, and ones that can be. The breakers which can be manually disengaged are labeled with their maximum continuous current, and highlighted on a white background. For more information on the design philosophy of the electrical system, see the "Overview Electrical Schematic" section of this manual.

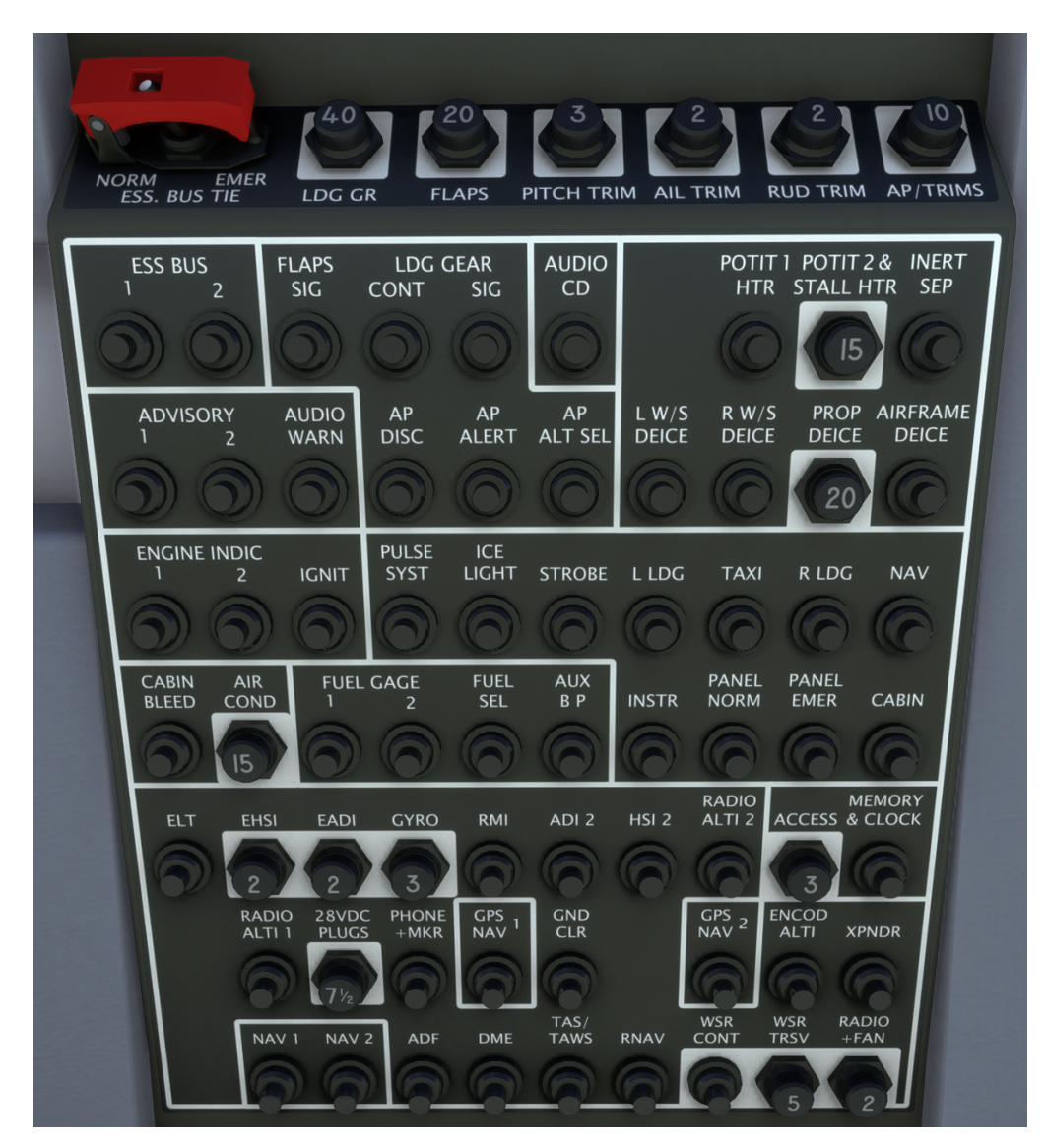

All electrical circuits are modeled. The status of the electrical system may be monitored via the volt and amp meters discussed below. In an emergency situation, such as the detection of smoke, acrid burning smells, loss of engine power, or an alternator failure, all non-essential electrical systems should be switched off, workload permitting.

#### Voltmeter & Ammeters

On the overhead panel are a voltmeter and ammeter. The voltmeter indicates the voltage sensed at the main distribution bus. Colored arcs on the instrument's scale provide an indication of what voltage range is expected for starting and when the generator is providing power to the aircraft. The ammeter provides an indication of the charge or discharge rate of the battery. Positive values indicate that the battery is charging, while negative values indicate that the battery is discharging. This aircraft has accurately simulated battery charging current which can affect the health of the aircraft. After discharging the battery, such as during starting, or while obtaining clearance, the battery charge current may be excessive once the generator is brought online. Observe the +50A limit specified in the checklists to avoid damage.

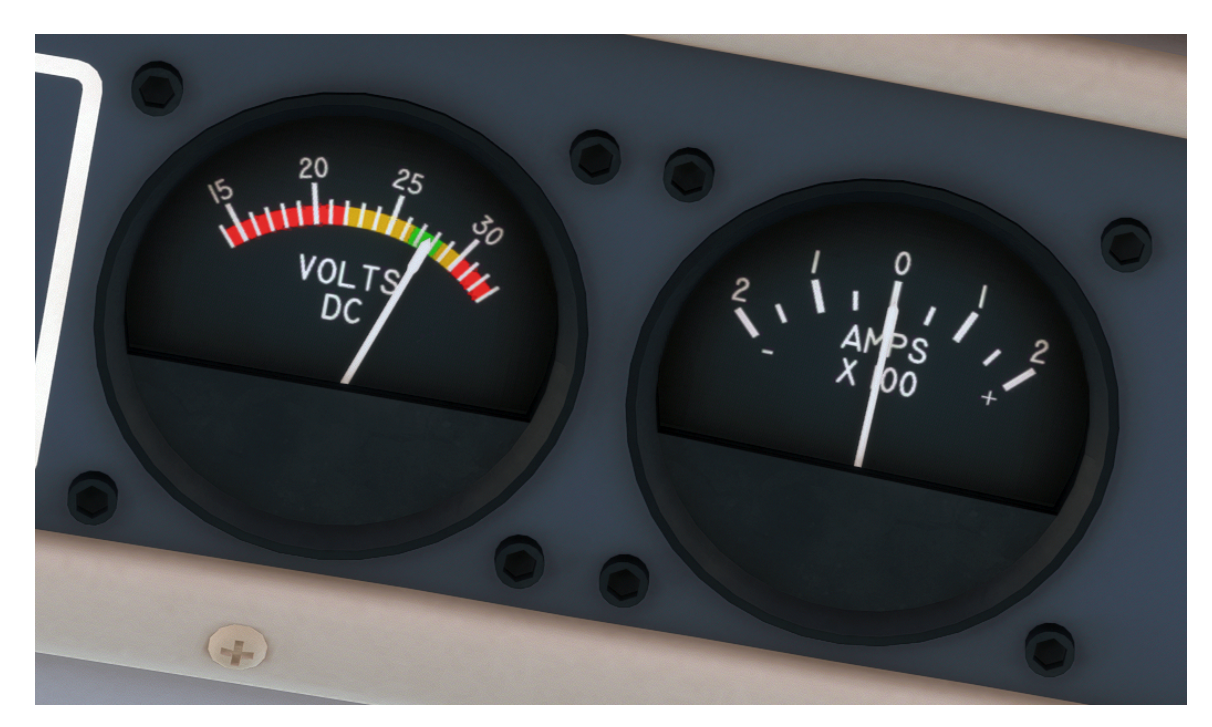

## Bendix/King KA 51B Remote Compass Synchroscope

This aircraft contains a Bendix/King remote compass, and remote compass controller with integrated synchroscope. The purpose of a remote compass is to supply several instruments, autopilots, or navigation systems with a reliable source of magnetic compass direction that is continuously correcting for gyroscopic drift. This is accomplished by integrating a fluxgate magnetometer's sensing of magnetic direction with a larger gyroscope than could fit within the housing of a single panel-mounted instrument. This remote compass erects to the correct magnetic heading when powered on, and will automatically correct for gyroscopic drift throughout the flight when the remote compass controller's mode switch is placed in the "SLAVE" position. In this mode, the integrated synchroscope should display a white line, centered between the stationary + and - markings. Should the position of the remote compass become unreliable, such as during flight through magnetic disturbances or over the earth's

poles, the remote compass can be placed in a manual mode by placing the mode switch in the "FREE" position. In this mode, the input of the magnetometer will be ignored, and the unit will behave like a normal directional gyroscope. The position of the remote compass can be advanced in one direction or another by holding the remaining switch on the remote compass control in either the clockwise ("CW") direction, or the counter-clockwise ("CCW") direction. In this mode, the synchroscope will show the set compass position's deviation from the detected magnetic heading.

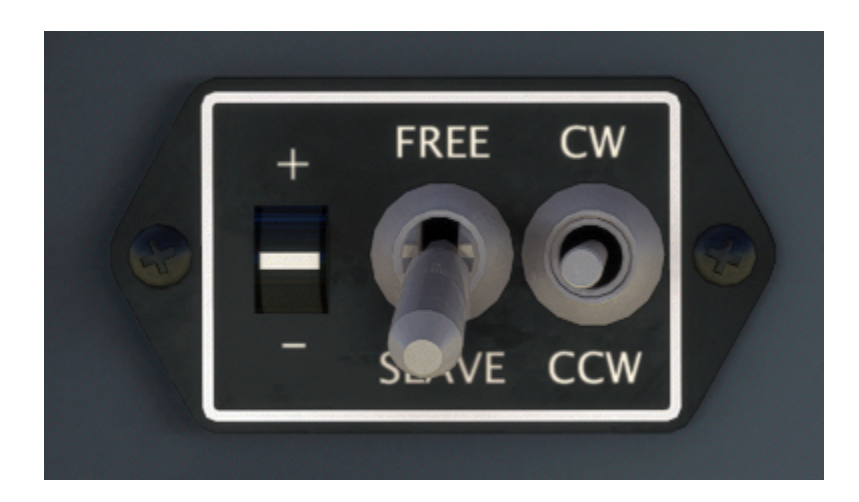

#### Gyro Suction Indicator

The gyro suction indicator shows the vacuum suction generated by the engine-driven vacuum pump. The scale on the gauge indicates the acceptable pressure range through the aircraft's cruising altitudes. At sea level, the vacuum suction should be near the top of the green arc, above 5 inHg, when the engine is running near cruising power. As the outside air becomes less dense with altitude, the vacuum suction will begin to decline.

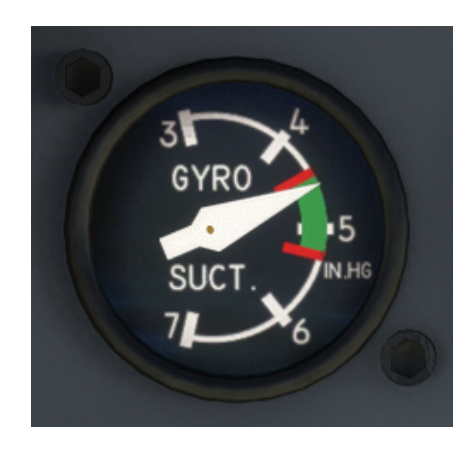

## Terrain Warning System

This aircraft is equipped with a terrain warning system, which is capable of providing the pilot with basic aural alerts based on sensed information from the radar altimeter. The system may be inhibited during non-hazardous low altitude operation by pressing the "TERR INHB" button. The system and aural warnings can be tested by pressing the "TEST" button. The unit's indicator lamps can be tested with the "ANNUN TEST" button located below the terrain warning panel. The system will use the cautionary phrase "SINK RATE", or the warning phrase "DON'T SINK", whenever vertical speed falls into either the caution or warning regimes, which are calculated based on radar altitude. The system will also announce when the aircraft is descending below 500 feet above the surrounding terrain with the phrase "FIVE HUNDRED".

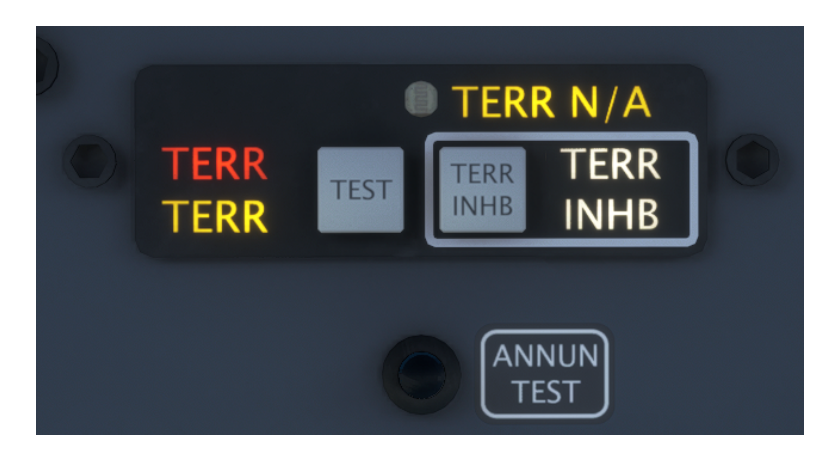

#### **Oxygen Pressure Gauge**

On the ceiling, above the overhead panel, a gauge indicates the oxygen pressure available in the onboard, refillable oxygen cylinder. This cylinder is normally pressurized to 1,800 - 2,000 PSI when serviced on the ground. Oxygen pressure will deplete as it is consumed by passengers and crew, when activated.

To arm the oxygen system, the overhead "OXYGEN" switch should be positioned in the on position. No oxygen will flow with this switch in the on position alone, unless that cabin altitude is above 14,000ft. Additionally, the amber "OXYGEN" annunciator light on the main annunciator panel must be extinguished. This annunciator indicates that a valve has been left closed while recharging the oxygen cylinders that is only accessible from the exterior of the aircraft.

Oxygen will be consumed by the occupants only in accordance with the current pressure altitude of the aircraft, and the weights of the crew members. The oxygen pressure is saved between flights, and can be refilled via the "SYSTEMS" page on the weather radar. When the passenger oxygen system is activated, the sound of pressurized gas flowing through pipes will be audible.

To activate passenger oxygen masks, either the "PASSENGERS OXYGEN" switch must be placed in the on position, or the cabin altitude must be above 14,000ft for automatic deployment. The "OXYGEN" master switch must also be in the on position. Crew oxygen is supplied via the quick-donning oxygen masks above the crew seats.

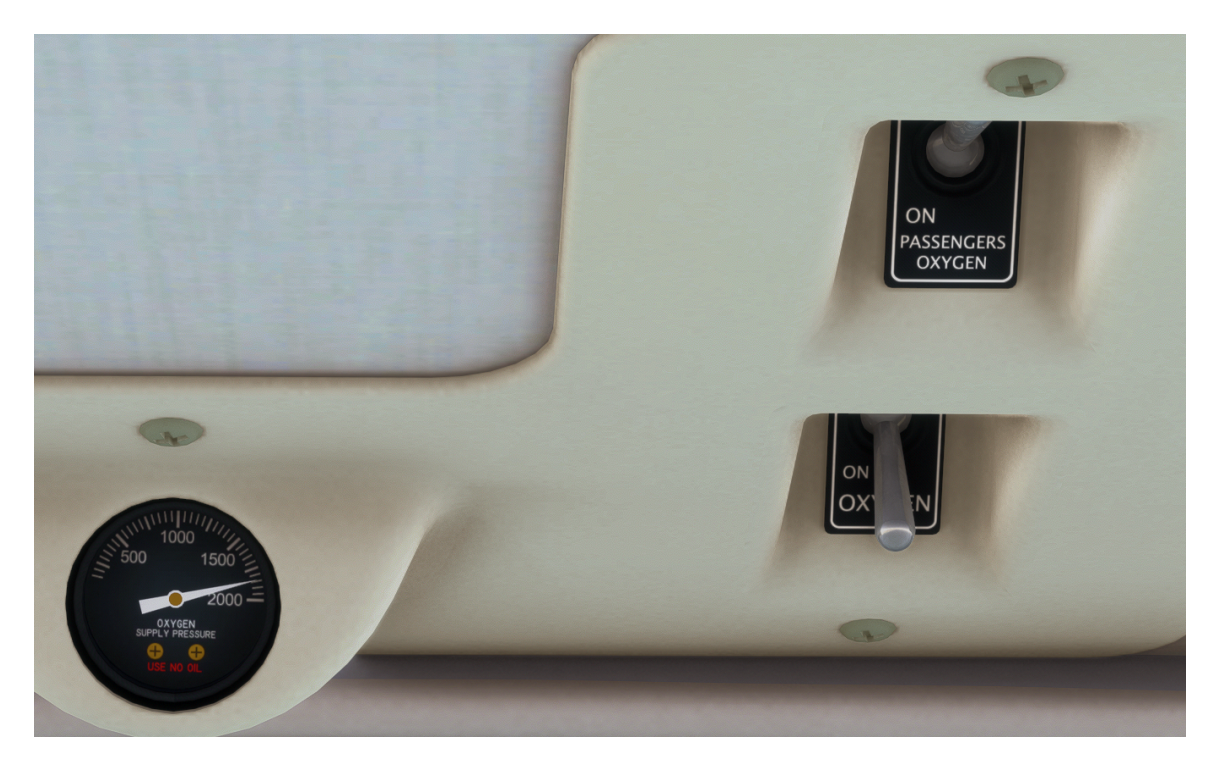

To activate the crew oxygen masks, depress the red "PRESS FOR CREW OXY" tabs. When the crew oxygen masks are activated, the sound of breathing through a diluter-demand oxygen mask will be heard. Keep in mind that the crew's oxygen masks are located on the opposite side of the aircraft from where they are sitting for best accessibility in a small cabin.

#### LC-2 Digital Chronometer

To the left of the pilot's yoke is a digital chronometer. This chronometer is capable of displaying zulu time in 24-hour format, the current month and day, and an elapsed time stopwatch. A decimal place on the clock display is located above either the word "CLOCK", "TIMER", or neither to indicate which mode is active. Clock and timer modes are toggled between by pressing the "MODE" button. The month/date mode is accessed by pressing the "DT/AV" button. In timer mode, the rightmost button is used to start and stop ("ST/SP) the timer, and the leftmost button is used to reset the timer ("RST").

#### Tach Timers

The included Hobbs timers on the pilot's lower subpanel run at a speed proportional to the engine's current RPM over its cruising RPM, indicated in tenths of an hour.

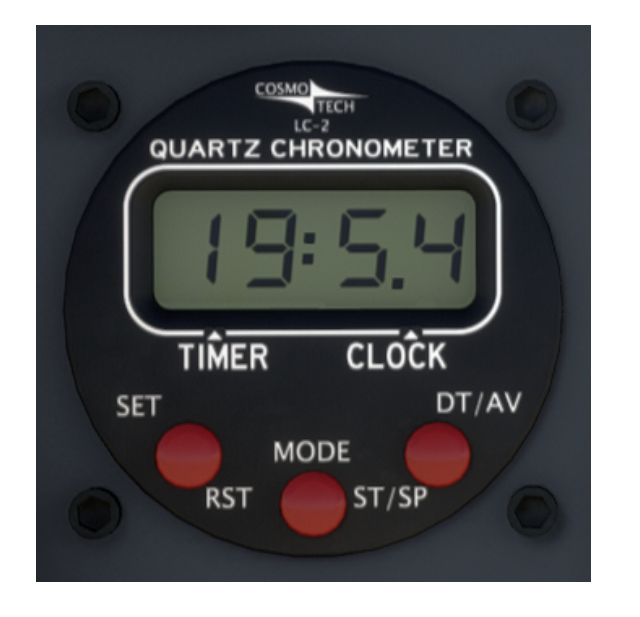

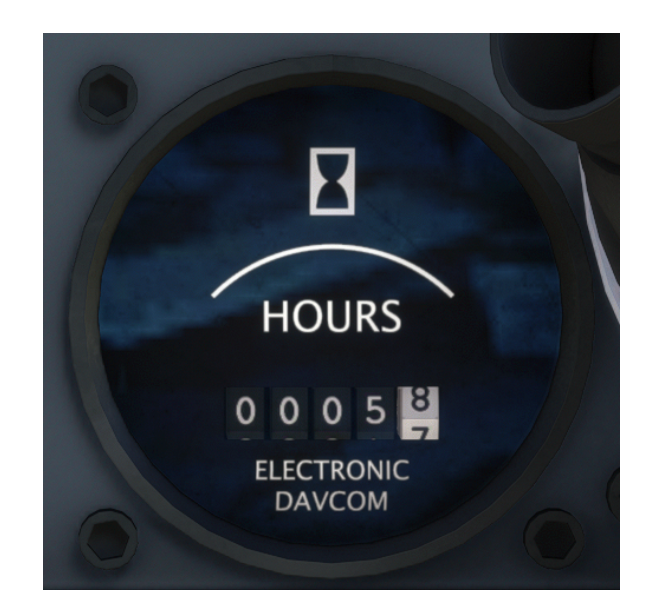

## Davtron Outside Air Temperature Display

At the bottom left of the pilot's instrument panel is a simple outside air temperature LCD display, labeled "Outside Air Temp.", which indicates the current outside air temperature in degrees Fahrenheit, or Celsius. To switch between display modes, press the blue push button.

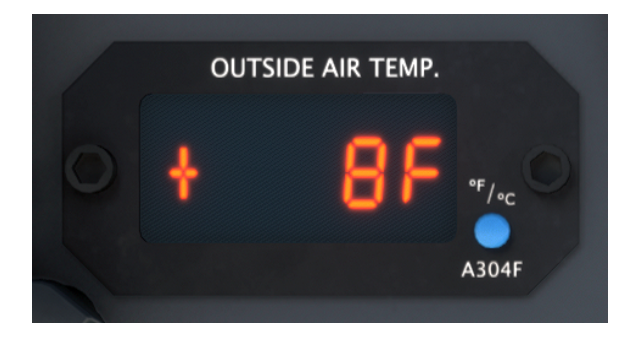

# Lighting Controls

The lighting controls in the Black Square TBM 850 can appear redundant if the operator is not aware of the intended use for each system and control, which are designed for convenience.

## Cabin Lighting

The overhead cabin lighting consists of individual reading and baggage lights, and access lighting. The reading and baggage lights are toggled with one push-button toggle switch per light on the decorative overhead panel. The multiple access lights throughout the cabin are toggled by pressing any of the access lighting momentary push-buttons, including the one on the cockpit lighting panel above the throttle quadrant, labeled "ACCESS". The reading lights can be disabled or enabled with the master "CABIN" toggle switch on the same panel.

The purpose of this lighting scheme is to allow the pilot to ensure a dark cabin for critical phases of flight by disabling the cabin reading lights, yet allow for easy access lighting control when needed, regardless of the master cabin lighting switch.

Ensure that cabin lighting is turned off during all flight and ground operations, as light bleeds from the cabin into the cockpit area, diminishing the quality of crew night vision. Keep in mind that incandescent, DC, cabin lighting presents a significant drain on the aircraft battery during operation. Use of cabin lighting should be kept to a minimum when the aircraft battery is the only source of electrical power.

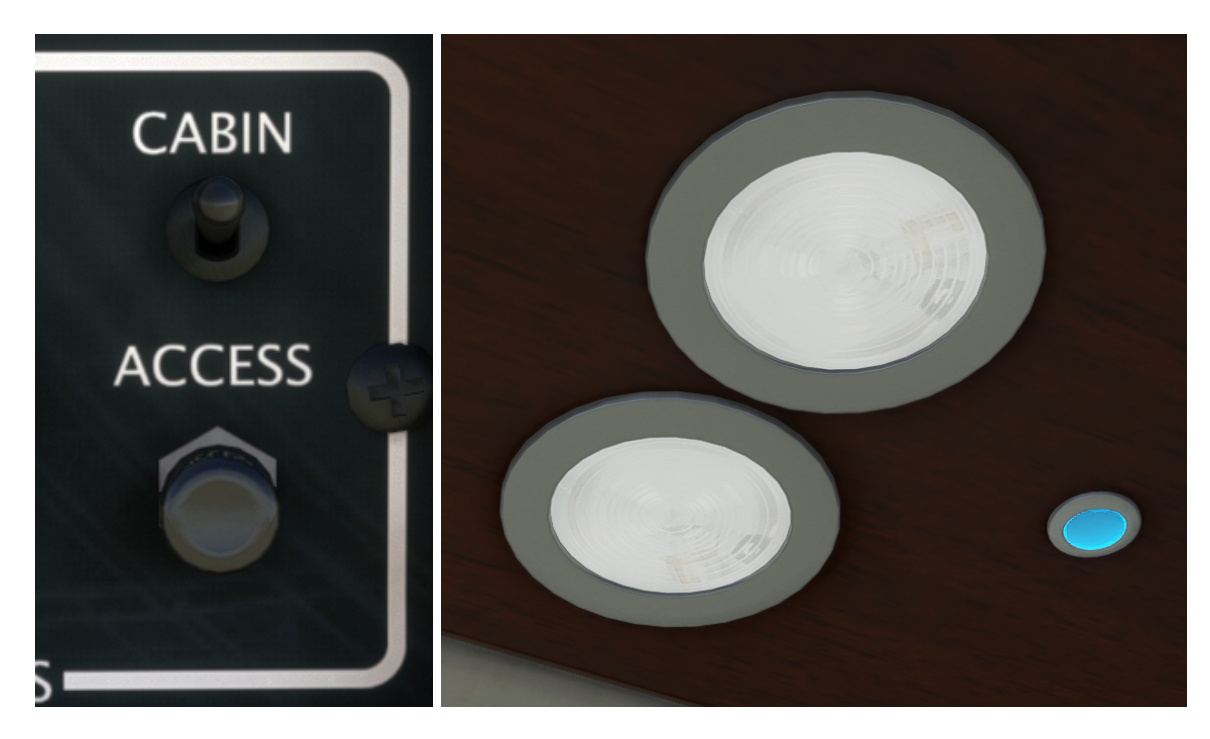

## **Cockpit Lighting**

In addition to the overhead cabin lighting, each crew member has a swiveling overhead reading light, activated by small rocker switches on the cockpit walls. Each yoke also possesses a dimmable reading light focused on the integrated clipboards.

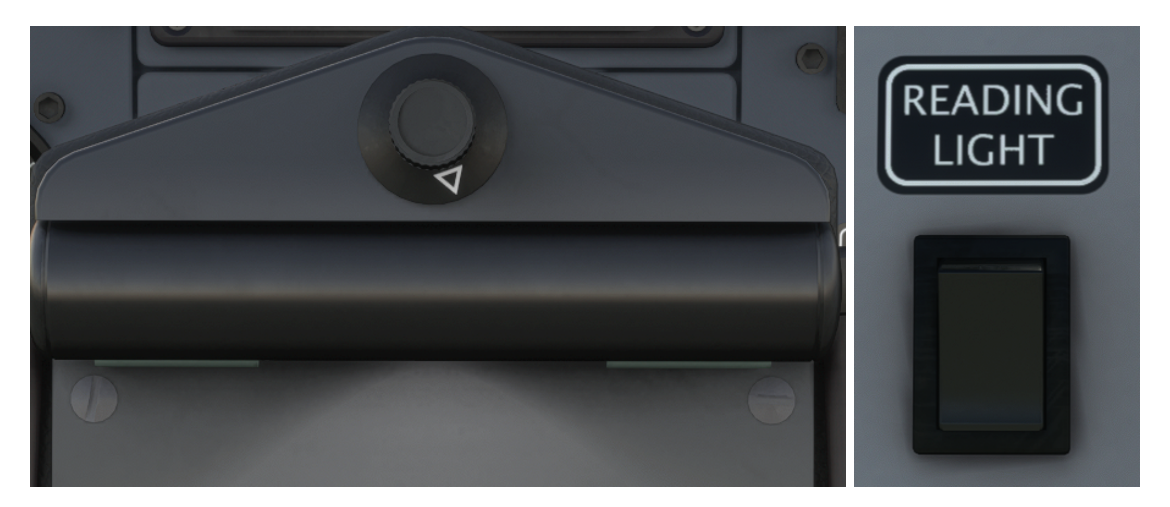

## Panel Lighting

Two types of panel lighting are controlled via the dimmer knobs on the lighting control panel, from off to full brightness. The "INSTR" dimmer knob controls the intensity of integrated and integral lighting in all cockpit instrumentation. The "PANEL" dimmer knob controls glareshield flood lighting that illuminates the entire instrument panel.

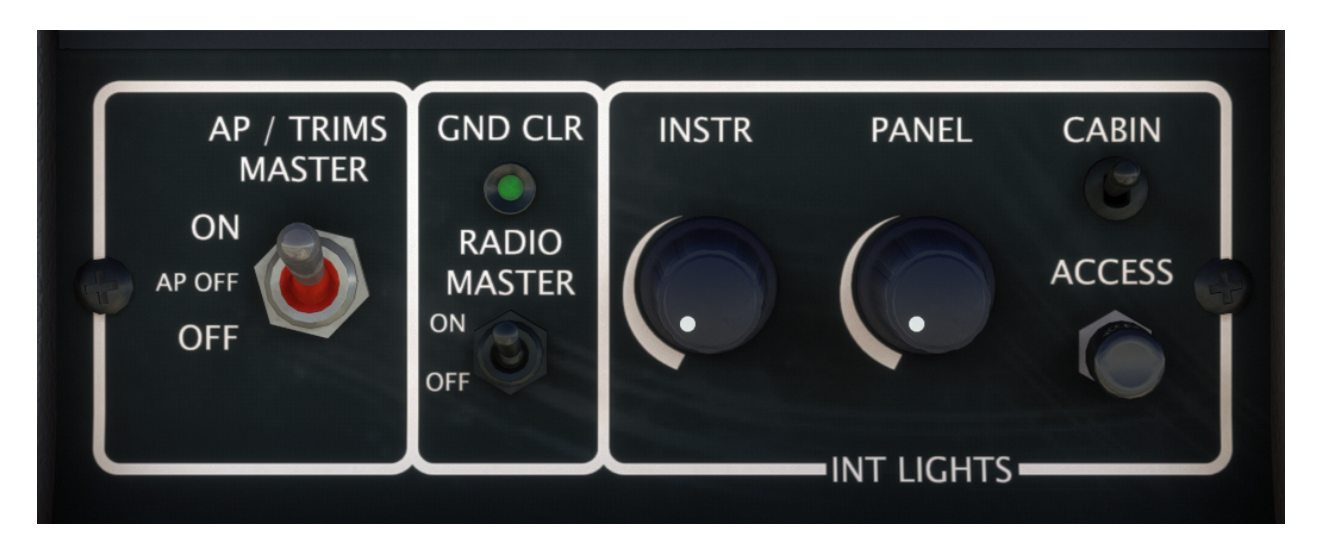

In addition to these dimming lights, there are also two dimmable lights on the ceiling of the cockpit that are connected directly to the hot battery bus. These lights, referred to as emergency panel lights, are activated and dimmed with the "PANEL EMER" knob, located above the crew seats on the center ceiling panel.

## Voltage-Based Light Dimming

Black Square's aircraft now support an advanced dynamic interior lighting and panel backlighting system that simulates several characteristics of incandescent lighting. Mainly, real world pilots will be intimately familiar with interior lights dimming during engine starting, or becoming brighter when an alternator is switched on. The brightness of the lights in this aircraft are now calculated as the square of the available voltage.

The lights in this aircraft will react to even the smallest changes in the electrical system's load. For example, a generator failure in flight will result in the dimming of lights. Should a second, or standby generator, not provide sufficient power to support the remaining systems on the aircraft, this is signaled by the dimming of lights in response to even small additional loads, such as exterior lighting. The incandescent lights also simulate the dynamics of filaments, creating a noticeably smoother effect to changes in their intensity. This system has the advantage of allowing for easier dimmer setting with L:Vars, and preset configurations when loading the aircraft in different lighting conditions.

# State Saving

This aircraft implements "selective" state saving, meaning that not all variables are saved and recalled at the next session, but some important settings are, primarily to enhance the user experience. Of primary interest, the radio configuration is saved, as well as any preset frequencies/distances/radials/etc that are entered into radio memory. Many radio and switch settings are also saved for recall, including cabin environmental controls, and the state of other cabin aesthetics, such as sun visors, armrests, and windows. No action is required by the user to save these configurations, as they are autosaved periodically, or whenever required by the software. The state of switches that affect the primary operation of the aircraft, such as battery switches, de-icing, etc, are not saved, and are instead set when the aircraft is loaded based on the starting position of the aircraft. Engine health and oxygen pressure are saved between flights, and can be reset via the "SYSTEMS" screen on the Weather Radar.

Fuel tank levels will be restored from the last flight whenever a flight is loaded with the default fuel levels. Due to a currently missing feature in MSFS, payload and passenger weights cannot be restored in the same method, although the code has been implemented to do so.

Note: Since this aircraft uses the native MSFS state saving library, your changes will only be saved if the simulator is shut down correctly via the "Quit to Desktop" button in the main menu.

## **Environmental Simulation & Controls**

This aircraft is equipped with a simulated environmental control system, allowing the user to learn the essentials of passenger comfort while operating this aircraft. Cabin temperature is calculated distinctly from outside air temperature. Since the walls of the aircraft are insulated, it will take time for the cabin temperature of the aircraft to equalize with the outside air temperature. The cabin will also heat itself beyond the outside air temperature during warm sunny conditions, and slowly equalize with the outside air temperature after sunset. The cabin environmental controls are located on the copilot's main instrument panel to the left of the yoke.

Without the need for any aircraft power, the cabin temperature can be partially equalized with the outside air temperature by opening the pilot or main cabin access door, and fully equalized by ram air cooling, so long as the airspeed of the aircraft is great enough. Cabin temperature can also be equalized with the use of the electric vent blower centrifugal fan. The rate at which temperature equalization, active heating, or active cooling can be achieved can be increased by placing the "FAN FLOW" switch in the "AUTO" position when the climate control system is in use, and the cabin is far from the desired temperature. During high altitude flight, the "AUTO" bleed air setting may be insufficient to heat the cabin to a comfortable level. If this occurs, the bleed air switch may be placed in the "HI" position for additional heating.

## Cabin Temperature Monitoring

A temperature monitoring system is available in this aircraft to monitor cabin temperature, and alert the pilot to when cabin temperatures have become unacceptably hot or cold. The digital LCD temperature display, located to the right of the copilot's yoke, will display temperatures from -99° to 999° Celsius, or Fahrenheit, toggleable with the small blue push button. Backlighting for this instrument is dimmed via the "INSTR" light dimmer, along with the other avionics backlighting. In addition to this LCD display, two small LED's are located near the pilot's airspeed indicator to indicate when cabin temperatures are unacceptably hot or cold within the pilot's primary field of view, and call their attention to the cabin temperature settings. The "CABIN TEMP LOW" light illuminates when cabin temperatures are below approximately 50°F, or 10°C. The "CABIN TEMP HIGH" light illuminates when cabin temperatures are above approximately 90°F, or 32°C.

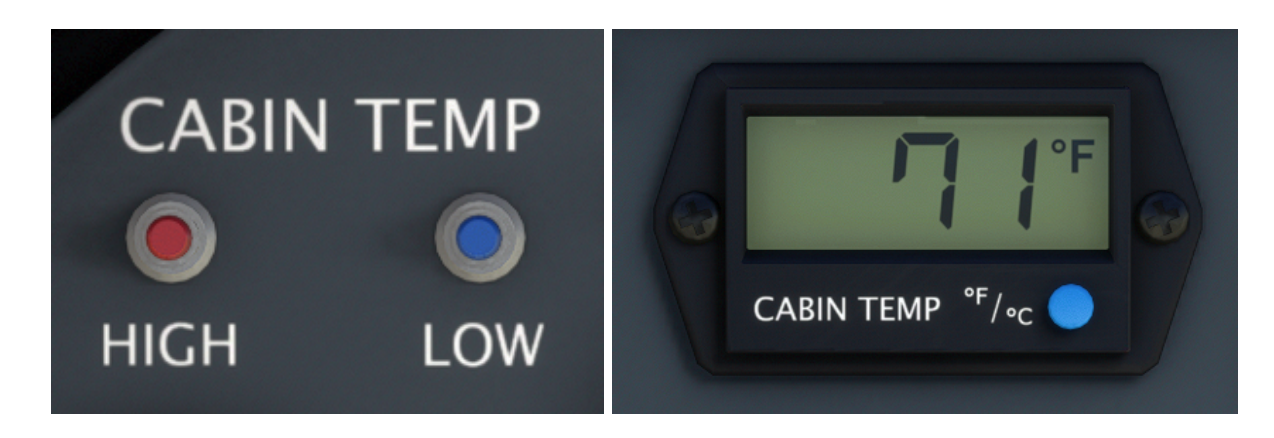

#### **Environmental Control Panel**

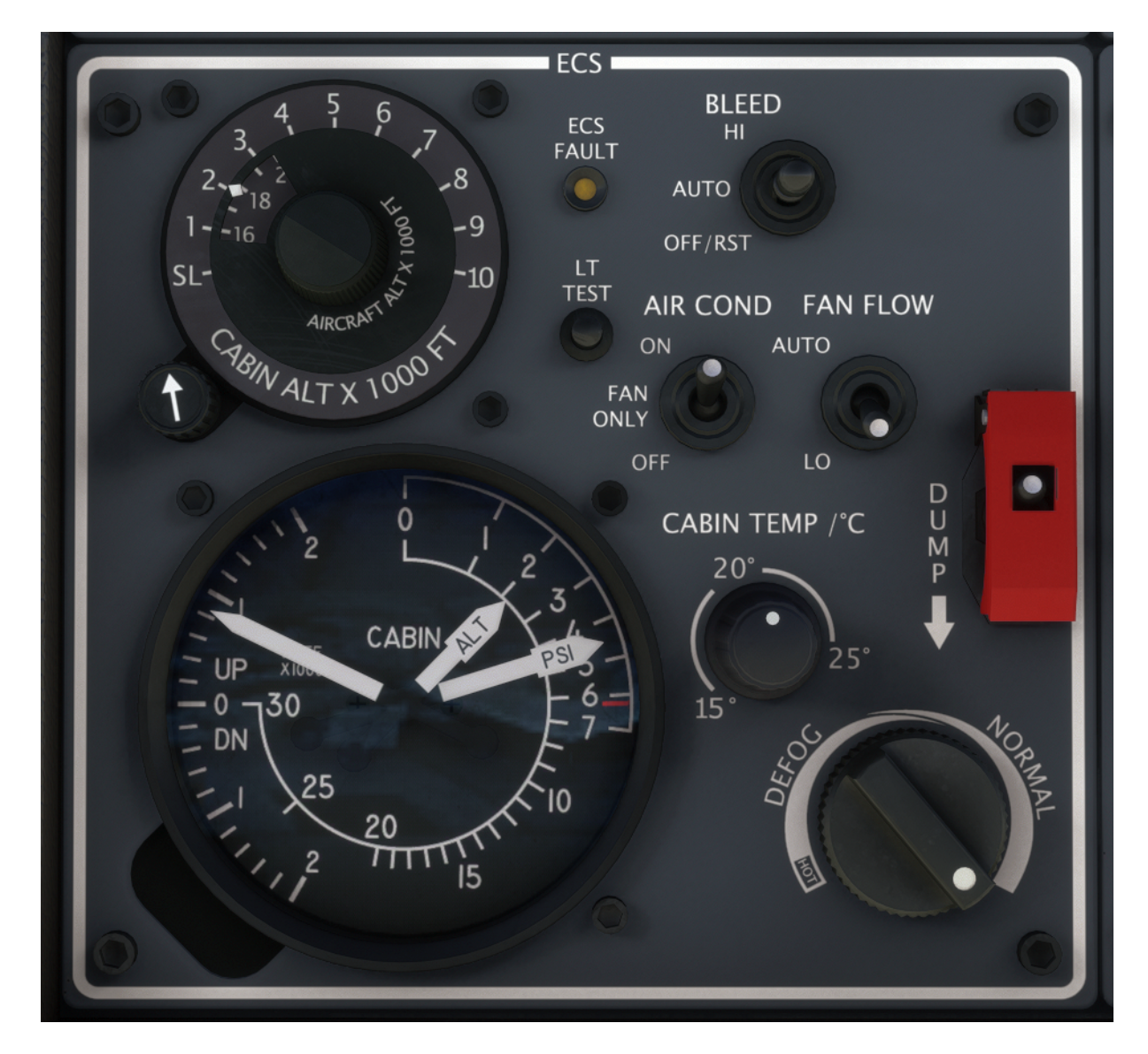

Cabin pressurization and temperature are controlled via the environmental control panel on the copilot's main instrument panel. The cabin altitude selector dial consists of two offset control knobs. The small knob at the bottom left controls the cabin climb/descent rate from between approximately 150 ft/min to 2,000 ft/min. A position approximately one third of the knob's full rotation from the counterclockwise stop should produce a desirable climb rate of around 700 ft/min. The larger, centrally located knob controls the destination cabin altitude by rotating a window over the altitude scale. The upper scale (labeled "CABIN ALT") is used to set the desired cabin altitude from -500 ft to 10,000 ft. The lower scale (labeled "AIRCRAFT ALT") depicts the approximate aircraft pressure altitude at which the pressurization controller will no

longer be able to maintain the desired cabin pressure. For example, when the upper scale is set to 2,000 ft at the white diamond index mark, the inner scale will read 17,800 ft. This means that the pressurization controller will be able to maintain a cabin pressure equivalent to 2,000 feet pressure altitude until the aircraft reaches 17,800 feet pressure altitude. If the aircraft continues climbing without an adjustment being made to the pressurization controller, the cabin altitude will begin climbing beyond the desired 2,000 feet. If the cabin pressure differential becomes negative, or increases beyond 6.2 psi, the electric dump valve will activate, rapidly dropping the pressure differential.

To the right of the cabin pressurization controller dial and instruments is a three position locking toggle switch used to control bleed air. Hot exhaust gasses from the turbine engine are used to heat and pressurize the cabin. The bleed air switch should remain in the AUTO, or HI positions during all phases of flight, except when directed otherwise by a checklist, as the aircraft will depressurize without the bleed air system operating. Below this switch, another three position switch controls the air conditioning system. The "ON" position will automatically heat or cool the cabin. The FAN ONLY position of this switch can be used to cool the cabin with ambient air only, and also heat the cabin. In the off position, there will be no automatic temperature control. The adjacent FAN FLOW switch is used to select fan speed control modes. The air conditioning power from the standby generator or when airframe or propeller deicing systems are activated.

The red, guarded "DUMP" switch manually triggers the electrically actuated pressurization dump valve to rapidly release cabin pressure. Dumping the cabin pressure can be painful for passengers and crew. This switch should only be used during an emergency, or to ensure that the cabin pressure is equalized with the ambient pressure before opening doors. Given that all manner of failures are possible in Black Square aircraft, be sure to verify the cabin pressure differential is near zero before placing the switch in the dump position once on the ground.

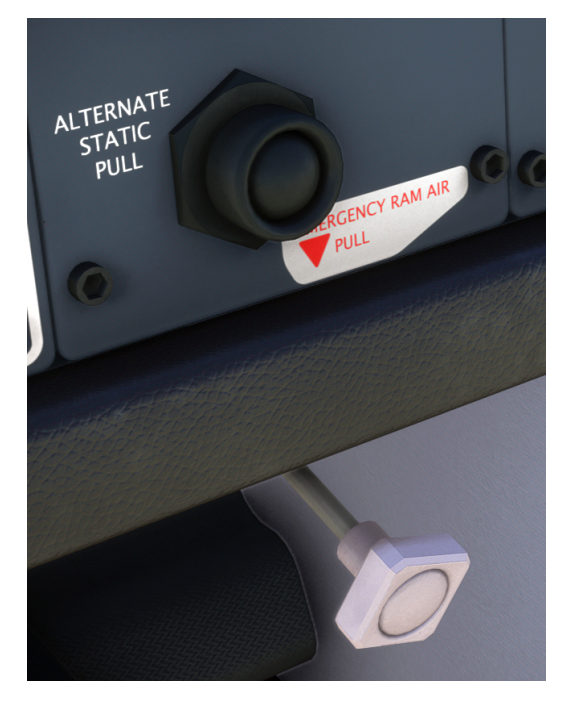

Below the copilot's yoke, two pull handles control the alternate static air supply, and the emergency ram air supply to the cabin. Pulling the ram air handle outwards admits ambient air into the cabin, which defeats the pressurization system; therefore, it should only be used during emergencies when fresh air is needed in the cabin. Leaving the handle pulled out will not allow the cabin to pressurize after takeoff.

Approximate duration of useful consciousness following a cabin depressurization event:

30,000 ft MSL - 1 to 2 minutes 28,000 ft MSL - 2-1/2 to 3 minutes 25,000 ft MSL - 3 to 5 minutes 22,000 ft MSL - 5 to 10 minutes 18,000 ft MSL - greater than 30 minutes

# **Turboprop Engine Operation**

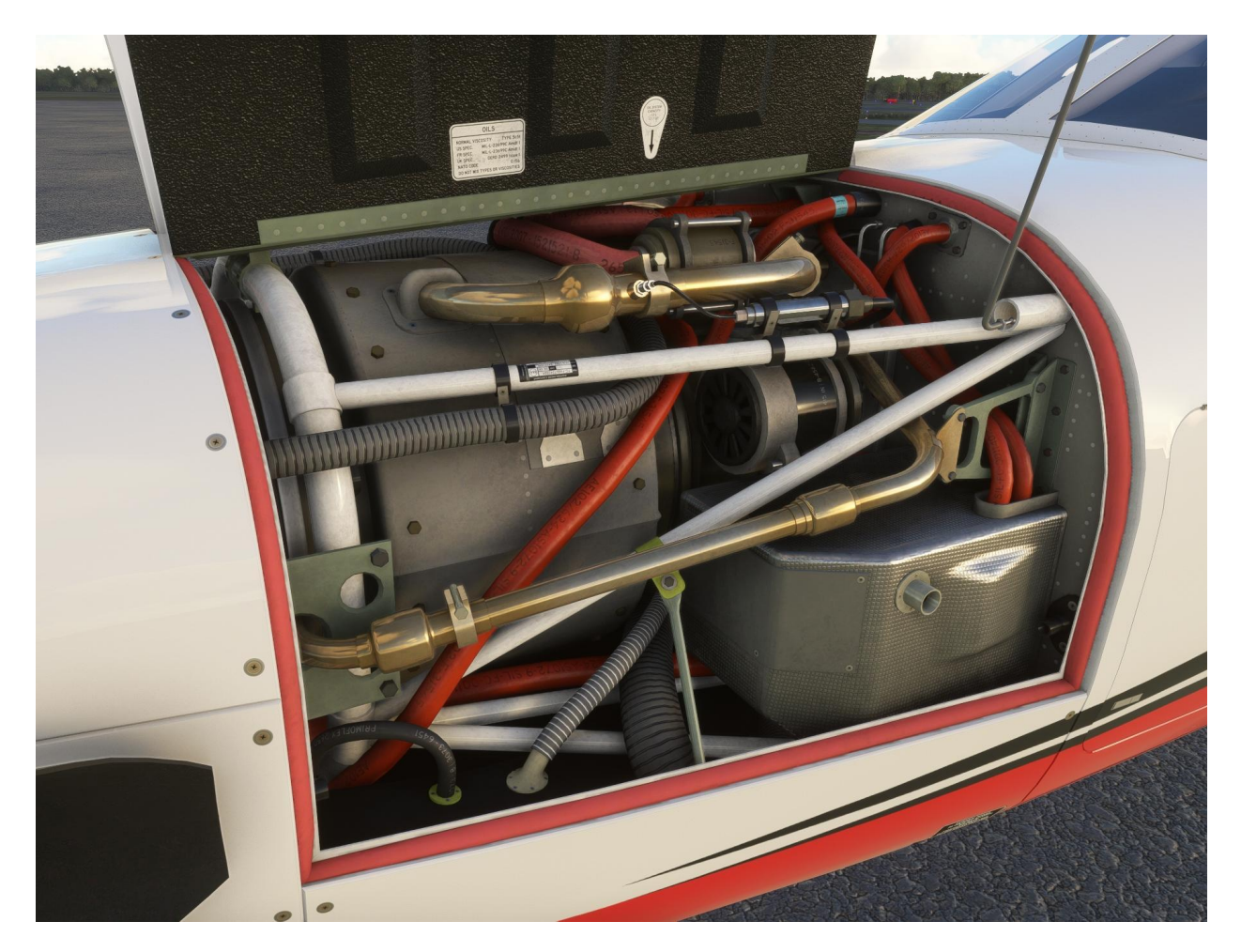

#### **Inertial Separator**

Most turboprop engines possess a method of separating particulate from engine induction air by method of repositioning louvers within the engine air intake. These louvers can be inspected from the exterior of the aircraft. When operating normally, incoming air takes a direct path to the PT6's internal radial intake. When the inertial separator (sometimes called an ice deflector, or simply "bypass") is activated, the airflow must take a sharp turn, which ejects particulate through vents at the bottom of the engine. The inertial separators have the disadvantage of reducing free airflow to the engine, thus reducing maximum torque, or torque available at for a given ITT for a given set of conditions. This aircraft simulates damage from foreign objects caused by operation on unimproved surfaces. For more information, see the "Foreign Object Debris Damage" section of this manual.

The inertial separator is controlled via a switch on the deicing panel located to the left of the pilot's yoke, labeled "INERT SEP". The inertial separator should be used whenever operating on unimproved or marginal surfaces, and whenever entering visible moisture. It takes 20-30 seconds for the inertial separator louvers to reposition, so anticipation of sky conditions as far as

five miles ahead of the aircraft may be required to ensure proper use. The inertial separator is not fully positioned in the bypass position until the amber "INERT SEP" annunciator light illuminates.

## **Turbine Engine Ignition**

This turboprop engine is equipped with a continuous ignition system that can be toggled on and off manually, or automatically with a three position switch on the overhead panel. In the "ON" position, the igniters arc continuously. This position should be used during extreme weather conditions to prevent engine flameout, such as heavy precipitation. In the "AUTO" position the igniters will only be energized only when the starter switch is in the on position. The automatic position should be used for normal flight and starting procedures.

## Torque Limiter & 850 Mode

The flap control lever of this aircraft is equipped with a gated fourth position, referred to as "850 Mode", which is only available when the flaps are fully retracted. In this position, climb and cruise flight may be conducted above the 100% torque value, as indicated on the torquemeter. When 850 Mode is not engaged, a torque limiter prevents the pilot from torquing the engine beyond approximately 105% torque at sea level; however the torque limiter should not be relied upon during takeoff, and power should be set as if there were no torque limiter present, as the torque limiter is not very precise, and the actual torque limit varies with atmospheric conditions. Operators should be aware that the red "TQ" annunciator does not illuminate for torque exceedances above 100% regardless of 850 Mode, only for torques exceeding 121.4%.

## Turbine Engine Fuel Control Failures

This aircraft implements two types of partial engine failures that are unique to turbine engines. The first is a fuel control failure, resulting in the engine's power lever having minimal or zero control over the engine's fuel flow. This failure can occur during any phase of flight. In the case of the Black Square TBM 850, this failure may not necessitate an engine shutdown, as the fuel control manual override lever may be used to restore throttle control. Should this occur, follow the loss of engine power checklist, and advance the manual override lever slowly out of its detent. Operators should take extreme caution when applying power changes through the manual override control, as the mechanical control system of the primary fuel control unit is not present when operating through the backup control.

The second type of failure is engine compressor surging. Turboprop engine surging is the result of disrupted airflow to the engine, and manifests as unstable gas generator RPM, or sudden changes in engine performance. This may occur as the result of severe turbulence, ingestion of large debris (such as birds), or catastrophic failure of internal engine components. At the first indication of compressor stall or surging, engine power should be reduced, and continuous ignition activated to prevent flameout. The surging will be less severe when power is reduced, but the flight should only be continued to the nearest practical field for landing.

#### Propeller Governor

The propeller governor is an essential component of a high performance aircraft that controls the pitch of the propeller blades, usually by metering oil pressure to the propeller hub. In single engine aircraft, the propeller blade pitch system is usually configured to drive the blades into their fully fine position automatically when oil pressure is lost. For this reason, a decrease in indicated oil pressure is expected while exercising propeller pitch on the ground. To ensure that these systems are functioning properly, a governor test button is provided for use during the runup procedure. Holding the "PROP O'SPEED TEST" button, located above the flap control lever, will offset the overspeed propeller governor to a lower RPM, limiting the propeller to around 1800 RPM. Should the governor fail to maintain the expected RPM in flight, or on the ground, the flight should be discontinued as soon as practical.

#### **Engine Visual Model**

The Black Square TBM 850 is equipped with a visual model of the Pratt & Whitney PT6A-66D engine. Both sides of the engine cowling can be opened by depressing the rudder pedal adjustment levers in the cockpit. These are the two black levers inset into the cabin side walls, just under the main instrument panel on both the pilot and copilot's side of the aircraft. For best performance, the engine visual model is not rendered when both cowlings are closed; thus, the high polygon engine model should have no impact on your framerate while flying.

## Residual Heat & Dry Motoring

With the latest update to this aircraft, the ITT may remain sufficiently hot after shutdown to require dry motoring of the engine to reduce temperatures to safe levels before attempting a start. This limitation may present itself during quick turnarounds in high ambient temperatures with little wind to provide cooling. Should the ITT remain above around 150°C, cranking the engine with the electric starter motor will promote airflow through the compressor section, more quickly cooling the engine. Repositioning the aircraft into the wind will also help cool the engine before attempting a restart.

# **Engine Power Settings**

Shaded areas denote operation at max. power lever position. All figures at max. gross weight.

| Press.<br>Alt. (ft) | Torque | Prop<br>RPM | Fuel Flow<br>(GPH) | T/O Ground<br>Roll (ft) | 50ft Obstacle<br>T/O Dist. (ft) | Rate of Climb<br>(ft/min) |
|---------------------|--------|-------------|--------------------|-------------------------|---------------------------------|---------------------------|
| SL                  | 100%   | 2,000       | 82                 | 2,035                   | 2,840                           | 1,570                     |
| 2,000               | 100%   | 2,000       | 82                 | 2,280                   | 3,150                           | 1,540                     |
| 4,000               | 100%   | 2,000       | 82                 | 2,545                   | 3,510                           | 1,510                     |
| 6,000               | 100%   | 2,000       | 81                 | 2,890                   | 3,955                           | 1,480                     |
| 8,000               | 100%   | 2,000       | 81                 | 3,315                   | 4,445                           | 1,445                     |

#### Take-Off Power - Standard Day (ISA) No Wind

## Maximum Cruise Power - Standard Day (ISA)

| Pressure<br>Alt. (ft) | Torque | Prop<br>RPM | Fuel Flow<br>(GPH) | Indicated<br>Airspeed | True<br>Airspeed | Range<br>(nm) |
|-----------------------|--------|-------------|--------------------|-----------------------|------------------|---------------|
| SL                    | 121%   | 2,000       | 89                 | 241                   | 244              | 745           |
| 10,000                | 121%   | 2,000       | 76                 | 229                   | 269              | 944           |
| 20,000                | 121%   | 2,000       | 69                 | 217                   | 298              | 1,122         |
| 25,000                | 120%   | 2,000       | 67                 | 211                   | 313              | 1,202         |
| 30,000                | 105%   | 2,000       | 58                 | 193                   | 311              | 1,333         |

## Normal Cruise Power - Standard Day (ISA)

| Pressure<br>Alt. (ft) | Torque | Prop<br>RPM | Fuel Flow<br>(GPH) | Indicated<br>Airspeed | True<br>Airspeed | Range<br>(nm) |
|-----------------------|--------|-------------|--------------------|-----------------------|------------------|---------------|
| SL                    | 121%   | 2,000       | 89                 | 241                   | 244              | 745           |
| 10,000                | 121%   | 2,000       | 76                 | 229                   | 269              | 944           |
| 20,000                | 121%   | 2,000       | 69                 | 217                   | 298              | 1,122         |
| 25,000                | 113%   | 2,000       | 67                 | 210                   | 312              | 1,177         |
| 30,000                | 95%    | 2,000       | 55                 | 189                   | 305              | 1,378         |

| Pressure<br>Alt. (ft) | Torque | Prop<br>RPM | Fuel Flow<br>(GPH) | Indicated<br>Airspeed | True<br>Airspeed | Range<br>(nm) |
|-----------------------|--------|-------------|--------------------|-----------------------|------------------|---------------|
| 24,000                | 55%    | 2,000       | 40                 | 144                   | 212              | 1,341         |
| 26,000                | 61%    | 2,000       | 41                 | 151                   | 229              | 1,413         |
| 28,000                | 65%    | 2,000       | 42                 | 154                   | 243              | 1,451         |
| 30,000                | 66%    | 2,000       | 42                 | 153                   | 249              | 1,472         |
| 31,000                | 67%    | 2,000       | 41                 | 152                   | 252              | 1,521         |

## Long Range Cruise Power - Standard Day (ISA)

#### Climb Performance 130 KTS - Standard Day (ISA)

| Target<br>Alt. (ft) | Torque | Prop<br>RPM | Fuel Flow<br>(GPH) | Time to Climb<br>(min) | Fuel to Climb<br>(gal) | Dist. to Climb<br>(nm) |
|---------------------|--------|-------------|--------------------|------------------------|------------------------|------------------------|
| 5,000               | 121%   | 2,000       | 87                 | 1                      | 3                      | 5                      |
| 10,000              | 121%   | 2,000       | 79                 | 5                      | 7                      | 12                     |
| 15,000              | 121%   | 2,000       | 76                 | 8                      | 11                     | 20                     |
| 20,000              | 121%   | 2,000       | 74                 | 11                     | 14                     | 28                     |
| 25,000              | 120%   | 2,000       | 71                 | 14                     | 18                     | 37                     |
| 30,000              | 105%   | 2,000       | 67                 | 19                     | 22                     | 53                     |

#### Descent Performance 230 KTS -2,000 FPM - Standard Day (ISA)

| Target<br>Alt. (ft) | Fuel Flow<br>(GPH) | Time to<br>Descend (min) | Fuel to<br>Descend (gal) | Dist. to<br>Descend (nm) |
|---------------------|--------------------|--------------------------|--------------------------|--------------------------|
| 30,000              | 54                 | 15                       | 13                       | 72                       |
| 25,000              | 52                 | 13                       | 10                       | 58                       |
| 20,000              | 49                 | 10                       | 9                        | 44                       |
| 15,000              | 48                 | 8                        | 6                        | 32                       |
| 10,000              | 46                 | 5                        | 4                        | 21                       |
| 5,000               | 44                 | 1                        | 2                        | 6                        |

# **Gyroscope Physics Simulation**

This aircraft is equipped with the most realistic gyroscope simulation for MSFS yet, which simulates many of the effects real world pilots are intuitively familiar with from their flying.

Most recognizable of these effects is the "warbling" of a gyroscope while it is spinning up, such as after starting the aircraft's engines. This is simulated with a coupled quadrature oscillator, and is not merely an animation. Unlike the default attitude indicators, the attitude indicators in this aircraft are simulated with physics, and their ability to display correct attitude information is dependent on the speed of an underlying gyroscope.

## **Gyroscope** Physics

Gyroscopes function best at the highest possible speeds to maximize inertia. When the gyroscope speed is high, the attitude indicator display will appear to settle rapidly during startup, and is unlikely to stray from the correct roll and pitch, except during the most aggressive flight maneuvers, such as spins. When gyroscope speed is slower than optimal, precession of the gyroscope may cause the display to warble about the correct reading, before eventually settling out on the correct reading, if unperturbed. When gyroscope speed is slow, and well below operating speeds, the forces imparted on it by its pendulous veins, which usually keep the gyroscope upright without the need for caging, can be enough to prevent the gyroscope from ever settling. Gyroscope speeds generally increase to operating speed quickly (within a few seconds), whether electric or pneumatic, but will decrease speed very slowly (10-20 minutes to fully stop spinning).

When these effects are combined, a failed gyroscope may go unnoticed for several minutes while performance degrades. So long as torque is not applied to the gyroscope by maneuvering the aircraft, or turbulence, the attitude display will remain upright. Either when the gyroscope speed gets very low, or when small torques are applied in flight, the display will begin to tumble uncontrollably. This can be extremely jarring to a pilot during instrument flight, especially if the condition goes unnoticed until a maneuver is initiated.

NOTE: All of the above effects are simulated in this aircraft, and both total and partial gyroscope failures are possible.

## Pneumatic Gyroscopes

Pneumatic gyroscopes are powered by either positive ("Instrument Air") or negative ("Vacuum Suction") pressure differential in aircraft. The earliest aircraft attitude gyroscopes were powered by venturi suction generators on the exterior of the aircraft, as this did not require the aircraft to have an electrical system to operate. Later, vacuum pumps, or sometimes positive pressure pumps, were added to the engine's accessory gearbox to reduce drag on the exterior of the aircraft, and also to supply air to the instruments before takeoff. With a pneumatic instrument air system, the dynamics of an air pump compound the dynamics of the gyroscope itself.

The speed of a pneumatic gyroscope is controlled by the air pressure (positive or negative) available to it from the source (usually a pump in modern aircraft). The pressure the pump can generate is directly proportional to engine shaft RPM. At lower engine RPM, the performance of a gyroscope may noticeably degrade over time. For this reason, some aircraft operators recommend a higher engine idle RPM before takeoff into instrument conditions. This ensures the attitude indicating gyroscopes are spinning as quickly as possible before takeoff. Notable to nighttime and instrument flying, an engine failure means an eventual gyroscope failure. Once the engine is no longer running, the gyroscope performance will begin to degrade for several minutes until it provides no useful information. Some pneumatic attitude indicators are equipped with an "OFF" or "ATT" flag to indicate when gyroscope speed is no longer suitable for use, but many do not.

When a pneumatic pump fails, it is possible for it to experience a complete failure, or a partial failure. A partial failure may cause a slow degradation of gyroscope performance to a level that still provides usable attitude information, but with significant procession and warbling effects. A complete vacuum failure rarely results in a completely stopped gyroscope and stationary attitude display, however. During a complete failure, there is often a rotating shaft or blade debris in the pneumatic pump housing, and minimal venturi suction effects on a vacuum pump exhaust pipe. These effects may cause the gyroscope to continue tumbling indefinitely while in flight, only coming to a stop when on the ground. This can be distracting during instrument flight, so some pilots prefer to cover up the erroneous information on the attitude display to avoid spatial disorientation.

#### **Electric Gyroscopes**

Electrically powered gyroscopes avoid many of the complications of pneumatic powered gyroscopes, but are often only used as backup instrumentation in light aircraft. The internal components of an electric gyroscope often result in a more expensive replacement than an external pneumatic pump, however, and allow for less system redundancy, especially in multi-engine aircraft. A total electrical failure in the aircraft will result in the failure of electric gyroscope information, and often more quickly than a pneumatic gyroscope, due to the additional resistance of the motor windings on the gyroscope. Unlike a pneumatic gyroscope, an electric gyroscope will often settle almost completely after an in flight failure.

# Tips on Operation within MSFS

## **Turboprop Engine Simulation**

The aircraft makes use of Black Square's new gas generator and engine temperature simulation, which offers a vast improvement over the default behavior. Along with the new beta range implementation, these systems produce one of the most realistic turboprop simulations in MSFS. Expect realistic hot starts based on numerous environmental factors, accurate ITT and oil temperature behavior that becomes limiting at high altitude, and precise beta operations while taxiing. The gas generator RPM is also influenced by many factors, and follows a more realistic speed curve at different throttle settings.

#### **Engine Limits and Failures**

When you operate an engine beyond its limits, damage to the aircraft is accumulated according to the severity of the limit exceedance, and the type of limit exceeded. For instance, exceeding starting ITT limits will destroy an engine in seconds, while a slight exceedance of the maximum governed propeller RPM would not cause an engine failure for quite some time. When engine health is reduced to 25% of its initialized value, the CHIP DETECT annunciator light will illuminate. If engine parameters are not brought back within limits soon, the engine will fail.

NOTE: The "Engine Stress Failure" option must be enabled in the MSFS Assistance menu for the engine to fail completely.

Exceeding the engine starter limitations stated in this manual significantly will permanently disconnect the starter from electrical power. Be aware that this aircraft does not possess an annunciator pertaining to starter motor overheat, so failure may arise unannounced.

#### Beta Range

Due to the large static thrust produced by turboprop engines, they are often equipped with a "beta range". When the power levers are moved over a gate into this range below the normal flight idle position, the propeller pitch is further flattened to reduce thrust. This aids in controlling the aircraft on the ground without causing excessive brake wear.

This aircraft makes use of Black Square's new beta range implementation, which is designed to provide accurate ground handling for advanced users, while not interfering with the basic functionality for novices. Beta range is incorporated into the bottom 15% of forward throttle input. Users can assign this 0-15% range to their hardware using 3rd party applications, or with physical detents. The remaining throttle input, including reverse, is assigned normally. By default, the beta range will be inaccessible during flight. If advanced users would rather not be artificially locked out of beta in flight, change the "BKSQ\_UnrestrictedBeta" value in the \*.FLT files in the aircraft's root directory from 0 to 1. Users who do not wish to concern themselves with propeller beta range can use their throttle input with no changes necessary; however, expect the propeller RPM to lag when transitioning from beta range to flight range.

#### **Electrical Systems**

The native MSFS electrical simulation is greatly improved from previous versions of Flight Simulator, but the underlying equations are unfortunately inaccurate. Users familiar with electrical engineering should keep in mind that the battery has no internal resistance; however, battery charging rate is correctly simulated in this aircraft, meaning that the battery charge rate in amps is proportional to the voltage difference between the aircraft generators and the battery. Battery charging rate should be kept to a minimum whenever possible, and takeoff limits should be observed.

#### **Deicing and Anti-Icing Systems**

Ice accumulation and mitigation has been buggy since the release of MSFS. As of Sim Update 11 (SU11), the underlying variables for airframe, engine, pitot-static, and windshield icing have been verified to be working correctly. Unfortunately, the exterior visual airframe icing may continue to accumulate regardless of attempted ice mitigation. Apart from the visual appearance, this should not affect the performance of the aircraft. Windshields are always able to be cleared by deicing equipment, thankfully.

This aircraft is equipped with propeller deicing, pitot heat, stall warning heat, windshield heat, deicing boots, windshield defrosters, an inertial separator, and heated engine air inlets. Electrical anti-icing for the propellers, pitot-static probes, stall warning heat, and windshield heat, work continuously, and will slowly remove ice from these areas of the aircraft. Window defrosting is provided by the cabin heating system, and requires the following conditions to be met: the cabin air distributor must be set to "DEFOG", the environmental control system must be operating, and bleed air must be available. For more information on cabin temperature and environmental controls, see the "Environmental Control Panel" section of this manual.

Lastly, the aircraft is also equipped with deicing boots that use regulated bleed air to inflate to shed ice from the leading edges of the aircraft. The airframe deicing switch has two green LED's above it, which indicate which zones of the aircraft are being decided at any time. The left LED corresponds to the wings, while the right LED corresponds to the tail surfaces.

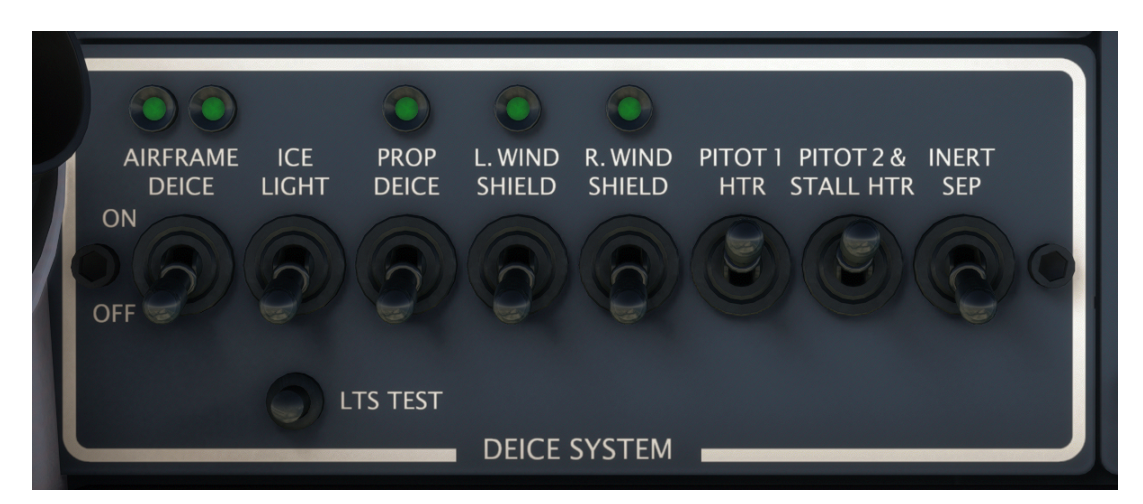

## Foreign Object Debris Damage

This aircraft simulates damage caused to turbine engines by the ingestion of particulate matter, better known as foreign object debris, or "FOD". FOD can include dust, sand, gravel, ice, etc., and is typically associated with operating on unimproved runways. The amount of damage caused by the FOD is calculated based on which of the 25 recognizable surface types the aircraft is currently operating on, the thrust of the propeller, and the position of the inertial separator vanes. In order to prevent damage, be sure to use the inertial separator whenever operating on unimproved surfaces, including all ground operations, and whenever ice is present.

#### Third Party Navigation and GPS Systems

There now exist a number of freeware and payware products to enhance or add advanced navigation systems to MSFS. For example, the TDS GTNxi 750/650, the PMS50 GTN 750/650, and the Working Title GNS 530/430. Several of these advanced GPS units implement their own autopilot and flight plan managers out of necessity, with the Working Title GNS being the latest to do so. They may also require the use of their own special variables to be compatible with an aircraft's radionavigation equipment. Accommodating all these different products is not trivial. Black Square's hot-swappable avionics system, and failure system to a lesser extent, have compounded the difficulty.

While existing Black Square aircraft have required an update to be fully compatible with some of these new products, the Black Square TBM 850 should be fully compatible with these products upon release. Users should notice only minor interruptions when switching between GPS units, such as waiting for a GPS to reboot, or an uncommanded autopilot disconnect or mode change.

Regarding this specific aircraft, the ETM Engine Trend Monitor includes many more navigation and fuel planning features than the EDM800/760 for reciprocating engine Black Square Aircraft. One of these features has proven difficult to integrate with 3rd party GPS units, because they do not all use the native flight planner. Specifically, Estimated Time of Arrival (ETA) to waypoints and the destination may not possess the correct timezone offset in all conditions. As development continues on these 3rd party products, Black Square will continue to work with the developers to update the fleet, and bring you the most realistic flying experience possible.

NOTE: It is now possible to manually switch between PMS and TDS products while the aircraft is loaded. Click on the blue memory card on the left of the unit's bezel.

# Failure Configuration & System Status

This aircraft is equipped with an underlying software system that is capable of triggering a failure of almost any simulated aircraft system, either by random, or at a scheduled time. An interface for configuring failure settings, resetting failures, or monitoring active failures is provided in the "NAV" and "LOG" modes of the in-panel weather radar. A list of all possible failures is provided below. Failures are saved between flights, leaving you to discover what has failed during your checklists.

## Systems Screen

To access the "SYSTEMS" menu, rotate the mode knob on the weather radar to "NAV". On the screen shown, you will be presented with a segmented bar graph indicating the current engine condition, and several options. Using the keys on the weather radar bezel indicated by the YELLOW text and accompanying arrows, you can repair the engine, resetting its condition to 100%, refill the oxygen system, or reset all failures. Resetting all currently active failures will return the aircraft to a state with no failures and all systems functioning normally.

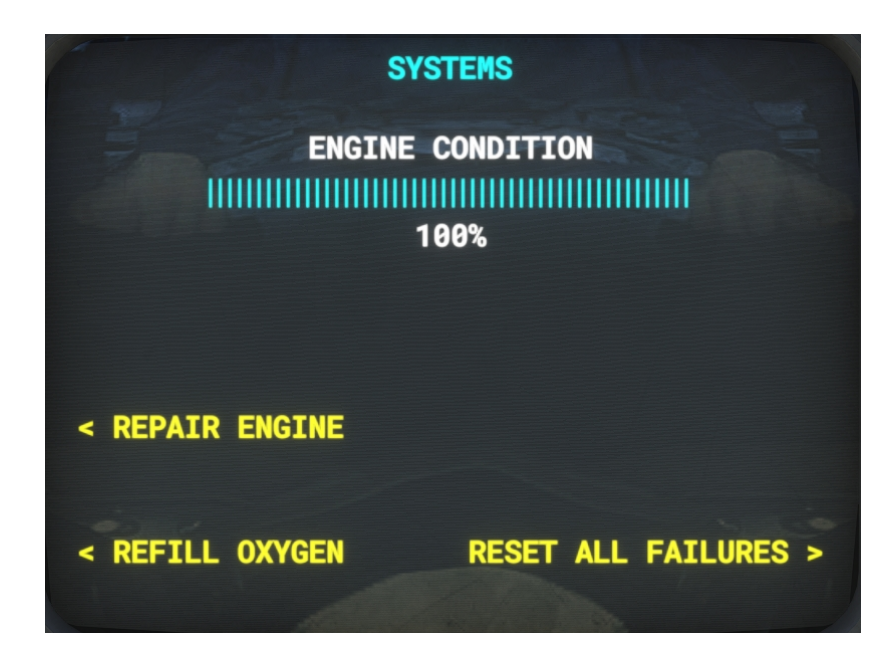

## Failures Screen

To access the "FAILURES" menu, rotate the mode knob on the weather radar to "LOG". On the screen shown, you will be presented with a segmented bar graph indicating the current global failure rate as a multiplier of real-time. You may increase or decrease the global failure rate by powers of two with the keys on the weather radar bezel as indicated in YELLOW on the screen. The maximum allowable multiplier is 1024x. Random failures can be completely disabled by pressing the indicated decrease key until the global failure rate indicates "NO FAILURES". The global failure rate multiplies the probability of random failures occurring while in "RANDOM" failure mode based on their selected Mean Time Between Failure (MTBF). For Example, if a

specific failure is expected to occur once in every 5,000 hrs of simulated flight time, a global failure rate of 1024x, will result in this failure occurring roughly once in every 5 hrs of simulated flight time instead. Settings between 8x and 32x are recommended to add a little excitement to your virtual flying experience, as many hundreds of hours can be flown a 1x real-time failures without encountering a single failure, while settings above 256x almost guarantee multiple failures per flight.

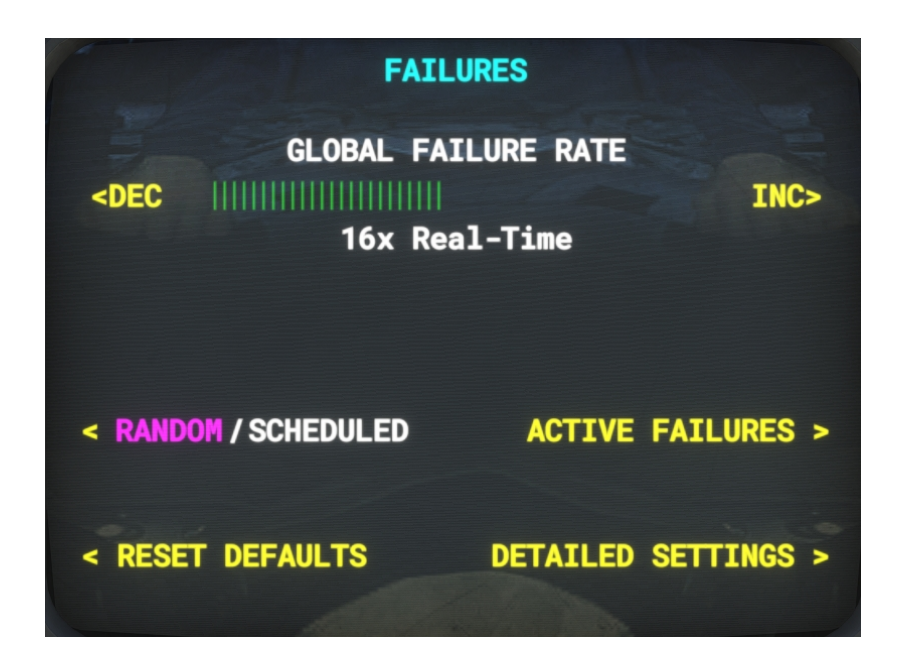

From the failures page, one can also toggle between "RANDOM" and "SCHEDULED" failure modes. (currently active mode is indicated in MAGENTA) All failure settings can be reset to defaults from this page, for which a confirmation warning message will be displayed. Confirming the reset will return all MTBF times to system specific default values, return all scheduled failure times to default, and disable any currently armed scheduled failures. Any currently active failures can be viewed by navigating to the "ACTIVE FAILURES" page, and failures can be configured via the "DETAILED SETTINGS". The detailed settings page is context sensitive, and will be different depending on whether the failure system is currently in random or scheduled mode.

## Random Failures Screen

From the random failures screen, one can set custom failure probabilities in the form of Mean Time Between Failure (MTBF) time in hours. While real world electromechanical components follow an exponentially decaying failure probability after their fabrication, this would be inconvenient for users of virtual aircraft, since it would subject new users to high component mortality rates just after purchasing the product; therefore, the probability of component failure is constant throughout aircraft operation. This means that the probability of failure can be considered to be exactly the mean at all times. Upon loading the aircraft for the first time, default values will be displayed for each system, which are representative of their real world counterparts. These values can be modified by navigating to a failure using the "RNG" up and down keys on the weather radar bezel, and the "TRK>" key to move the cursor over to the MTBF column. Further use of the "RNG" keys will adjust the MTBF. Use the "<TRK" key to return the cursor to the list of failures. Failures are color coded into groups. Magenta is used for catastrophic engine failures, red for major systems failures, white for electrical bus distribution failures, and cyan for circuit breaker protected systems failures. The minimum allowable MTBF is 100 hrs, and the maximum is 1,000,000 hrs.

| FAILURE SETTINGS | (RANDOM)   |
|------------------|------------|
| FAILURE          | MTBF (HRS) |
| ENGINE FAILURE   | 500,000    |
| ENGINE FIRE      | 700,000    |
| MAIN FLAP MOTOR  | 5,000      |
| STBY FLAP MOTOR  | 10,000     |
| ELEC BUS 1-1     | 80,000     |
| STBY POWER 1     | 200,000    |
| < BACK           |            |
|                  |            |

#### Scheduled Failures Screen

From the scheduled failures screen, individual failures can be scheduled to occur between specific times after the current time. Failures have a constant probability of occurring between the two times listed in minutes, and will only occur after the failure's "ARM?" value has been set to "Y". Upon loading the aircraft for the first time, default values will be displayed for each time. These times can be modified by navigating to a failure using the "RNG" up and down keys on the weather radar bezel, and the "TRK>" key to move the cursor over to the other columns. Scheduled failure times can then be adjusted with further use of the "RNG" up and down keys. The "ARM?" flag can be set with either the "RNG" up or down key. Use the "<TRK" key to return the cursor to the list of failures. Failures are color coded into groups. Magenta is used for catastrophic engine failures, red for major systems failures, white for electrical bus distribution failures, and cyan for circuit breaker protected systems failures. The minimum allowable time is 1 minute, and the maximum is 480 minutes, or 8 hours.

| FAILURE SETTING     | SS (SCHEDULED)    |
|---------------------|-------------------|
| FAILURE             | ARM? AFTER BEFORE |
| WX RADAR CONTROLLER | N 10 30           |
| WX RADAR ANTENNA    | N 10 30           |
| VACUUM PUMP         | Y 10 20           |
| PITOT BLOCKAGE      | N 60 300          |
| STATIC BLOCKAGE     | N 60 300          |
| L BRAKE             | N 60 300          |
| < BACK              | TIME IN MINUTES   |

#### Active Failures Screen

From the active failures screen, one can scroll though a list of all active failures affecting the aircraft. Only failure names are displayed, and they can be scrolled through using the "RNG" up and down keys on the weather radar bezel. When the blinking cursor has a failure selected, pressing the "TRK>" key will reset the highlighted failure, returning the system to normal operation. Failures are colored in groups. Magenta is used for catastrophic engine failures, red for major systems failures, white for electrical bus distribution failures, and cyan for circuit breaker protected systems failures.

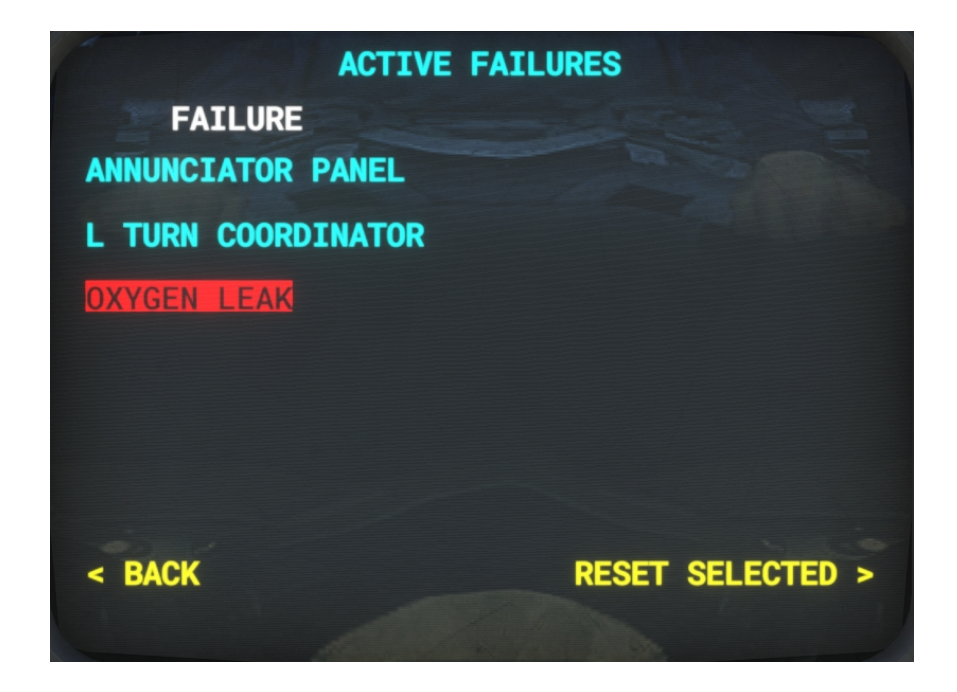

#### Failure System HTML Interface

To facilitate users who wish to initiate failures instantaneously via an external software interface, such as an instructor station, webpage, or tablet interface, access has been provided into the failure system using MSFS's HTML events. Any software that is capable of sending HTML events (also known as H:Vars), is capable of triggering failures without any additional configuration. These failures will appear in the in-cockpit weather radar interface discussed above, and can be reset from the same interface, or by sending the same HTML event again.

This interface allows users to create and share profiles for popular 3rd party interface applications to trigger and reset failures, or even mimic more complex emergency scenarios. Popular software capable of sending HTML events to MSFS include:

- Air Manager
- Axis and Ohs
- Mobiflight
- SPAD.neXt
- FSUIPC
- Many other SimConnect-based interfaces

To trigger or reset any failure in any Black Square aircraft, simply send an HTML event with the prefix "BKSQ\_FAILURE\_", and the exact name of the failure as it appears in the in-cockpit weather radar interface with spaces replaced by underscores.

For example, to trigger or reset a failure named "L FUEL QTY", the HTML event would be:

#### >H:BKSQ\_FAILURE\_L\_FUEL\_QTY

Depending on your programming environment, be sure to check the exact syntax needed to trigger HTML events. Some graphical programming environments may require you to omit the leading ">" from the event, while others may require this ">" to be expressed as ">", such as in reverse polish notation.

## List of Possible Failures

#### **Major System Failures**

ENGINE FAILURE ENGINE FIRE MAIN GENERATOR STANDBY GENERATOR PROPELLER GOVERNOR FUEL CONTROLLER ENGINE SURGE TORQUE LIMITER VACUUM PUMP PARTIAL VACUUM PITOT BLOCKAGE STATIC BLOCKAGE L BRAKE **R BRAKE** L FUEL LEAK **R FUEL LEAK** ENVIRONMENTAL FAULT CABIN SAFETY VALVE CABIN OUTFLOW VALVE INFLOW CONTROL UNIT AIRFRAME DEICE PILOT DOOR LATCH AFT DOOR LATCH OXYGEN LEAK **OXYGEN ISOLATION VALVE BLEED OVERTEMP** 

#### **Breaker Protected Failures**

STARTER MOTOR GEAR MOTOR FLAP MOTOR PITCH TRIMS AILERON TRIMS RUDDER TRIMS AUTOPILOT FLAP SIGNAL GEAR CONTROLLER **GEAR SIGNAL** CABIN CD AUDIO **PITOT HEAT 1 PITOT 2 & STALL HEAT INERTIAL SEPARATOR ANNUNCIATORS 1 ANNUNCIATORS 2** AUDIO WARNINGS AUTOPILOT DISC AUTOPILOT WARN ALTITUDE SELECTOR

L WINDSHIELD HEAT **R WINDSHIELD HEAT PROPELLER DEICE** AIRFRAME DEICE **ENG INSTRUMENTS 1 ENG INSTRUMENTS 2 IGNITION** PULSE LIGHTS ICE LIGHT STROBE LIGHTS L LANDING LIGHT **R LANDING LIGHT** TAXI LIGHT NAV LIGHTS **BLEED AIR** AIR CONDITIONER L FUEL SENDER **R FUEL SENDER** AUTO FUEL SELECTOR AUX BOOST PUMP **INSTRUMENT LIGHTS** PANEL LIGHTS EMER PANEL LIGHTS COCKPIT READING LIGHTS CABIN LIGHTING EMER LOC TRANSMITTER EHSI EADI GYRO RMI ADI2 HSI2 RADAR ALT 2 ACCESS LIGHTING **MEMORY & CHRONO** RADAR ALT 1 CABIN ACCESSORIES MARKER BEACON **GPS/COM 1** GPS/COM 2 GROUND CLEARANCE **ALTIMETER & ENCODER** TRANSPONDER NAV RECEIVER 1 NAV RECEIVER 2 **RNAV** ADF DME **TERR & TCAS** WX RADAR CONTROLLER WX RADAR TRANSCEIVER AVNCS COOLING FANS
## **Miscellaneous Systems**

#### Audible Warning Tones

This aircraft is equipped with several warning tones to alert the operator to important configuration changes, or potentially dangerous situations. These tones can be disabled by pulling the circuit breaker for the respective tone's underlying warning system. These tones are as follows:

- Altitude Alerter Tone: A soft beep will sound five times when the aircraft is within 1,000 ft of the selected altitude displayed on the KAS 297B Altitude Selector.
- Autopilot Disconnect Tone: Whenever the autopilot is disconnected via the autopilot master push button, the control yoke mounted disconnect buttons, or automatically disconnects when overpowered, a warning buzzer will sound.
- Stall Warning Horn: When the aircraft is within approximately 5-10 knots of stalling speed, a constant tone warning horn will sound. This is notably lower pitch than the gear configuration warning horn.
- Gear Configuration Warning Horn: When the power lever is reduced to flight idle, or the flaps are placed in their landing configuration, and the landing gear has not been deployed, a constant tone will sound. This is notably higher pitch than the stall warning horn.
- Overspeed Horn: When the aircraft exceeds the VNE (red line) airspeed on the airspeed indicator, a repeating beeping tone warning will sound until the speed of the aircraft is reduced to below VNE. This is the highest pitch tone of the three above.
- Terrain Warning System: See the "Terrain Warning System" of this manual for more information on these aural warning messages, and their associated annunciator lights.

The stall and gear configuration warning horns can be tested by pressing the "HORN TEST" button on the center ceiling panel. When both horns are sounding, the high and low pitch tones will alternate. This typically also occurs during power off stall training with the gear retracted.

NOTE: Have you ever noticed that the wind sound in all other MSFS aircraft is erroneously based on true airspeed rather than indicated airspeed? This makes wind noise during high altitude cruise far too loud. All Black Square aircraft now have wind sounds based on indicated airspeed, which makes them much more enjoyable to fly at high true airspeed.

#### VOR & ADF Signal Degradation

Unlike in the real world, navigation receivers in Microsoft Flight Simulator produce only ideal readings. Signal strength is not affected by distance, altitude, terrain, or atmospheric conditions. When a station is out of range, the signal is abruptly switched off. This is unrealistic, and does not give the feel of navigating with the physical systems of the real aircraft.

All Steam Gauge Overhaul and Standalone Black Square aircraft solve this problem by providing variables for VOR and ADF indications with distance and height above terrain based signal attenuation and noise. This noise is mathematically accurate for the type of signal (phased VHF for VOR, and MF for NDB), and adheres to the international standards for station service volumes. Combined with the two-pole filtering and physics of the instrument's needles in the cockpit, this creates a very convincing facsimile of the real world instrument's behavior. The To-From indicators of the VOR instruments will even exhibit the fluttering that is characteristic of the "cone of confusion" directly over the ground-based stations that pilots are taught to recognize during instrument training.

# **Overview Electrical Schematic**

The Black Square TBM 850 electrical system and controls may be slightly confusing to pilot's familiar with older style single engine aircraft. For starters, the orange and black striped "crash bar" above the two main electrical switches on the overhead panel is not merely a convenient way to disable both sources of electrical power. The crash bar is a switch unto itself, which completes the connection between the battery and the battery bus when it is lifted up.

Of particular note, the aircraft's electrical system is designed with a load shedding mechanism by way of an essential bus. A guarded switch on the top of the circuit breaker panel allows the operator to select the battery bus as the source for electrical power, rather than the main distribution bus. In addition to bypassing the main bus which might be the source of a malfunction, switching to the essential bus also sheds the aircraft's electrical system of many nonessential loads. This switch should be positioned in the emergency position whenever called for by the checklists, or when an immediate reduction of electrical load is necessary.

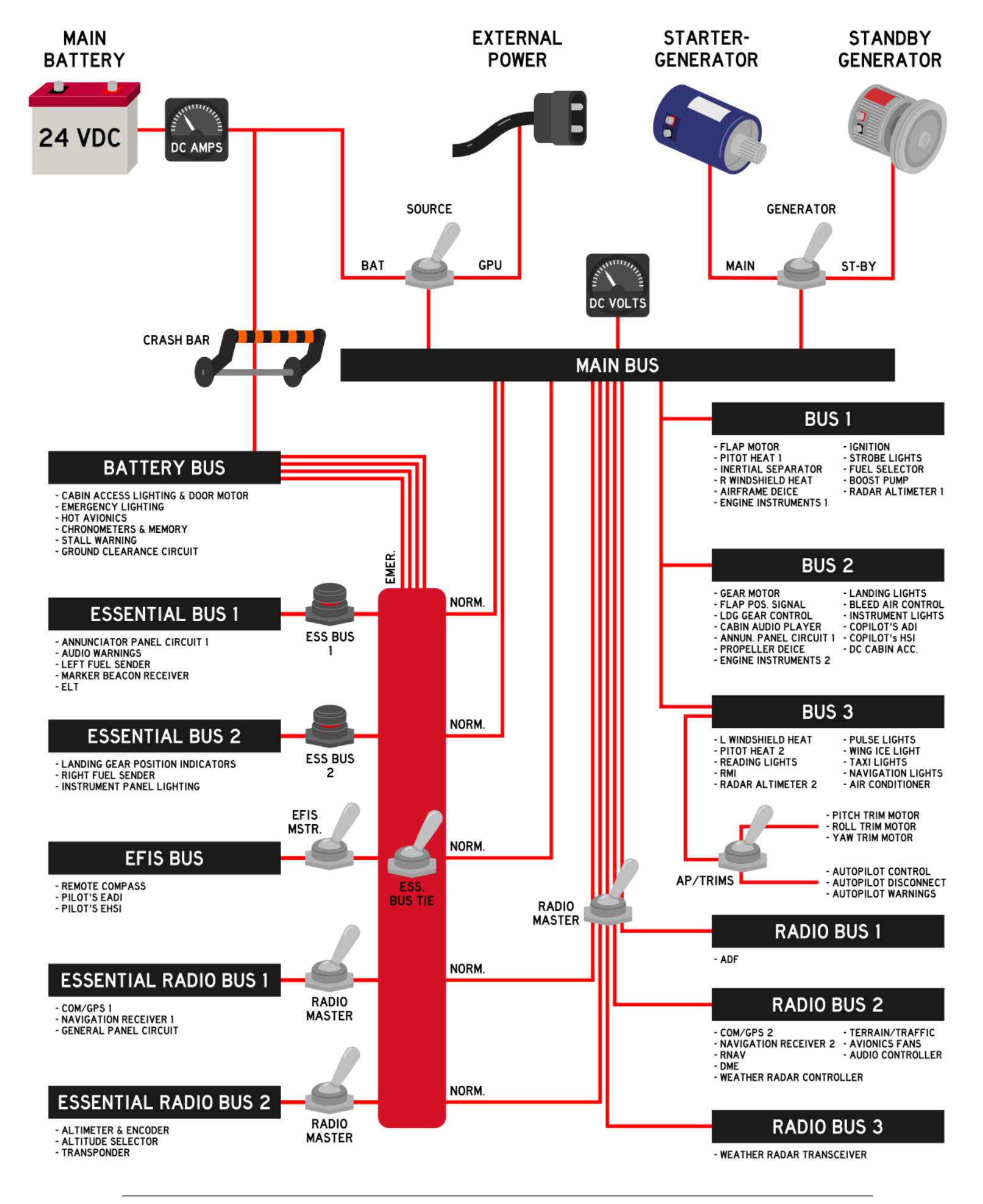

# Using the KNS-80 RNAV Navigation System

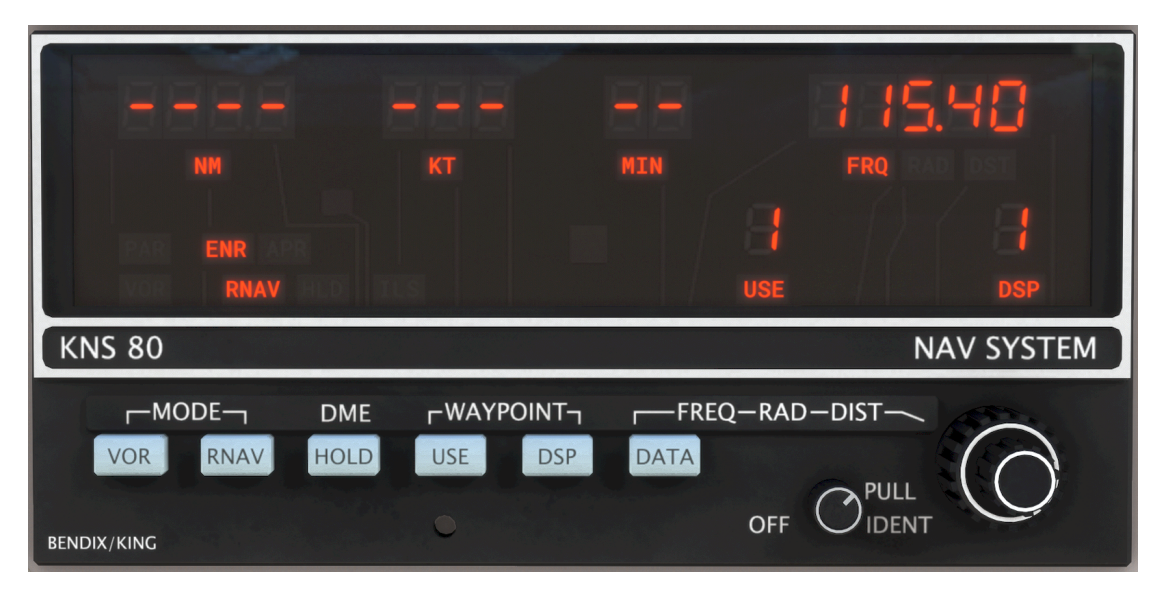

## The Concept

When most pilots hear the acronym "RNAV", they probably think of the modern RNAV, or GPS approach type, or precision enroute navigation for airliners; however, long before this type of navigation, there was the onboard RNAV computer. This 1980's era piece of early digital computer technology allowed pilots to fly complex routes with precision away from traditional ground-based radionavigation sources, such as VOR's and NDB's, and fly much shorter routes as a result. As the technology improved, even an early form of RNAV approaches became possible. Before GPS, the onboard RNAV computer allowed for GPS-like flying in a sophisticated package of digital electronics, marketed towards small to mid-size general aviation aircraft.

#### How it Works

To understand how the RNAV computer works, consider the utility of being able to place a ground-based VOR antenna anywhere you like along your route. If your destination airport does not have a radionavigation source on the field, you could simply place one there, and fly directly to or from it. You could also place an antenna 10 miles out from a runway to set up for a non-precision approach. You could even place an antenna on the threshold of a runway, set your HSI course to the runway heading, and fly right down to the runway with lateral guidance; in fact, this is how an ILS receiver works. The KNS-80 Navigation System allows the user to "move" a virtual VOR antenna anywhere they like within the service volume (area of reliable reception) of an existing VOR antenna.

## "Moving" a VOR

To "move" a VOR antenna to somewhere useful, we must know how far from the tuned VOR station we would like to move it, and in what direction. These quantities are defined by a

nautical mile distance, and a radial upon which we would like to move the antenna. For example, to place a virtual VOR 10 miles to the Southwest of an existing station, we would need to enter the station's frequency, a displacement radial of 225°, and a displacement distance of 10.0 nm. Once we have entered this data into the RNAV computer, the resulting reading from this new virtual VOR station will be indicated on our HSI in the same manner as any other VOR, assuming the HSI source selector switch is set to "RNAV", and not "NAV1". This means that you can rotate the course select adjustment knob to any position you like, to fly to/from from the new virtual station on any radial or bearing, so long as you stay within the service volume of the tuned VOR station.

## Data Entry

Now that you understand the basics of RNAV navigation, let's learn how to enter the data from above into the KNS-80. On the right side of the unit, you will find the "DATA" push button, and the adjacent data entry knob. Between the two exists a marking, reading, "FREQ-RAD-DST", to remind you of the order in which data should be entered, frequency first, then radial, and finally distance. At any given time, either "FRQ", "RAD", or "DST" is shown on the LCD screen to indicate which type of data is being entered. Press the "DATA" push button to cycle through the data entry process, and use the data entry knob to tune a frequency, enter a radial, and finally a distance.

#### Data Storage Bins

Below the data entry area on the screen, there are two numbers shown, 1-4, in either the "USE" or the "DSP" (Display) positions. The KNS-80 can hold up to four different combinations of frequency, radial, and distance data at one time. This can be greatly useful while planning a flight on the ground. The data channel being edited is indicated by the "DSP" number, and the data being used by the computer and subsequently displayed on the HSI is indicated by the "USE" number. To cycle through the two numbers, press the "USE" or "DSP" push buttons to the left of the "DATA" push button. Whenever the two numbers are different, indicating that one data channel is being edited, but another is being displayed on the navigation equipment, the "USE" numeral will flash continuously.

## **Distance Measuring Equipment**

On the top left-hand side of the LCD display is a traditional Distance Measuring Equipment (DME) display, with a nautical mile distance to the virtual VOR station, a current speed of the aircraft relative to the station, and a time-to-go until over the station. It should be noted that, like all other DME displays, this one is similarly dependent on being within the VOR service volume, and having good line-of-sight reception of the station. It should also be noted that these distances, speeds, and times, are based on slant-range to the station, not distance along the ground, as one would draw on a map. For most procedures, it was determined that this fact did not make such a large difference as to be detrimental to the procedure, but pilots should still be aware of the distinction. Pressing the "HOLD" push button will place the unit in DME hold mode, which will hold the current DME frequency and information on the unit's display while allowing

the user to change the tuned NAV frequency. This can be useful for some specific instrument approaches. This feature cannot be used in RNAV modes of operation.

#### Modes of Operation

Lastly, in the bottom left-hand corner of the LCD display, the KNS-80's many modes are annunciated. The KNS-80's modes fall into two categories; VOR and RNAV, and are activated by the "VOR" and "RNAV" push buttons. Further subcategories of modes are activated by pressing the appropriate push button multiple times. The VOR modes allow for the driving of an HSI with traditional VOR and ILS (including glideslope) data from the unit's third VHF navigation receiver. The VOR mode allows for behavior identical to a standard VOR receiver, with 10° of full-scale deflection to either side of the HSI's course deviation indicator (CDI). Pressing the VOR button again will enter PAR mode, which puts the CDI in a "PARallel" mode of operation, and linearizes the course deviation to +/- 5 nm full-scale deflection. This can be useful for tracking airways more accurately. Pressing the RNAV push button will enter the RNAV modes, where the CDI deflection is based on the displaced virtual VOR shown in the "USE" numeral. There are two RNAV modes, "RNAV/ENR" (Enroute), which drives the CDI with linear deflections of +/- 5 nm full-scale. Finally, when an ILS frequency is tuned in the currently USEd RNAV data, "ILS" will annunciate on the screen.

#### Modes in Summary:

VOR: Angular course deviation, 10° full-scale deflection, just like a third NAV radio.
 VOR/PAR: Linear course deviation, 5 nm full-scale deflection, useful for existing airways.
 RNAV/ENR: Linear course deviation, 5 nm full-scale deflection, displaced VOR waypoints.
 Linear course deviation, 1.25 nm full-scale deflection, displaced VOR waypoints.

#### Other Possible Uses

Another possible use for the RNAV Navigation System is simply determining your distance away from an arbitrary point within a VOR service volume. This can be useful for many applications, such as ensuring that you remain clear of controlled airspace, or a temporary flight restriction (TFR). It could also be used for maintaining a certain distance away from a coastline, or flying circles around a target on the ground. A further possible use for the RNAV Computer is enhanced VOR "Fencing", such as for avoiding special use airspace, military operations areas, international airspace borders, or Air Defense Identification Zones (ADIZ), or descent planning, or radionavigation switchover points. Finally, one of the most useful applications of the RNAV System is in establishing holding patterns. Before GPS, holding pattern entry and flight could be even more confusing than it already is today. With an RNAV computer, a holding point entry waypoint can be placed anywhere, and flown around like there is a purpose-placed ground-based transmitter at the entry point.

#### **Recommended Skills**

- 1. Direct Route Navigation
- 2. Parallel Flight along Airways
- 3. Location & Distance from Waypoints
- 4. Enhanced Geo-Fencing
- 5. Maintaining Distance from Ground Points
- 6. Holding Pattern Entries
- 7. Fly a Rectangular Course

#### **Direct Flight to Airport Tutorial**

Lastly, as a first illustration of the power within the RNAV navigator, follow these steps to fly from any location within the chosen VOR service volume directly to an airport of your choosing without the need for any colocated navigational aid.

 Locate the nearest VOR station to your desired destination, and its frequency, radial, and distance from the destination airport. While other station frequencies, radials, and distances can be found on approach, arrival, and departure charts, the easiest place to start is often with a mobile app or website that lists nearby stations along with other airport information. Examples include: ForeFlight, Garmin Pilot, FltPlan Go, SkyVector.com, and Airnav.com. These radials and distances can also be calculated during preflight planning by hand with a plotter, or with most flight planning software applications. In this case, we will use SkyVector.com to search for a destination airport, in this case, Beverly Airport in the US state of Massachustts.

| — Nearby Navigation Aids — |     |                |        |          |         |   |     |         |      |         |         |
|----------------------------|-----|----------------|--------|----------|---------|---|-----|---------|------|---------|---------|
|                            | ID  | Name           | Freq   | Radial / | ' Range |   | ID  | Name    | Freq | Bearing | / Range |
| $(\bullet)$                | LWM | LAWRENCE       | 112.50 | 154°     | 12.3    | 0 | ow  | STOGE   | 397  | 198°    | 29.4    |
| $\langle \bullet \rangle$  | BOS | BOSTON         | 112.70 | 029°     | 14.0    | 0 | MJ  | FITZY   | 209  | 302°    | 31.9    |
| ۲                          | NZW | SOUTH WEYMOUTH | 133.40 | 017°     | 26.1    | 0 | ESG | ROLLINS | 260  | 005°    | 38.4    |
| $(\bullet)$                | МНТ | MANCHESTER     | 114.40 | 145°     | 26.3    | 0 | со  | EPSOM   | 216  | 323°    | 39.9    |
|                            |     |                |        |          |         |   |     |         |      |         |         |

In the fourth block of data, we are presented with four nearby VOR stations (on the left), all providing good coverage to Beverly Airport. To assess whether or not a VOR provides good service to your destination, reference the following chart for VOR service volumes published by the Federal Aviation Administration. For the vast majority of VOR stations, reception will be acceptable within 40 nm of the station while in-flight, and is usually the only volume worth considering for low altitude general aviation flights.

For this example, we will choose the nearest VOR at Lawrence Airport, (LWM). This VOR has a frequency of 112.50 Mhz, a radial to Beverly Airport of 154°, and a distance of 12.3 nm. These are all three pieces of data that we need to fly directly to Beverly.

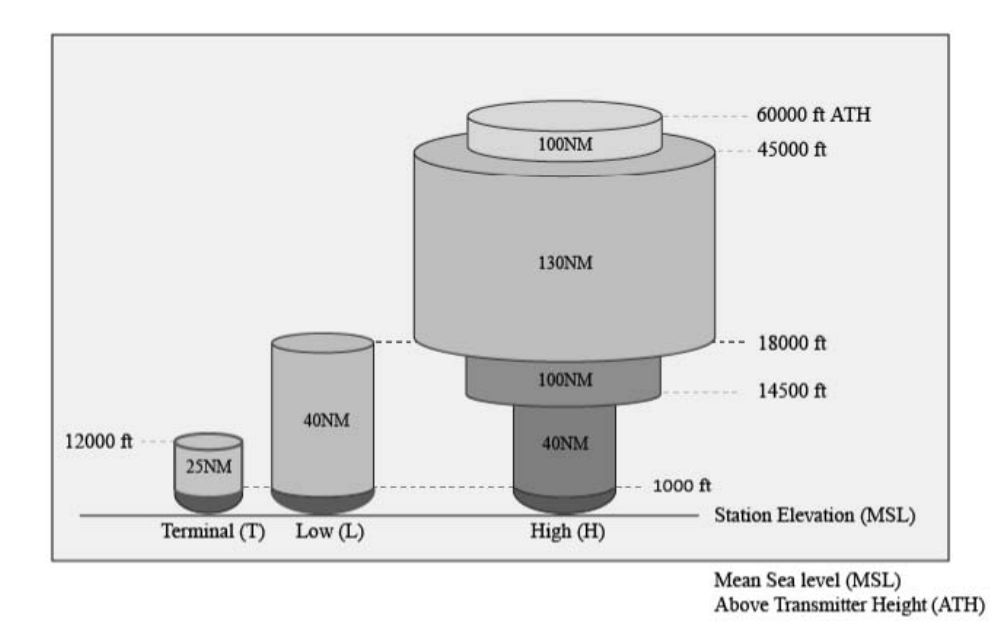

2. Enter the three pieces of data we located above into the KNS-80 RNAV computer. Once the KNS-80 is powered on, all your data entered during previous flights will be loaded from memory, and the active "display", and "use" data channels will be set to 1, and 1. First, we will use the dual concentric rotary knobs on the right of the unit to enter the frequency 112.5 Mhz into data channel 1, just as we would with any other navigation radio.

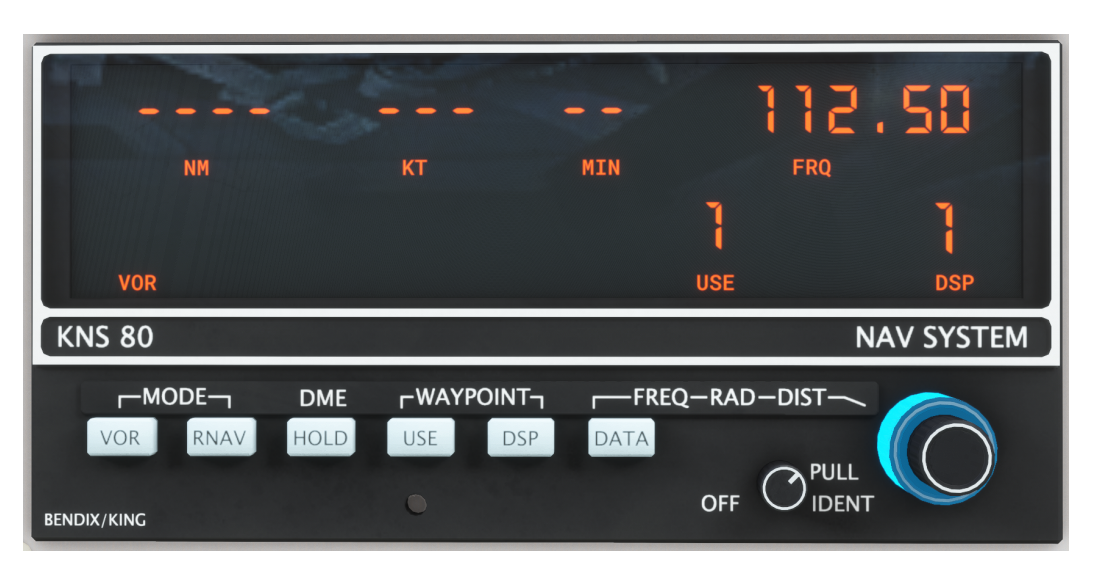

3. Once our desired frequency has been set we will use the "DATA" push button to page through the three required pieces of data in this data channel in the order "FREQ-RAD-DST". Press the "DATA" button once, and then enter the radial 154.0, again with the dual concentric rotary knobs. Should your desired radial include a decimal component, the inner rotary knob can be pulled and rotated for decimal entry.

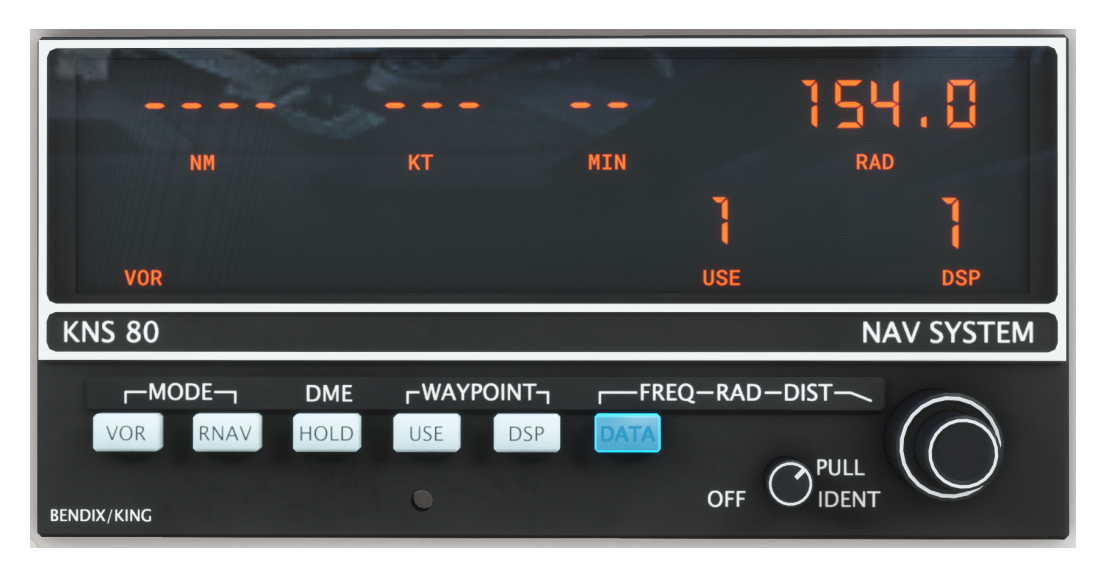

4. When our desired radial is set, press the "DATA" push button once again to enter our desired distance offset of 12.3 nm. Again, should your desired distance include a decimal component, the inner rotary knob can be pulled and rotated for decimal entry.

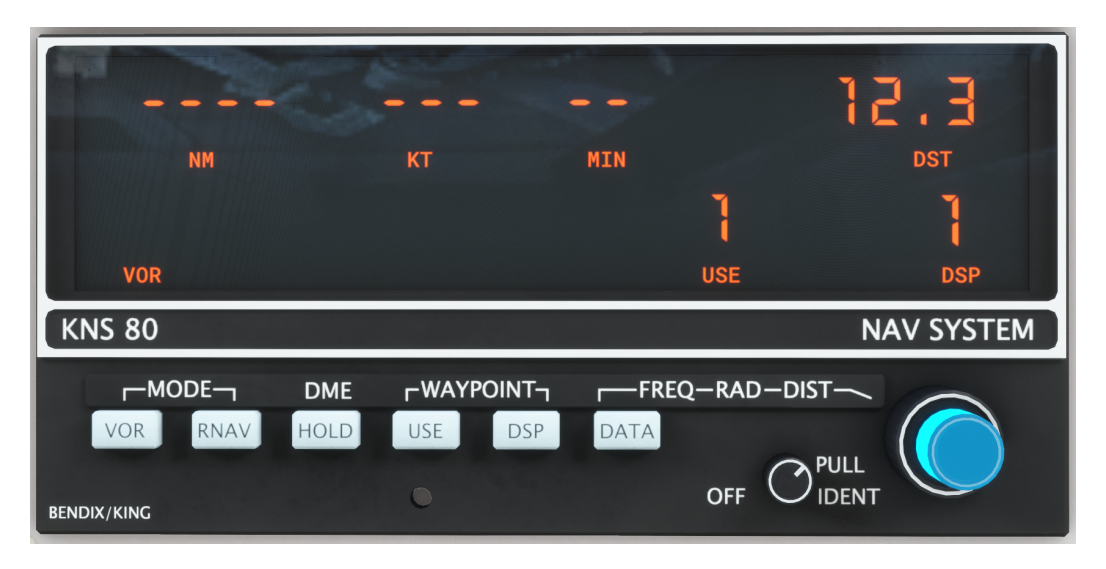

5. Data entry is now complete; however, before we can begin following the CDI to the airport, we need to choose an RNAV mode of operation, probably RNAV/ENR for enroute operation, unless we need increased precision for some reason. Press the "RNAV" push button until "ENR" and "RNAV" are annunciated above the button. In RNAV modes of operation, our CDI will guide us to the displaced VOR waypoint at Beverly Airport that we just created, and all displayed DME information will be relative to that new waypoint.

NOTE: VOR modes of operation WILL NOT provide CDI or DME information relative to the active waypoint. They are for operation as a conventional navigation radio with reference to existing VOR stations, in either angular or linear course deviation mode.

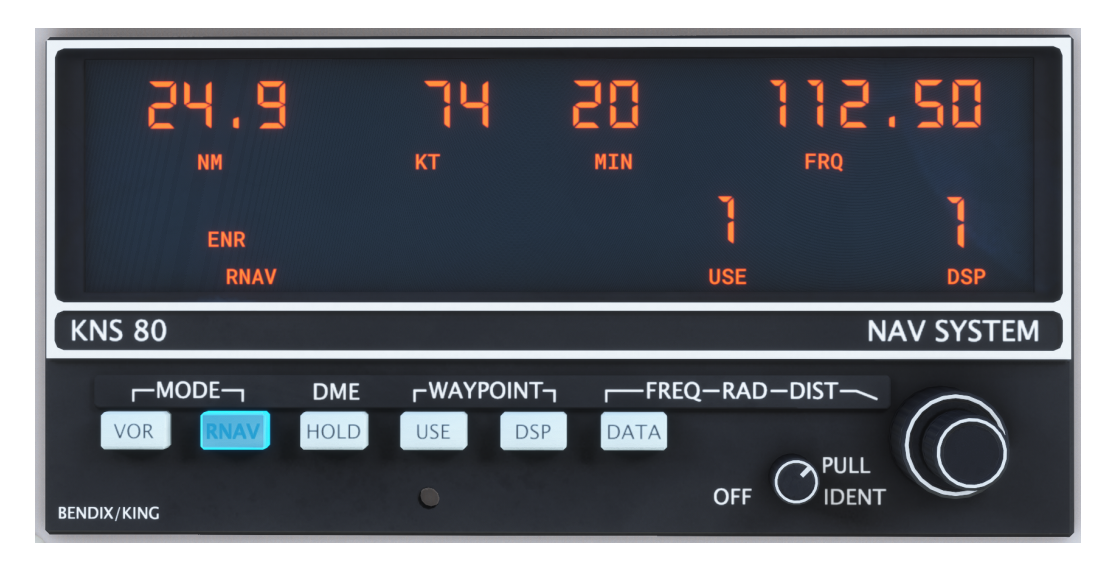

6. To fly directly to the displaced VOR waypoint at our destination airport, simply rotate the omni-bearing selector (OBS) or course (CRS) knob on your HSI, as you would to fly to a VOR, and follow the CDI needle with a TO indication. Countdown the distance and time remaining until arriving at your destination with the DME information provided on the KNS-80. When you have arrived, the TO/FROM indication will reverse, and DME distance will approach zero, just like with a conventional VOR receiver. Even at distances of 40 nm, this system is usually precise enough to place your route of flight inside the airport perimeter fence at your destination.

NOTE: Unlike other Black Square aircraft that implement Bendix/King RNAV systems, the crosstrack deviation information provided by the KNS-80 in this aircraft is viewed through the EFS 40 electronic flight instrumentation system. The RNAV navigation source is selected via the "NAV" button on the EHSI bezel, rather than with a dedicated toggle switch.

# Using the ETM Engine Trend Monitor

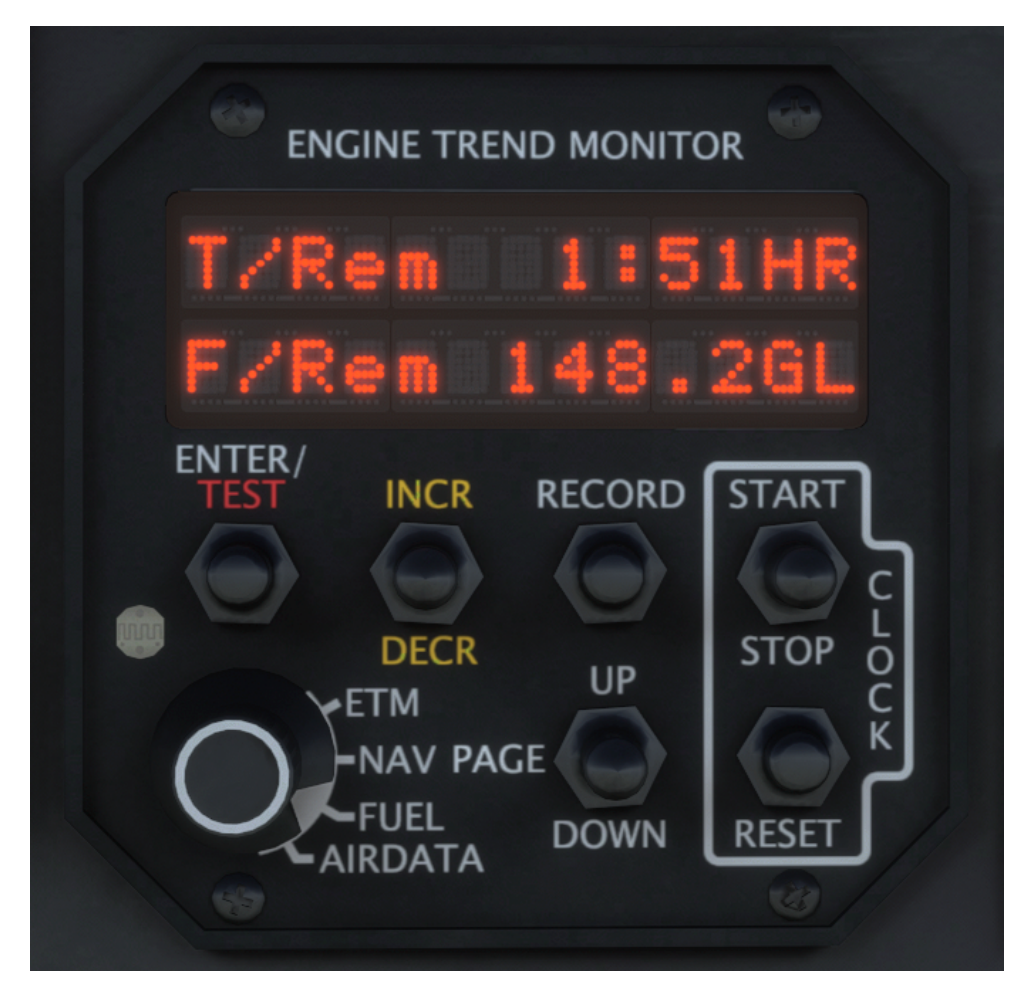

The Black Square TBM 850 is equipped with the first and most complete implementation of the ETM engine trend monitor to appear in a flight simulator. The ETM is a common piece of engine monitoring equipment found in general aviation turbine engine aircraft, and is often underestimated in its power and utility due to its compact size. Aircraft owners would be wise to fully understand the information at their fingertips via the unit's trend monitoring to increase engine longevity and detect changes that may result in a catastrophic failure. Due to the cost and relative fragility of turboprop engines, operators keep a close watch on recorded engine parameters. Exceedance alarms alert pilots to dangerous conditions, and realtime information on engine performance provides a means to increase fuel efficiency and reduce wear. For a complete understanding of the unit's functionality, please see the "More Information on Operation" section of this manual for real world operating resources.

The ETM's interface is divided into four "Files" with an arbitrary number of "Pages" in each file. The files are selected with the rotary knob, and pages with the "PAGE UP/DOWN" toggle switch. Some pages have additional subpages, which are selected from with the "INCR/DECR" toggle switch. When power is applied to the unit, a self-test is initiated while the current software version, data version, aircraft model number, and company information is shown.

#### ETM File - Engine Trend Monitor

| Page Name                                               | Example                       | Description                                                                                    |  |  |
|---------------------------------------------------------|-------------------------------|------------------------------------------------------------------------------------------------|--|--|
| NG & ITT                                                | NG% 98.4<br>ITT 746           | Gas Generator RPM %<br>Interstage Turbine Temperature °C                                       |  |  |
| TQ & ITT                                                | TQ 1124<br>ITT 728            | Propeller Torque in FT-LBS<br>Interstage Turbine Temperature °C                                |  |  |
| Prop & NG                                               | NG% 98.4<br>NP 746            | Gas Generator RPM %<br>Propeller RPM                                                           |  |  |
| SHP                                                     | SHAFT HP:<br>955              | Derived Shaft Horsepower<br>HP = Tq * RPM / 5252                                               |  |  |
| Specific Fuel                                           | SFC:<br>0.452                 | Pounds of fuel consumed to produce one shaft horsepower - engine efficiency                    |  |  |
| Key Status                                              | Key 21.4%used<br>Status: Init | Amount of data used on USB data stick                                                          |  |  |
| Log of Totals,<br>Title Page                            | LOG OF<br>TOTALS              | Use INCR/DECR toggle switch to select sub-page.                                                |  |  |
| Total Cycles, AF TC/TT<br>Total Flight Time 825/1285:15 |                               | Total takeoff/landing cycles of the airframe/<br>Total hours and minutes of flight time        |  |  |
| Engine Total Starts,<br>Engine Total Time               | Eng TS/TT<br>858/1498:58      | Total engine start/shutdown cycles/<br>Total hours and minutes of engine run time              |  |  |
| Lowest Voltage<br>Highest ITT                           | LoV Hi ITT<br>18.8 821        | Lowest voltage and highest ITT during start<br>Symbols: - = stopped, / = starting,   = running |  |  |
| Next Inspection Inspection<br>Due 72:34:12              |                               | Time until regular inspection<br>Interval set by maintenance technician                        |  |  |

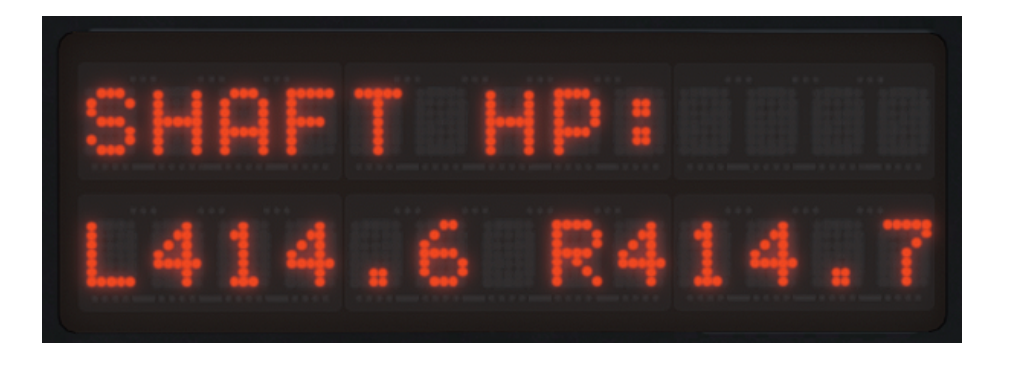

#### NAV File - Navigation Data

| Page Name              | Example                       | Description                                                                           |  |  |
|------------------------|-------------------------------|---------------------------------------------------------------------------------------|--|--|
| Current GPS Position   | Pos N 45°23.2<br>W081°10.8    | *Current GPS longitude and latitude                                                   |  |  |
| ETE Next Waypoint      | To BOSOX ETE<br>24.7nm 00:08  | *Identifier, distance, and time-to-go (HH:MM) for the next waypoint in the flightplan |  |  |
| ETA Next Waypoint      | ETA > BOSOX<br>17:35 LCL      | *Estimated time of arrival in local time at the next waypoint in the flightplan       |  |  |
| ETE Last Waypoint      | To Dest. ETE<br>410.7nm 02:35 | *Distance and time-to-go (HH:MM) for the last waypoint in the flightplan              |  |  |
| ETA Last Waypoint      | ETA > Dest.<br>01:20 LCL      | *Estimated time of arrival in local time at the last waypoint in the flightplan       |  |  |
| Track & Groundspeed    | MTrk098 Var<br>GS292kt W13.8  | *Magnetic track and groundspeed of the aircraft, and magnetic variation in the area   |  |  |
| Wind Speed & Direction | Wind/Drift<br>072/18kt 07R    | *Current wind direction from and speed based on the GPS drift angle of the aircraft   |  |  |
| Heading & Drift Angle  | Headng/Drift<br>321/ 9L"      | *Current heading and drift angle of the aircraft<br>based on GPS track                |  |  |
| Heading & Turn Rate    | Heading/ ROT<br>135/ -05.8    | Current heading and rate of turn of the aircraft                                      |  |  |

\*A hot-swapping radio configuration with a GPS must be active for these pages to display data.

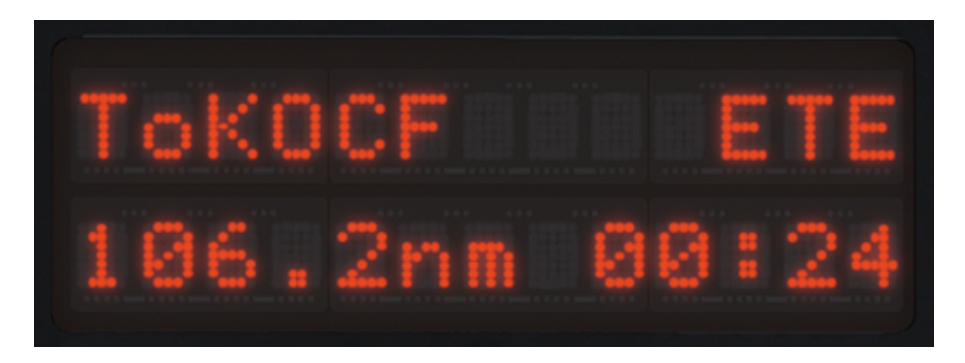

| FUEL File - Fuel | Flight Pla | nning Data |
|------------------|------------|------------|
|------------------|------------|------------|

| Page Name                                   | Example                       | Description                                                                             |  |
|---------------------------------------------|-------------------------------|-----------------------------------------------------------------------------------------|--|
| Full Fuel Full Fuel 290.6GL                 |                               | Full fuel payload of the aircraft in gallons                                            |  |
| Fuel Required to Last<br>Waypoint           | Fuel to KTPA<br>84.9 GAL      | *Fuel required to reach the last waypoint in the flightplan at current consumption rate |  |
| Fuel at Last Waypoint Fuel at KTPA 42.7 GAL |                               | *Fuel remaining at the last waypoint in the flightplan at current consumption rate      |  |
| Specific Range                              | Specfic Range<br>2.12NM/GAL   | *GPS groundspeed divided by fuel<br>consumption in GPH - flight efficiency              |  |
| Fuel Flow                                   | F/Flow GPH<br>45.6            | Fuel flow in gallons per hour                                                           |  |
| Fuel Used & Fuel<br>Remaining               | F/Use 24.8GL<br>F/Rem 107.4GL | Fuel used since power was applied to the ETM unit, and fuel remaining in gallons        |  |
| Endurance T/Rem 01:40HR<br>F/Use 24.8GL     |                               | Time remaining until empty at current rate of consumption, and fuel used in gallons     |  |

\*A hot-swapping radio configuration with a GPS must be active for these pages to display data.

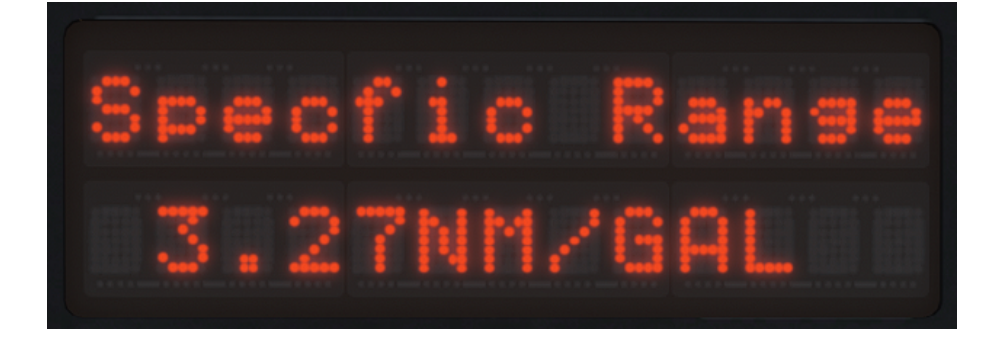

#### AIRDATA File - Aircraft Sensor & Flight Data

| Page Name                               | Example                        | Description                                                                   |  |  |
|-----------------------------------------|--------------------------------|-------------------------------------------------------------------------------|--|--|
| Local Date & Time                       | THU 6 JUL23<br>08:17:43 EST    | Current local date and time                                                   |  |  |
| Universal Time                          | TIME<br>12:17:43 GMT           | Current Greenwich Mean Time                                                   |  |  |
| Flight Timer                            | FLIGHT TIMER<br>02:10:35       | Time elapsed since airspeed exceeded the takeoff threshold set by maintenance |  |  |
| OAT & Density Altitude                  | 0AT D.ALT<br>-08C 10800        | Outside air temperature in °C, and calculated density altitude in feet        |  |  |
| Pressure Altitude &<br>Density Altitude | P.ALTft D.ALT<br>16000 18400   | Pressure altitude, and calculated density altitude in feet                    |  |  |
| IAS, TAS, MACH                          | IAS TAS MACH<br>184kt220 0.291 | Indicated airspeed, calculated true airspeed, and calculated mach number      |  |  |
| Gross Weight                            | Gross Weight<br>6145LB         | Current calculated gross weight of the aircraft, accounting for fuel burned   |  |  |

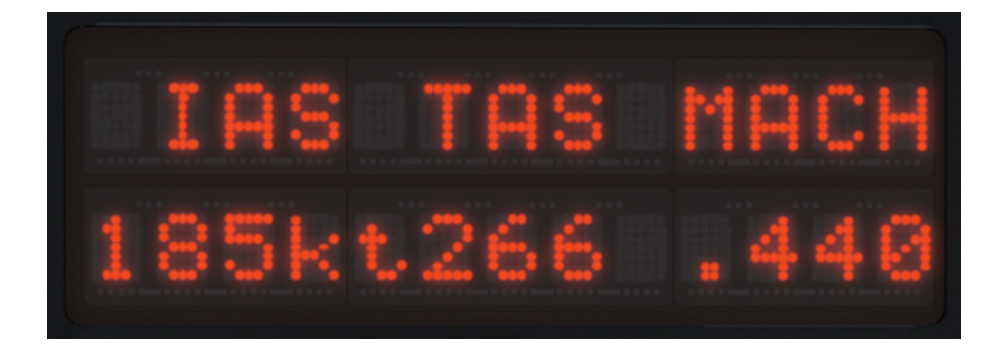

#### Alarms

The ETM is constantly monitoring all available engine and fuel flow parameters, and will activate an alarm to warn the operator of a potentially dangerous situation. When an alarm is activated, regardless of the current operational mode, the data display will show one of the alarm codes and associated values enumerated below, and blink while the exceedance is occurring. To cancel the active alarm press the ENTER button, or use the PAGE UP/DOWN switch. Since many simultaneous alarm conditions may exist at once, each alarm has a priority, allowing the most severe condition to be displayed first. The following list of alarm codes is listed in priority order, with the most severe condition listed first.

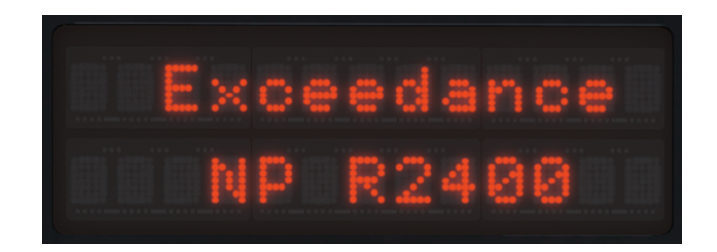

| Description                  | Example                | High Limit                             |
|------------------------------|------------------------|----------------------------------------|
| High Interstage Turbine Temp | Exceedance<br>ITT 921  | 850 °C (Normal)<br>1,090 °C (Starting) |
| High Propeller Torque        | Exceedance<br>TQ 1971  | 2,300 FT-LBS                           |
| High Gas Generator RPM       | Exceedance<br>NG 107.2 | 105.5%                                 |
| High Propeller RPM           | Exceedance<br>NP 2552  | 2,050 RPM                              |

#### Stopwatch

The ETM possesses a stopwatch, which can be accessed from any mode via the "CLOCK" controls on the right of the unit. In this mode, the words "STOP WATCH" will appear at the top of the display, with hours, minutes, and seconds elapsed below. The START/STOP switch is used to start and stop counting. The RESET button will stop and reset the time to all zeros.

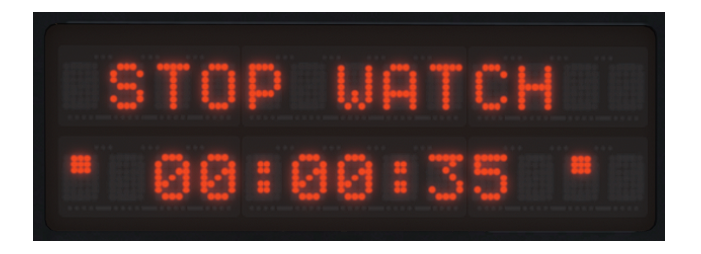

# Normal Checklists

#### Preflight (Cockpit)

Crash Lever Source Selector Generator Selector Starter lanition Exterior Lights Gyro Instruments Emergency Lights **Circuit Breakers Deicing Switches** Landing Gear Control AP/Trim Master Radio Master Bleed Air Air Cond Dump Switch Ram Air Handle Auto Fuel Selector Aux Boost Pump Tank Selector ELT Parking Brake Manual Override Lever Power Lever Propeller Lever Condition Lever Flap Control Battery Bus Power

Source Selector Voltmeter Exterior Lights Panel Fuel Gauges Advisory Panel OXYGEN Annun. Interior Lights Environmental Panel Flaps Landing Gear Panel

Pitot Heat 1 PITOT 1 Annun. Pitot & Stall Heat 2 PITOT 2 & STALL HTR Annun. Pitot Heat Deicing Panel Source Selector

#### Before Starting Engine

Preflight Inspection Nose Baggage Door Engine Compartment Cabin Access Door Pilot Door Up Off Main Off Auto or Off All Off All Off Test All In All Off Down Off Off Off Off Guarded Pushed In Manual Off L or R Armed Set Off Fliaht Idle Max. RPM Cutoff Up Check Supply BAT or GPU Above 25V Light Test Check Quantity Check 1 & 2

Extinguished As Required Light Test Down Light Test

On Extinguished On Extinguished Off Light Test Off

Complete Closed Closed Latched Latched

Parking Brake Seats & Seatbelts Oxygen Pressure Oxygen Supply Passenger Oxygen Microphone Selector Starter Ignition Landing Gear Control Radio Master Source Selector Horn Test DOOR Annun. Fuel Gauges Auto Fuel Selector AUTO SEL Annun. Auto Fuel Selector Engine Instruments ITT Test ITT Annun. ITT Needle Exterior Lights

## Engine Start (Battery)

Manual Override Lever Power Lever Propeller Lever Condition Lever Source Selector Aux Boost Pump AUX BP ON Annun. FUEL PRESS Annun. Fuel Pressure Ignition Starter STARTER Annun. **IGNITION Annun.** Gas Generator Condition Lever ITT Starter OIL PRESS Annun. Condition Lever Engine Instruments Aux Boost Pump AUX BP ON Annun. FUEL PRESS Annun. MAIN GEN Annun. Voltmeter Ammeter

## Engine Start (GPU)

Manual Override Lever Power Lever Propeller Lever Condition Lever Set Fastened Check On Off Normal Off Auto or Off Down On if Clearance Req. BAT or GPU Hold Extinguished Check Quantity Auto Extinguished Shift Check Hold Illuminated Functioning As Required

Off Flight Idle Max. RPM Cutoff RAT On Illuminated Extinguished Green Auto On Flashing Illuminated 13% or Maximum I ow Idle Below 870 in 20s & 1090 Max Off at 50% Ng Extinguished High Idle Check Auto Extinguished Extinguished Extinguished ~28V Charging (+)

Off Flight Idle Max. RPM Cutoff Source Selector GPU Annun. BAT OFF Annun. Voltmeter

Aux Boost Pump AUX BP ON Annun. FUEL PRESS Annun. Fuel Pressure Ignition Starter STARTER Annun. IGNITION Annun. Gas Generator Condition Lever ITT Starter OIL PRESS Annun.

Source Selector BAT OFF Annun. Propeller Lever GPU GPU Annun. Propeller Lever Condition Lever Engine Instruments Aux Boost Pump AUX BP ON Annun. FUEL PRESS Annun. MAIN GEN Annun. Voltmeter Ammeter

#### After Starting Engine

Gyro Instruments Gyro Suction Gyro Slaving **Prop Deice Prop Deice** L Windshield Heat **R** Windshield Heat Windshield Heat Airframe Deice Airframe Deice Inertial Separator Ammeter Generator Selector Voltmeter Ammeter Generator Selector Flaps Bleed Air Fan Flow Air Cond **Cabin Temperature** Air Flow Distributor Cabin Altitude Cabin Climb Rate Weather Radar Radio Master

GPU Illuminated Illuminated ~28V

On Illuminated Extinguished Green Auto On Flashing Illuminated 13% or Maximum Low Idle Below 870 in 20s & 1090 Max Off at 50% Ng Extinguished

BAT Extinguished Feather Have Disconnected Extinguished Max. RPM High Idle Check Auto Extinguished Extinguished Extinguished Extinguished extinguished Charging (+)

All On Green Slave On - Check Green Off On - Check Green On - Check Green Off On - Green Cycles Off On Below +50A Standby ~28V Zero or Charging Main Up Auto As Required On Set As Required Field Elevation -500 FT Arrow Up Off/Standby On

EFIS Master AP/Trim Master EFIS AHRS Source Electric Trim Taxi Light INERT SEP Annun. Parking Brake PARK BRAKE Annun. Toe Brakes

#### Before Takeoff

Parking Brake PARK BRAKE Annun. Terrain Test Terrain Warning Lights Power Lever **Exercise Propeller** Prop Governor Prop RPM Prop Governor Prop RPM Power Lever Fuel Imbalance Auto Fuel Selector Aux Boost Pump Auto Fuel Selector Flaps Pitot Heat **Deicing Systems** Inertial Separator Advisory Panel Engine Instruments Flight Controls Ammeter Parking Brake PARK BRAKE Annun. Strobe Lights

#### Takeoff

HSI Compass Attitude Altimeter Altitude Selector Weather Radar Landing Lights Ignition Interior Lights Cabin Lights Parking Brake PARK BRAKE Annun. Taxi...

Advisory Panel Power Lever Landing Gear Up Flaps Flaps Confirmed Up... Power Lever Autopilot Taxi Lights On On Left Test & Set On Illuminated Release Extinguished Check

Set Illuminated Push Test 1900 RPM To Feather Hold to Test ~1800 RPM Release 1900 RPM Flight Idle Less Than 15 Gal Auto Auto Shift to Fullest As Required On As Required As Required All Off Ex. BRAKE & INERT Check Free & Correct Below +50A Release Extinguished On

Check Check Set On On On if Heavy Precip Dim for Takeoff Off Release Extinguished Onto Runway

All Off Ex. IGNITION & INERT 100% Torque Positive Rate Retract 850 Mode 121.4% Torque Engage Off Landing Lights

#### Climb

Power Lever Cabin Altitude Cabin Climb Rate Cabin Differential Cabin Temperature Fuel Qty. & Balance Deicing Systems Inertial Separator

#### **Transition Altitude**

Altimeters Cabin Pressurization Pulse Lights Deicing Systems Inertial Separator

#### Cruise

Power Lever Fuel Qty. & Balance Cabin Pressurization Deicing Systems Inertial Separator Ignition

#### Descent

Altimeters Cabin Altitude Pulse Lights Deicing Systems Inertial Separator Air Flow Distributor Ignition Fuel Qty. & Balance Auto Fuel Selector

## Before Landing

Cabin Lights Altimeters Decision Height Fuel Qty. & Balance Inertial Separator Propeller Lever Landing Gear Flaps Landing Lights Autopilot Disconnect Flaps

## Landing

Power Lever

As Required

Observe Limits Cruise Alt. + 1000 FT 500-700 FPM Monitor As Desired Check As Required As Required

Standard Monitor Off As Required As Required

Adjust for Performance Check Monitor As Required As Required On if Heavy Precip

Local Field Elev. +500 FT On As Required As Required As Required On if Heavy Precip Check Shift to Fullest

Off Check Set Check On Under 200 kts Max. RPM Down Under 178 kts Approach Under 178 kts As Required Press Once Full Under 122 kts

Idle

Reverse Thrust Braking

## Go Around

Power Lever Flaps Landing Gear Up Flaps

#### Touch & Go

Flaps Elevator Trim Power Lever

#### After Landing

**Deicing Systems** Off Inertial Separator On As Required Bleed Air Weather Radar Off Flaps Up Landing Lights Off Taxi Light On Strobe Lights Off Pulse Lights Off Oxygen Supply Off

#### Shutdown & Securing

Parking Brake PARK BRAKE Annun. Taxi Light Bleed Air Cabin Differential Fan Flow Air Cond Power Lever Gyro Instruments EFIS Master AP/Trim Master Radio Master **Propeller Lever** Condition Lever Aux Boost Pump Auto Fuel Selector Tank Selector Inertial Separator Exterior Lights Interior Lights Ignition Generator Selector Source Selector Crash Lever

Set Illuminated Off Off Depressurized As Required Off Idle for 1min All Off Off Off Off Feather for 15s Cutoff Off Manual Pull for Off Off All Off All Off Off Main Off Down

As Required

As Required

100% Torque Approach Positive Rate Retract

Approach Green 100% Torque

Black Square - TBM 850 User Guide (2023)

#### Instrument Markings & Colors

Engine Torque: 0-121.4% (GREEN) 100% (YELLOW) 121.4% (RED)

#### Propeller RPM: 450-1,000 RPM (YELLOW) 1,600-2,000 RPM (GREEN) 2,000 RPM (RED)

#### Gan Generator RPM: 51-104 % (GREEN) 101.5 % (RED)

Interstage Turbine Temperature: 400-840 °C (GREEN) 840 °C (NORMAL RED)

840-1090 °C (YELLOW) 1090 °C (STARTING RED)

#### Oil Temperature:

-40 °C (RED) -40-0 °C (YELLOW) 0-110 °C (GREEN) 110 °C (RED)

#### Oil Pressure:

60 psi (RED) 60-100 psi (YELLOW) 100-135 psi (GREEN) 135 psi (RED)

# Main Fuel Quantity:

0-150 gal

#### Fuel Pressure:

10-50 PSI (GREEN)

#### Bus Voltage:

14.0-22 Volts (RED) 22.0-26.5 Volts (YELLOW) 26.5-28.5 Volts (GREEN) 28.5-30.0 Volts (YELLOW) 30.0 Volts (RED) Vacuum Suction: 4.5 inHg (RED) 4.5-5.2 inHg (GREEN) 5.2 inHg (RED)

# Abnormal & Emergency Checklists

#### **Rejected Takeoff**

Power Lever Reverse Thrust Braking If No Runway Power Lever Condition Lever Tank Selector Crash Lever Idle Maximum Maximum Remaining... Idle Cutoff Pull for Off Down

#### **Engine Failure After Rotation**

If Landing Landing Gear Flaps Airspeed Propeller Lever

Before Power Lever Condition Lever Tank Selector Crash Lever Evacuation Above 85kts Feather Touchdown... Idle Cutoff

Possible...

As Required

Down

Cutoff Pull for Off Down Begin

#### Engine Failure During Flight

Propeller Lever Power Lever Condition Lever Remaining Fuel Tank Selector Airstart

Feather Idle Cutoff Check Switch Tanks Attempt

# Engine Airstart

Generator Selector Essential Bus Tie Bleed Air Air Cond Electrical Load Power Lever Propeller Lever Condition Lever Tank Selector Aux Boost Pump Ignition Starter Gas Generator Condition Lever Starter Condition Lever Propeller Lever Power Lever

Main Normal Off Off Reduce Idle Feather Cutoff Check On Auto or On On 13% or Maximum Low Idle Off at 50% Ng hiah Idle Max. RPM Increase

Aux Boost Pump Bleed Air

## Engine Motoring

Manual Override Lever Power Lever Propeller Lever Condition Lever Tank Selector Aux Boost Pump AUX BP ON Annun. FUEL PRESS Annun. Ignition IGNITION Annun. Starter Aux Boost Pump

## Engine Fire (Ground)

Power Lever Condition Lever Bleed Air Air Cond Tank Selector Crash Lever Evacuation

#### Cabin Fire (Ground)

Power Lever Condition Lever Crash Lever Evacuation

#### Engine Fire (Flight)

Power Lever Propeller Lever Condition Lever Aux Boost Pump Tank Selector Bleed Air Air Cond Emergency Descent Engine Auto As Required

Off Idle Max. RPM Cutoff L or R On Illuminated Extinguished Off Extinguished On for 15s Off

Idle Cutoff Off Pull for Off Down Begin

Idle Cutoff Down Begin

Idle Feather Cutoff Off Pull for Off Off Off Begin Do Not Restart

#### Electrical Fire or Smoke

Oxygen Supply Passenger Oxygen On As Required

Crew Oxygen Masks **Emergency Descent** Bleed Air Air Cond Pressurization **Differential Pressure** Ram Air Handle Nonessential Equipment Land Observe Source Selector Generator Selector **Circuit Breakers** Source Selector Generator Selector Restore Power Land

#### **Oil Pressure Drop**

OIL PRESS Annun. Oil Pressure Land Oil Pressure Propeller RPM Land Torque Power Lever Condition Lever Forced Landing

#### Loss of Power Regulation

Power Lever **Engine Instruments** Tank Selector Manual Override I and **Reverse Thrust** Minimum Obtainable Power Airspeed Inertial Separator ITT Inertial Separator Landing Gear Flaps When Runway Condition Lever Propeller Lever Flaps

#### Loss of Propeller Control

Land Propeller RPM Go Around As Required Begin Off Off Dump Minimal Pull Open Off As Soon as Possible If Fire Persists... Off Off Pull Off BAT Main Circuit by Circuit As Soon as Possible

If Illuminated... If Above 60 PSI... As Soon as Practical If Below 60 PSI... Monitor As Soon as Practical If Dropping... Idle Cutoff Begin

Idle Check Switch Advance As Soon as Practical Do Not Use If Excessive... Pitch up to 178 kts On If Above 840C... Off Down Approach Is Assured... Cutoff Feather Full Down

As Soon as Practical

If Below 2000 RPM...

Do Not Attempt

#### Propeller Overspeed

Power Lever Land Go Around Reduce to Limit RPM As Soon as Practical Do Not Attempt

#### Maximum Rate Descent

Power Lever Propeller Lever Air Conditions Landing Gear Flaps Airspeed

Air Conditions Airspeed Landing Gear Flaps Airspeed

#### Maximum Range Descent

Power Lever Propeller Lever Condition Lever Landing Gear Flaps Airspeed Bleed Air Air Cond Pressurization Differential Pressure Ram Air Handle

Sky Conditions Essential Bus Tie

Sky Conditions Essential Bus Tie Nonessential Equipment Deicing Systems Circuit Breakers

#### **Engine Out Landing**

Power Lever Propeller Lever Condition Lever Tank Selector Aux Boost Pump Bleed Air Air Cond Pressurization Airspeed Essential Bus Tie Landing Gear Landing Lights ldle Max. RPM

If Smooth Air... Up Up Maintain 266 kts

If Rough Air... Below 178 kts Down Up Maintain 178 kts

Idle Feather Cutoff Up Up Maintain 120 kts Off Off Dump Minimal Pull Open

If No Icing... Emergency

lf Icing... Normal Off Check On Pull Off

> Idle Feather Cutoff Pull for Off On Off Off Dump Maintain 120 kts Normal Down As Required

Black Square - TBM 850 User Guide (2023)

#### Gear Up Landing

Approach Flaps Bleed Air Air Cond Pressurization When Runway Power Lever Propeller Lever Condition Lever Tank Selector Crash Lever Evacuation Standard Full Down Off Off Dump Is Assured Idle Feather Cutoff Pull for Off Down after Landing Begin

#### Engine Does Not Shutdown

Ignition Auto Fuel Selector Tank Selector Wait for Exterior Lights Interior Lights Crash Lever Off Manual Pull for Off Engine to Stop All Off All Off Down

If Illuminated...

Switch Tanks

If Persists...

Illuminated

If Still Low...

Below 18000 FT

As Soon as Possible

Check

Check

Auto

On

#### Low Fuel Pressure

FUEL PRESS Annun. Remaining Fuel Tank Selector Fuel Pressure Aux Boost Pump FUEL PRESS Annun. Aux Boost Pump AUX BP ON Annun. Fuel Pressure Descend Land

#### Main Generator Failure

Generator Selector MAIN GEN Annun. Main Generator MAIN GEN Annun. Electrical Load Generator Selector Voltage & Charge Main If Illuminated... Reset If Illuminated... Reduce Standby Monitor

#### Low Volts (On Main Gen.)

LO VOLT Annun. Voltmeter Electrical Load Generator Selector Voltage & Charge If Illuminated... If Below 26V... Reduce Standby Monitor

#### Low Volts (On Stby. Gen.)

MAIN GEN Annun.

If Illuminated...

LO VOLT Annun. Voltmeter Electrical Load Generator Selector Main Generator Generator Selector Standby Generator LO VOLT Annun. Generator Selector Emergency Lights

Sky Conditions Essential Bus Tie

Sky Conditions Essential Bus Tie Nonessential Equipment Deicing Systems Circuit Breakers Land

#### CABIN PRESS Illuminated

Differential Pressure Bleed Air Emergency Descent

Cabin Altitude Oxygen Supply Passenger Oxygen Crew Oxygen Masks Bleed Air Air Cond Dump Switch Ram Air Handle Emergency Descent Limit Altitude

#### **BLEED OFF Illuminated**

Bleed Air BLEED OFF Annun. Emergency Descent Limit Altitude If Illuminated... If Below 26V... Reduce Main Reset Standby Reset If Dual Failure... Off As Desired

If No Icing... Emergency

lf Icing... Normal Off Check On Pull Off As Soon as Practical

If Above 6.2 PSI... Off Begin

If Above 10000 FT... On On Don Auto On Guarded Pushed In If Necessary Less Than 12000 FT

Off, then Auto If Illuminated... If Necessary Less Than 12000 FT

#### **BLEED TEMP Illuminated**

Air Flow Distributor Cabin Temperature Bleed Air BLEED TEMP Annun. Bleed Air BLEED TEMP Annun. Bleed Air Emergency Descent Limit Altitude Normal Lowest Setting Off When Extinguished... Auto If Illuminated... Off If Necessary Less Than 12000 FT

#### DOOR Illuminated In Flight

Slow Descent Reduce Cabin Differential Cabin Access Door Pilot Door Door Integrity Bleed Air Pressurization Emergency Descent Begin Select Higher Alt Inspect Inspect If Compromised... Off Dump Choose Rough Air

#### Cabin Pressurized After Landing

Differential Pressure Bleed Air Pressurization Differential Pressure Ram Air Handle If Above 0 PSI... Off Dump Minimal Pull Open

#### Vacuum Suction Low

Gyro Suction DC Instruments Land If Low... Check & Reference As Soon as Practical

#### Starter Does Not Disengage

Condition Lever Propeller Lever Tank Selector Crash Lever Cutoff Feather Pull for Off Down

#### CHIP Illuminated

Possible Engine Failure Power Lever Land Anticipate Reduce As Soon as Practical

Pull & Reset

Free

If Misaligned...

Align to Magnetic

# Remote Compass Misalignment

Remote Compass Circuit Breaker Remote Compass Alignment Remote Compass Compass Position

Flap Failure

Flap Breaker Voltmeter Flaps Flap Indicators Flaps Check On 23V Minimum As Required Check Visually Check

#### Autopilot Failure or Trim Runaway

Autopilot AP/Trim Master Trim Circuit Breakers Disconnect Off Pull Off AP/Trim Master Determine Defective Trim AP/Trim Master

#### Airspeed Failure

Pitot Heat Alternate Static Airspeed & Altimeter

#### Severe Icing Encounter

Autopilot Deicing Systems Inertial Separator Bleed Air Air Flow Distributor Cabin Temperature **r** Disconnect

Apply Corrections

AP Off

Check On

Pull Firmly

On

Circuit by Circuit

Disconnect All On On If Below 200 kts High Defog Highest Setting

#### Severe Precip. Encounter

 Ignition
 On

 Inertial Separator
 On If Below 200 kts

#### Landing Gear Manual Extension

Airspeed Landing Gear Breaker Landing Gear Control Floor Panel Bypass Selector Pump Handle Gear Indicators Gear Down Test Below 178 kts Pull Off Down Open Pull On 65 Cycles Three Green Hold

#### Landing Gear Up after Man Ext

Airspeed Bypass Selector Landing Gear Breaker Landing Gear Control Cabin Door Handle Below 128 kts Push Off Push On Up Pull Firmly

# More Information on Operation

Black Square aircraft are created by an avid pilot who believes that every switch, knob, and button should be interactable, and the user should be able to follow real world procedures without compromising results from the simulation. This aircraft was designed and tested using real world handbooks and procedures, and leaves little to the imagination in terms of functionality. For the most immersive experience, it's recommended that you seek out manuals, handbooks, checklists, and performance charts from the real aircraft represented in this simulation. Although this aircraft and simulation is not suitable for real world training, and should not be used for such, every effort has been taken to ensure that the simulation will represent the real aircraft until the fringe cases of instrument flying, or system failure.

In the case of this particular product, featuring the KNS-80 Navigation System, and the RDR 1150XL, additional resources are available online for the real world counterparts of these units. In particular the **"KNS-80 Pilot's Guide"**, available on Bendix/King's website, and the **"Weather Radar Pilot Training DVD"** on Bendix/King's YouTube channel. An extensive **EFS 40/50 Pilot's Guide** is also available on the Bendix/King's website. A complete **"Pilot's Operation Manual"** to the ETM Engine Trend Monitor can be found on the Shadin Avionics website.

# **Frequently Asked Questions**

# Why is the GTN 750 GPS screen black?

Make sure you have the PMS GTN 750 or TDS GTNxi 750 installed properly in your community folder. The mod can be obtained for free from the following link. Installation instructions are included in the "Installation, Updates & Support" section of this manual.

#### https://pms50.com/msfs/downloads/gtn750-basic/

## Why do my GNS 430/530 displays not look like the screenshots?

Make sure you have the Working Title GNS 530/430 mod installed properly. The mod can be obtained for free from the in-game marketplace while it is still in beta. Installation instructions are included in the "Installation, Updates & Support" section of this manual.

## Why won't the autopilot track to the KNS-80 RNAV waypoint?

Unfortunately, it is not possible to drive the stock MSFS autopilot system with a custom navigation source without implementing a whole new autopilot (to the best of my knowledge). It is recommended that you simply steer the autopilot via the heading bug with reference to the RNAV course deviation shown on the CDI.

#### Why is the state of my aircraft and radios not saved/recalled?

In order for the MSFS native state saving to work correctly, you must shut down MSFS correctly via the main menu, by clicking "Quit to Desktop", NOT by pressing the red "X" on the application window, or otherwise terminating the application window.

# Why does the engine not fail when limits are clearly exceeded?

The engine will not fail immediately upon limit exceedances, as is true of the real engine. Different engine parameters contribute differently to reducing the health of the engine. The "Engine Stress Failure" option must also be enabled in the MSFS Assistance menu for the engine to fail completely. Engine condition can be monitored on the "SYSTEMS" page of the weather radar by rotating its mode knob to "NAV".

## Do the doors open?

Yes. Unlike the Black Square aircraft developed under the Steam Gauge Overhaul title, Black Square's TBM 850 has been developed from the ground up, avoiding the limitations of many other Black Square aircraft.

# I have the TDS or PMS GTN 750 installed. Why do they not automatically show up on the panel?

The "automatic detection" of the TDS or PMS software refers to automatic switching between the freeware PMS, and the TDS or PMS payware products. There are six different choices for avionics available for this aircraft that must be manually selected with the two selector switches located above the environmental control panel. Your avionics selection is automatically saved and restored between sessions. For more information on selecting different avionics, see the "Avionics" section of this manual. It is now possible to manually switch between PMS and TDS products while the aircraft is loaded. Click on the blue memory card on the left of the unit's bezel.

## Is beta range simulated?

Yes! This is a new addition to the Black Square turbine aircraft family. An accurate beta range is now fully simulated and incorporated into the bottom 15% of forward throttle input travel. Users who do not create virtual detents or have physical detents on their hardware peripherals will be using beta range anytime their throttle is below 15% See the "Beta Range" section of this manual for more information on beta range and the new turboprop engine simulation.

# Why do my engines always fail or lose health?

Managing a turboprop engine without FADEC or automatic torque limiters may be easier than managing a reciprocating engine in some ways, but damage can happen much more easily. The most likely culprit is exceeding engine torque or ITT limits. Be sure to watch the engine instrumentation and see the "Turboprop Engine Operation" section of this manual for more information.

# Why is the autopilot behaving strangely, not changing modes, or not capturing altitudes?

This, and many other aircraft, recently required updates to make them compatible with the new Working Title GNS 530, which is available in the in-game marketplace. This GPS caused significant unintended consequences with hot-swappable avionics, such as are in this aircraft. Please make sure that you have updated all the avionics packages that you are using, including the TDS GTNxi 750, the PMS50 GTN 750, and the WT GNS 530. Please see the changelog and "Third Party Navigation & GPS Systems" section of this manual for more information.

# Why do the localizer cards rotate with the EHSI course needle?

This is due to a limitation of the simulator, which does not allow for an arbitrary number of navigation radio antennas and receivers. For this reason, the course must be synchronized across all NAV1 and NAV2 instruments.

# Why do screens flicker at night when adjusting lighting intensity?

This is a long standing bug in MSFS with some graphics settings caused by the NanoVG renderer for legacy XML gauges. Disabling NanoVG from the "Experimental" menu in General Settings will stop the flickering. Black Square products do not use rendered XML gauges, so there will be no impact on performance.

#### How do you open the baggage door and engine cowlings?

The baggage door is toggled open/closed by clicking the silver key, labeled "Baggage Door" within the cupholder forward of the main cabin entry door. The baggage door will not open when the aircraft is in motion.

The engine cowlings are opened with the rudder pedal adjustment levers on the cockpit sidewalls under the panel. They are curved, black levers, in a recessed cavity. In real life, these levers are used to release the spring-loaded rudder pedal mechanism. The engine cowlings will not open when the aircraft is in motion.

# Change Log

#### v1.0 - Initial Release

#### **New Features:**

- **Beta range fully simulated** in user friendly fashion. Throttle input of 15% corresponds to the flight idle gate. Sound added to detent. See manual for more details.
- **Improved hotstart dynamics** with added nonlinearity. This is a significant improvement over the previous ITT calculations which results in more aggressive hotstarts when fuel is introduced too early, and reduced the peak ITT during normal starts. In both cases, temperatures much more closely resemble real world values.
- **Residual heat added to ITT calculation.** ITT may remain hot enough after shutdown to require dry-motoring to reduce temperature before starting in high ambient temperature and low wind conditions. See the "Residual Heat & Dry Motoring" section of this manual for more details. **ITT also increased at high density altitude.**
- **Improved gas generator dynamics**. This is a significant improvement over the previous Ng calculations which results in more stable and higher Ng settings at normal cruise throttle settings. Ng now much more closely resembles real world values.
- **Improved density altitude torque response.** Torque numbers are now within 2% of POH values. Thank you JayDee! Fuel controller and torque limiter also recalculated.
- Improved oil temperature simulation. Oil cooling connected to new ITT calculation.
- Revised EFIS/GPS handling of autopilot CDI source. Now behaves as in the real world. VOR2 can now be used to drive the autopilot, but not with the WT GNS530 as COM1.

#### **Bug Fixes:**

- **Propeller RPM increased at idle**. The propeller governor will now keep the RPM above the caution range in high idle. **Prop drag in flight has also been increased.**
- Increased FF and Ng difference between low and high idle. This was already part of the custom fuel flow controller, but was being suppressed by a configuration file entry.
- Manual Override logic corrected. Now the lever can only be used to increase fuel flow.
- Improved takeoff and cruise performance. Perfectly on the book numbers now.
- Condition lever will now default to high idle when loading simulation with engine running.
- Fixed ETM ETA screens timezone offsets. All ETA times are now in local time.
- Fixed ETM Flight Timer showing over 60 minutes when time exceeded one hour.
- ETM engine start dialog now resets after every start, and uses correct voltage variable.

- Added missing electrical circuit check to ETM. The unit will now receive power from the "Engine Instruments 2" circuit, which is normally powered during engine start.
- Added leading zeros and reduced update time on ITT LCD readout to match real aircraft.
- Fixed GPS1/COM1 and RMI circuit breaker logic.
- Fixed missing interior window scratch detail map.
- Replaced "atc\_model" parameter with "850" statically, which should fix aircraft type recognition in 3rd party applications.
- Fixed landing gear in-transit light blinking logic.
- Increased turning radius to match POH diagram.
- Fixed missing altitude alerter light on primary altimeter.
- Landing lights instead of taxi lights will be on when loading a flight on a runway.

# Credits

Black Square TBM 850 Publishing Manual Testing Nicholas Cyganski Just Flight Nicholas Cyganski Just Flight Testing Team

# Dedication

My first software release for Microsoft Flight Simulator was dedicated to the father of digital flight simulation, Bruce Artwick, creator of the Flight Simulator franchise. This product is dedicated to the father of physical flight simulation, Edwin Albert Link, who passed away mere months before Microsoft would release Flight Simulator 1.0. Link created the first pilot training simulator, known as the "Link Trainer" while in his mid-20's. The trainer received modest orders during the Interwar period, but over 10,000 were produced during WWII. While the physical simulator may seem primitive by today's standards, the pneumatically controlled fuselage and instructor station could simulate instrument flight conditions and failures, including: wind, turbulence, fuel starvation, spins, radionavigation, control forces, and could even draw the flight's path on maps of different scale for debriefing. Many Link Trainers have been preserved, with a few in "flight" worthy condition, and they can be found on display all over the world. This software is dedicated to Ed Link, and all the innovators in flight simulation who found ways to educate student pilots long before the bits and bytes of the computer age.

# Copyright

©2023 Nicholas C. Cyganski. All rights reserved. All trademarks and brand names are trademarks or registered trademarks of the respective owners and their use herein does not imply any association or endorsement by any third party.